# MTProfileBuilder 1.65.0

## **Retail Service Solution**

# ProfileBuilder

License supports UC3 License supports bC License supports ETICA License supports DIVA License supports L2

## **METTLER TOLEDO**

## METTLER TOLEDO

| 1 INTRODUCTION                                       | 5    |
|------------------------------------------------------|------|
| 2 INSTALLATION                                       | 6    |
|                                                      |      |
| 2.1 NEW INSTALLATION                                 | 6    |
| 2.2 INSTALLING AN UPDATE                             | 9    |
| <u>3</u> LICENSING                                   | 10   |
| 3.1 DIFFERENT LICENSES                               | 10   |
| 3.2 OBTAINING A LICENSE                              | 10   |
| 3.3 ENTERING A LICENSE                               | 11   |
| 4 QUICK START                                        | 12   |
|                                                      |      |
| 4.1 START A NEW PROFILE PROJECT                      | 12   |
| 4.2 IMPORT PROFILES FROM THE SCALE                   | 14   |
|                                                      |      |
| 5 HOW TO                                             | . 17 |
|                                                      |      |
| 5.1 SEND THE FILE WITH PROFILES TO A TECHNICIAN      | 18   |
| 5.2 ASSIGN A DEVICE PROFILE TO A DEVICE              | 19   |
| 5.2.1 DOUBLE-CLICK ON SCALE                          | 19   |
| 5.2.2 DRAG AND DROP                                  | 20   |
| 5.3 CREATING PROFILES FOR SCALES                     | 21   |
| 5.3.1 CREATE PROFILE ITEMS                           | 21   |
| 5.3.1.1 Repository server                            | 23   |
| 5.3.2 CREATE MODE PROFILES                           | 25   |
| 5.3.3 CREATE DEVICE PROFILES                         | 27   |
| 5.3.3.1 Organizing device profiles in groups         | 31   |
| 5.3.4 PROFILE FILES                                  | 32   |
| 5.3.4.1 Adding files                                 | 32   |
| 5.3.4.2 Deleting files                               | 34   |
| 5.3.4.3 Moving files to other folders                | 35   |
| 5.3.4.4 User definable folders                       | 35   |
| 5.3.4.5 Import files from scale                      | 36   |
| 5.3.4.6 Exporting repository to installation package | 39   |
| 5.3.5 DEFAULT DATA                                   | 41   |
| 5.3.5.1 Adding default data                          | 42   |
| 5.3.5.2 Importing data from TransUC3 file            | 43   |
| 5.3.5.3 Importing TransUC3 data from the scale       | 45   |
| 5.4 DEFAULT PACKAGES                                 | 47   |
| 5.4.1 ADDING A PACKAGE                               | 47   |
| 5.5 Use the integrated VNC client                    | 50   |

2 Mettler Toledo User Manual MTProfileBuilder

| 5.5.1       | CREATING A VNC CLIENT CONNECTION                                                     | 50  |
|-------------|--------------------------------------------------------------------------------------|-----|
| 5.5.2       | DISCONNECTING VNC CLIENT                                                             | 52  |
| 5.5.3       | VNC CONTEXT MENU                                                                     | 52  |
| 5.6 9       | SETUP A CONNECTION WHEN THE AUTOMATIC DETECTION DOES NOT WORK                        | 53  |
| 5.6.1       | SETUP REMOTE CONNECTION                                                              | 53  |
| 5.7 F       | RECEIVE LOGFILES FROM A SCALE                                                        | 55  |
| 5.7.1       | RECEIVING A LOGFILE                                                                  | 55  |
| 5.7.2       | STORING LOGFILE TO HARDDISK                                                          | 56  |
| 5.8 l       | JSE THE DIFFERENT COMMUNICATION WAYS                                                 | 59  |
| 5.9 l       | JSE TEMPLATES                                                                        | 60  |
| 5.9.1       | CREATE A TEMPLATE BY DESIGN                                                          | 60  |
| 5.9.2       | CHANGING FUNCTIONS QUICKLY                                                           | 65  |
| 5.9.3       | ACTIVATING A TEMPLATE                                                                | 65  |
| 5.9.4       | CREATE A TEMPLATE ON THE FLY                                                         | 67  |
| 5.10        | SWITCH BETWEEN CARD VIEW AND LIST VIEW                                               | 69  |
| 5.10.1      | ORGANIZE THE ITEMS VIEWS IN LISTVIEW.                                                | 70  |
| 5.11        | VIEW DEPENDENCIES                                                                    | 72  |
| 5.12        | BY USING THIS WAY OF VIEWING DATA, YOU CAN DIRECTLY SEE WERE YOUR PROFILES ARE USED. | 73  |
| 5.13        | CLEARING THE INSTALLATION HISTORY                                                    | 75  |
| 5.14        | USE PREPARED INSTALLATION FILES                                                      | 77  |
| 5.14.1      | ADD FILES TO YOUR PROJECT                                                            | 77  |
| 5.14.2      | ORGANIZE PREPARED INSTALLATION FILES                                                 | 79  |
| 5.14.3      | DEPLOY PACKAGES TO THE SCALE                                                         | 80  |
| 5.15        | WORK WITH REVISIONS                                                                  | 83  |
| 5.15.1      | CREATE A REVISION                                                                    | 83  |
| 5.15.2      | RESTORE A REVISION                                                                   | 85  |
| 5.15.3      | DELETE A REVISION                                                                    | 87  |
| 5.16        | SETUP DOCUMENT PROPERTIES FOR THE REPORTS                                            | 90  |
| 5.16.1      | SETUP THE CUSTOMER NAME AND LOGO                                                     | 90  |
| 5.16.2      | PRINT A REPORT                                                                       | 91  |
| 5.16.3      | EXPORTING A REPORT                                                                   | 93  |
| 5.17        | CUSTOMER.INI                                                                         | 94  |
| 5.17.1      | CREATING CUSTOMER.INI FILE                                                           | 94  |
| 5.17.2      | PROFILING THE CUSTOMER.INI                                                           | 100 |
| 5.17.3      | Assigning a profiled section to a device                                             | 103 |
| 5.18        | EXPLORE THE SCALE FILESYSTEM                                                         | 105 |
| 5.19        | IMPORT FILES FROM THE SCALE DIRECTLY TO THE REPOSITORY                               | 107 |
| 5.20        | UPLOAD AND DOWNLOAD WITH MITDISTRIBUTIONSERVER                                       | 108 |
| 5.20.1      | UPLOAD TO MTDISTRIBUTIONSERVER                                                       | 108 |
| 5.20.2      | DOWNLOAD FROM MTDISTRIBUTIONSERVER                                                   | 109 |
|             |                                                                                      |     |
| <u>6</u> 01 | THER DEVICES                                                                         | 111 |

6.1 SWITCH BETWEEN DEVICES

Menter Toledo User Manual MTProfileBuilder 3

111

| 7 <u>SETTINGS</u>                             | 112 |
|-----------------------------------------------|-----|
| 8 APPENDIXES                                  | 113 |
| 8.1 APPENDIX : SUPPORTED LANGUAGES            | 114 |
| 8.1.1 SELECTING APPLICATION LANGUAGE          | 114 |
| 8.2 APPENDIX : SUPPORTED PROFILES             | 116 |
| 8.2.1 CHANGING PROFILE                        | 117 |
| 8.3 EMBEDDED FTP SERVER                       | 119 |
| 8.3.1 ACTIVATE OR DISABLE EMBEDDED FTP SERVER | 119 |
| 8.4 SERIAL COMMUNICATION PORT                 | 121 |
| 8.5 DELETING EXISTING PROFILES IN SCALE       | 123 |
| 8.6 MTDISTRIBUTIONSERVER SUPPORT              | 125 |
| 8.7 APPENDIX : OVERVIEW MODULE AVAILABILITY   | 127 |
| 8.8 APPENDIX : KEYBOARD SHORTCUTS             | 128 |
| 8.9 APPENDIX : VERSION HISTORY                | 129 |
| 8.9.1 Software modifications                  | 129 |
| 8.9.2 PROJECT FILE VERSION                    | 138 |

## 1 Introduction

With the introduction of the UC3 software SL1 (starting from version 1.13) the scales changed from individually configured scales to network scales. The introduction of profiles makes the configuration initially more complex. Afterwards you will see the advantages because changing the function from a scale (for example changing department function of the scale from meat to bread) is very simple. This is very simple because the profiles for all departments and all scales are stored in the scales.

The profiles cannot be used until you first have created them. This means discussing with your customer how the configuration should look like and how many different function profiles you do have. This manual and this application are not an explanation of the SL1 software. It will only help you setting up these profiles without the need to stand behind a scale and define all the parameters in the scale. This application will help you in defining these profiles on a PC. The communication is integrated in the application. You can setup the profiles in the application, send them to the scales and afterwards test the configuration on the scales. All data will be stored in a single (container) file. By sending the file to other users (for example service technicians) they can install and use the profiles which are prepared for them. This is necessary in order to be sure that the scales are setup in a controlled way.

So, in this release the following functionality is included

- Defining the profiles (UC release 1.15) for the dependent and mode-independent settings
- Define the mode profiles
- Define device profiles (so for example "meat scale") which will be a combination of mode profiles and mode independent profiles.
- Add all necessary files (layouts, label templates, images) to the container in order to send this to the repository server.
- Add All necessary data in TransUC3 format to the project file with the possibility to import this data directly from the scales.
- Auto-detect UC scales in the local network
- Communication with the UC scales in order to transmit and receive profiles
- Assign device profiles to scales and transmit the assigned profiles to the scales.
- Import and export in TransUC3 files
- Import the configuration direct from the scale where device profiles are generated from the connected scales (for every scale automatically a device profile is setup)
- Enable or disable scale applications services (floating clerk service, master database services etc)
- Setup the FTP repository server on a scale.
- Integrated VNC Client
- Receive logfiles from the scale
- Receive the software history from the scale
- Clear the software history
- Download software packages to the scale (in order to make the upgrade from a UC3 before release 1.15 to the SL1 release possible)

This first introduction will first serve the urgent needs we have at the moment with introducing UC scales with SL1 software.

Finally it should be mentioned that it is very easy to introduce new settings which are available in new scale software. All the profiles properties (definition) are stored in a single XML file which can be changed easy. In the initial installation we will deliver the profile description for version 1.15.

## 2 Installation

Only users with administrative privileges (administrators) are allowed to install this product. If an other users tries to install this product and error message ("You need to have administrator privileges in order to install this product") is displayed.

## 2.1 New installation

In order to start the installation, execute the file setup.exe as provided to you by download or CD.

| MTProfileBuilder - InstallShield Wizard |                                                                                                    |  |
|-----------------------------------------|----------------------------------------------------------------------------------------------------|--|
|                                         | Preparing to Install                                                                                                    |  |
|                                         | MTProfileBuilder Setup is preparing the InstallShield Wizard,<br>which will guide you through the program setup process.<br>Please wait. |  |
|                                         | Preparing to Install                                                                                                    |  |
| 之間                                      |                                                                                                    |  |
|                                         |                                                                                                    |  |
|                                         |                                                                                                    |  |
|                                         | Cancel                                                                                                    |  |

The installer starts the installation.

| MTProfileBu | ilder - InstallSh | ield Wizard                                                                                       |
|-------------|-------------------|---------------------------------------------------------------------------------------------------|
|             | E                 | Welcome to the InstallShield Wizard for<br>MTProfileBuilder                                       |
|             |                   | The InstallShield Wizard will install MTProfileBuilder on your computer. To continue, click Next. |
|             |                   | Next > Cancel                                                                                     |

Press Next to start the installation.

| MTProfileBuilder - InstallShield Wize                               | ar d                                 |               |
|---------------------------------------------------------------------|--------------------------------------|---------------|
| Choose Destination Location                                         |                                      |               |
| Select folder where setup will install files.                       |                                      |               |
| Setup will install MTProfileBuilder in the follo                    | owing folder.                        |               |
| To install to this folder, click Next. To instal<br>another folder. | ll to a different folder, click Brow | se and select |
| Destination Folder<br>C:\Program Files\Mettler Toledo\MTProf        | ileBuilder\                          | Browse        |
|                                                                     |                                      |               |
| testallS nield                                                      |                                      |               |
|                                                                     | <pre></pre>                          | Cancel        |

At the destination folder you do not have to change the folder. By default it uses the MTProfileBuilder directory in the Mettler Toledo directory. So you can press Next in order to continue.

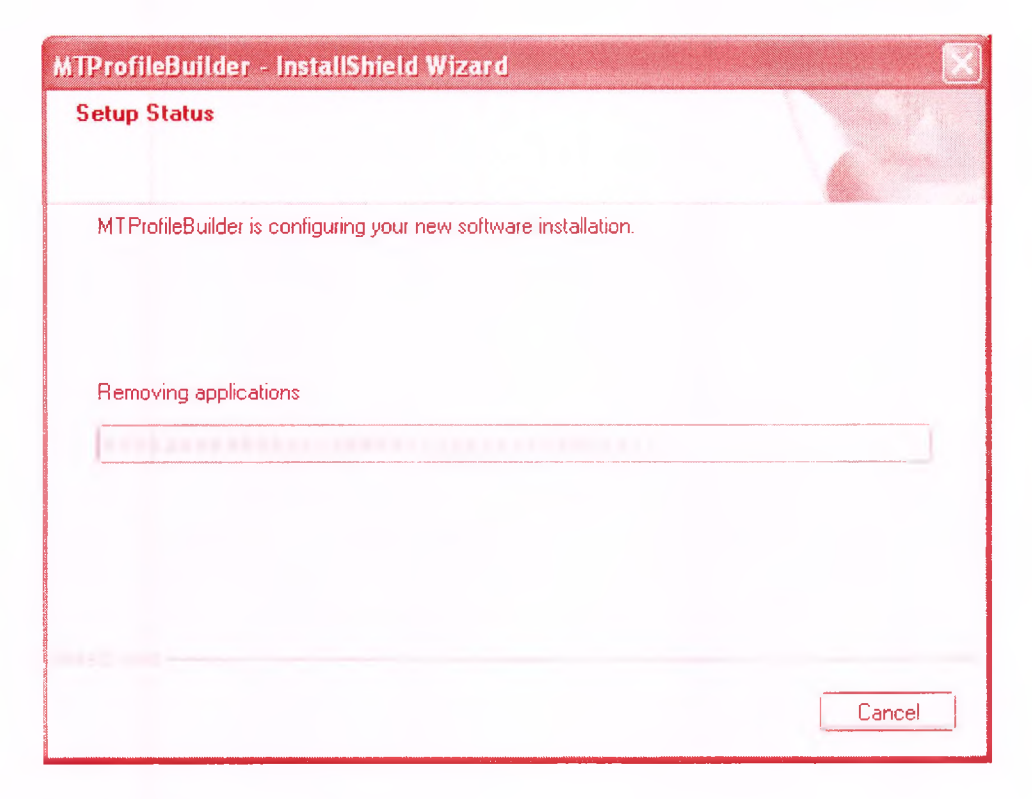

## Finally the installation is ready

| MTProfileBuilder - InstallShield Wizard |                                                                                                    |  |  |  |
|-----------------------------------------|----------------------------------------------------------------------------------------------------|--|--|--|
|                                         | InstallShield Wizard Complete<br>The InstallShield Wizard has successfully installed<br>MTProfileBuilder. Click Finish to exit the wizard. |  |  |  |
|                                         | Finish                                                                                                    |  |  |  |

As soon as the installation is ready, you need to press Finish in order to exit the application. Software is now installed. In your start menu you will find a folder called "Mettler Toledo". In this folder there are shortcuts to the MTProfileBuilder application and the MTLicense

application.

## 2.2 Installing an update

The steps to be done in order to install a new update are exactly the same as a new installation. There is no need to first deinstall the old version and afterwards install a new version. The installer will automatically detect that an old version is installed. Also the license is not removed during installing an update.

## 3 Licensing

The application is licensed. After installation you can use this application for 28 days without any limitations. After this 28 days it is not possible to use the the application unless a license is requested from your local MO. The license is tied to the system (and not to the user). For every system you need to have a new license. The license number generated for one system are non transferable to other systems.

## 3.1 Different licenses

| License type  | Functions                                                                                                    |
|---------------|----------------------------------------------------------------------------------------------------|
| Administrator | Full functionality for creating profiles, mode profiles etc.                                                                                                    |
| Limited users | No functions for creating profiles, only the communication to the scales and the assigning of profiles to scales are working. A service technician does not need more functionality. |

At this moment there are two types of license implemented

## 3.2 Obtaining a license

Before ordering a license, information about your system should be collected. This is done using the MTLicense tool which can be started. This program is located in the windows start menu (Mettler Toledo, License, MTLicense).

| METTLER TOLEDO                                                                                               | ense C                                                              | entre                                                            | Mettler Toledo Support<br>Email: nlsales@mt.co | m |
|----------------------------------------------------------------------------------------------------|---------------------------------------------------------------------|------------------------------------------------------------------|------------------------------------------------|---|
| ← Previous ←> Next<br>← Wettler Toledo<br>FlashRetailApplication<br>MTProtileBuilder<br>MTTransL2ComServerA; | License Informatio                                                  | n                                                                |                                                | 2 |
| d MTWorkBenchServer                                                                                          | Machine code:<br>Current Product<br>Product:<br>Type:<br>Days left: | EF1602AE<br>t license installed<br>MTProfileBuild<br>Demo<br>128 | er<br>Connections: 1<br>State: Valid           |   |
| ٤ >                                                                                                    |                                                                     |                                                                  | New License Key                                |   |

After selecting MTProfileBuilder, the actual license information will be displayed. In order to obtain a license, you need to contact you local Mettler Toledo distributor. The information provided in Machine code (here EF1602AE) is needed for generating a license.

## 3.3 Entering a license

Based on the machine code, a license key will be generated. A license key contains  $4 \times 4$  characters. After receiving this license code, the new license information can be entered. Start MTLicense again and press the New License Key button.

| License . |                                                                                                    |
|-----------|----------------------------------------------------------------------------------------------------|
| Ì         | Please, enter your personal license key. This key can be obtained by<br>your Mettler Toledo sales organisation. |
| Enter     | new license key:                                                                                                |
|           | Cancel                                                                                                    |

Enter the new license information and press Ok.

| License Centre<br>Lic<br>METTLER TOLEDO | ense C                                                                                     | entre                                                                                    | Mettler Toledo Support<br>Email: nlsales@mt.com   |   |
|-----------------------------------------|--------------------------------------------------------------------------------------------|------------------------------------------------------------------------------------------|---------------------------------------------------|---|
| Previous                                | License Information<br>Machine code:<br>Current Product<br>Product:<br>Type:<br>Days left: | n<br>EF1602AE<br>t license installed<br>MTProfileBuilder<br>Administrator license<br>INF | Connections: 1<br>State: Valid<br>New License Key | ? |

The license type is changed from "Trial" to "Administrator license".

## 4 Quick start

## 4.1 Start a new profile project

After starting MTProfileBuilder it is very easy do start a new project. Select File and then "New project" or just press simple the key-combination CTRL+N.

| 🛞 M  | TProfileBuilder |        |    |  |      |  |
|------|-----------------|--------|----|--|------|--|
| Eile | Extra Help      |        |    |  |      |  |
|      | New project     | Ctrl+N | N  |  |      |  |
| C2   | Open project    | Ctrl+0 | 75 |  | <br> |  |
|      | Reopen          |        | •  |  |      |  |
|      |                 |        |    |  |      |  |

A dialog will show up where you can enter the name for the project.

| liganiseren * tiene                                                                                                    | e map                                |  | 1 × 4             |
|----------------------------------------------------------------------------------------------------|--------------------------------------|--|-------------------|
| Favorieten<br>E Bureautilad<br>& Downloads                                                                                           | Documenten<br>Profile karter procett |  | Segurine in the F |
| Bibliotheken<br>Afbzeidingen r.<br>Documenten<br>Muziek<br>Video's                                                                   |                                      |  |                   |
| <ul> <li>Computer</li> <li>Lokale schijf (Ci)</li> <li>bitterswijk-1 (Nr<br/>retail (NnI01:f03)</li> <li>prikbord (NnI01s</li> </ul> |                                      |  |                   |
| Sestandsnaam sand                                                                                                    | ers_supermarkt                       |  |                   |

In this case the name is "sanders\_supermarkt" as we are defining the profiles for the profiles for the customer with name "Sanders Supermarkt". After pressing the save button the application will start.

| MTProfileBuilder                                                                                                    |                                                                                                    |
|----------------------------------------------------------------------------------------------------|----------------------------------------------------------------------------------------------------|
| Eile E <u>d</u> it ⊻iew Reports ⊻NC<br>C2 C2 IV w <sup>2</sup> D                                                                                                    | C Extra Help                                                                                            |
| UC3 scales bC scales ETICA scales                                                                                                    | DIVA scales                                                                                             |
| Profiles                                                                                                    | Sales mode                                                                                              |
| Operation     Self service     Self service     Prepack     Inventoy     Cashregister     Cashregister     Grder receipt     Oefvery note     Tactile scales     Touch     Pintout label/variolabel     Total label     Common     Service alerts | Profile No. Description                                                                                 |
| Profiles                                                                                                    |                                                                                                    |
| Mode profiles                                                                                                    |                                                                                                    |
| Repository files                                                                                                    |                                                                                                    |
| Default data                                                                                                    |                                                                                                    |
| Prepared installation files                                                                                                    |                                                                                                    |
| Customer.ini                                                                                                    |                                                                                                    |
| Device profiles                                                                                                    |                                                                                                    |
| Device assignments                                                                                                    |                                                                                                    |
| UC3_profile_1_15_0.xml                                                                                                    | 1, 20, 0, 755 C: Users (bitterswijk-1) Documents (Profile Builder projects (sanders_supermarkt.profile) |

## 4.2 Import profiles from the scale

First execute the steps as described in "Start a new profile project"

The next step is to connect your running UC3 scale with SL1 software and select the Device Assignments bar on the left side.

| MTProfileBuilder                     | a service and the service service |                                        |
|--------------------------------------|----------------------------------------------------------------------------------------------------|----------------------------------------|
| Eile Edit View Reports VNC E         | ixtra Help                                                                                                    |                                        |
| 0000                                 |                                                                                                    |                                        |
| UC3 scales bC scales ETICA scales DA | /A scales                                                                                                    |                                        |
| Device assignments                   | Devices                                                                                                    |                                        |
|                                      | Card view List view                                                                                                    | Device profiles                        |
|                                      |                                                                                                    | Device profiles Repository servers Tem |
| Automatic detect devices             |                                                                                                    |                                        |
|                                      |                                                                                                    |                                        |
| A                                    |                                                                                                    |                                        |
| Send complete configuration          |                                                                                                    |                                        |
| Service compare comparenter          |                                                                                                    |                                        |
| 1                                    |                                                                                                    |                                        |
| Continued to an Environmental in     |                                                                                                    |                                        |
| repository server                    | The state on descent of                                                                                                    |                                        |
| 7                                    | and a straight                                                                                                    |                                        |
|                                      |                                                                                                    |                                        |
| Sand profiles only                   |                                                                                                    |                                        |
| Mode profiles                        |                                                                                                    |                                        |
| Repository files                     |                                                                                                    |                                        |
| Default data                         |                                                                                                    |                                        |
| Prepared installation files          |                                                                                                    |                                        |
| Customer.ini                         |                                                                                                    |                                        |
| Device profiles                      |                                                                                                    |                                        |
| Device assignments                   | Scales                                                                                                    |                                        |
| UC3_profile_1_15_0.xni               | 1.20.0.755 C; Users [pltterswijk-1]Documents Profile Builder projects [sanders_supermarkt.profile                                                                                                    | ai                                     |

Press the "Automatic detect devices" button. The application will detect all UC3 scales in the local subnet.

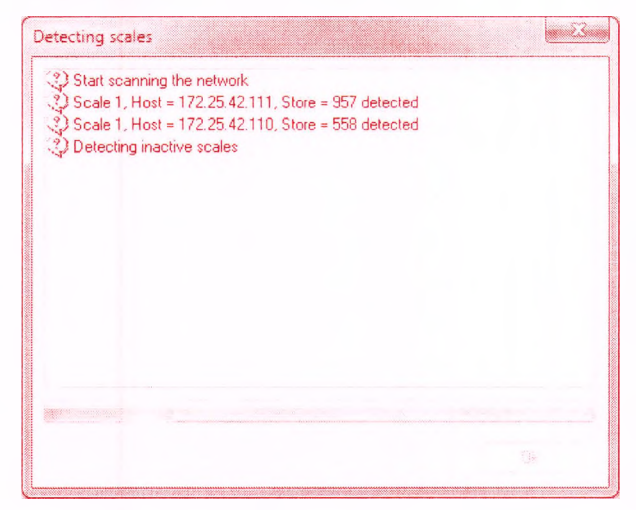

After pressing the button Ok, the scales are added to the list. Now that there is an active device, we can continue with importing existing profiles from the scales by pressing the "Receive profiles" button on the left side. First we will receive an message box where we have to accept the question. By default the profiles stored in the database are deleted before receiving new profiles.

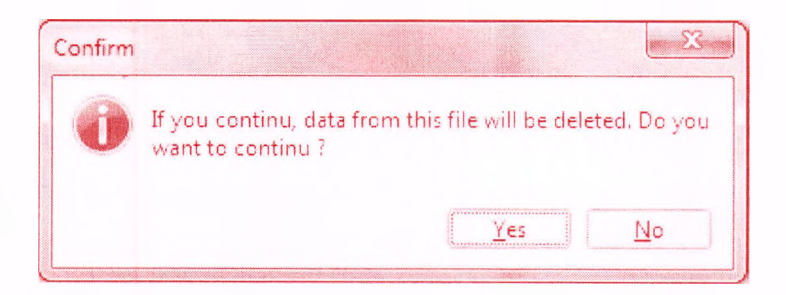

#### After pressing "Yes", the communication will continue.

| Receive profiles                                                | X  |
|-----------------------------------------------------------------|----|
| 1 Delete device templates                                       |    |
| 1) Delete mode profiles                                         |    |
| Delete profiles                                                 |    |
| 3 Staring communication commands                                |    |
| Communication ready, state = [Some items not found in database] |    |
| (2) Start importing data to database                            |    |
| Ready importing data                                            |    |
|                                                                 |    |
|                                                                 |    |
|                                                                 |    |
|                                                                 |    |
|                                                                 |    |
|                                                                 |    |
|                                                                 |    |
|                                                                 |    |
|                                                                 |    |
|                                                                 |    |
| Details                                                         | Ok |
|                                                                 | L  |

After pressing Ok, the profiles are imported in the application and are ready for use. On top of the scale in the screen, you can see the active profile for this device. In this case it is "AGF oranje met bontoets..." depending on the name already used in the scale. It is red-circled in the picture below.

| MTProfileBuilder                  |                                        | hand (a) and (a)                                                  |
|-----------------------------------|----------------------------------------|-------------------------------------------------------------------|
| <u>File Edit View Reports VNC</u> | Extra Help                             |                                                                   |
| C C 2 2                           |                                        |                                                                   |
| UC3 scales bC scales ETICA scales | DIVA scales                            |                                                                   |
| Device assignments                | Devices                                |                                                                   |
| •                                 | ScaleNet_0558 ScaleNet_0957            | Device profiles                                                   |
| ~                                 | Carthiew List view                     | Device profiles Repository servers Tem                            |
| Send default data                 | A second second data and second second | $\mu_{\rm e}^{\rm m}$ AGP or anje met bontoets generated from dev |
|                                   |                                        |                                                                   |
|                                   |                                        |                                                                   |
| Execute template                  |                                        |                                                                   |
|                                   |                                        |                                                                   |
|                                   |                                        |                                                                   |
| Detect devices by TD              | Branch Nr. 558                         |                                                                   |
|                                   | Host: 172.25.42.110                    |                                                                   |
| pa.                               | Application version 1.16.2             |                                                                   |
|                                   | Operating System WEPOS 1 1 MT LX5-103  |                                                                   |
| Receive proties                   | Turnover layers: 1                     |                                                                   |
| Prohies                           | Floating Clerk Server.                 |                                                                   |
| Repository files                  | Mantenance days 7                      |                                                                   |
| Default data                      | Bepository server for                  |                                                                   |
| Prepared installation files       | -                                      |                                                                   |
| Customer.ini                      |                                        |                                                                   |
| Device profiles                   |                                        |                                                                   |
| Device assignments                | Scales                                 |                                                                   |

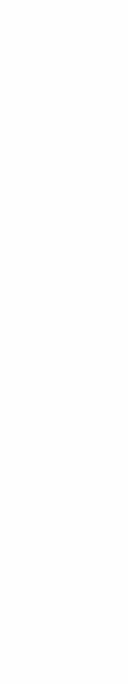

16 Mettler Toledo User Manual MTProfileBuilder

## 5 How to

This chapter is having small how-to guidelines which will help you doing your job easier.

## 5.1 Send the file with profiles to a technician

All profiles and additional files are stored in a single file. This file with extension ".profile" can be send to the technician. If the technician opens this file in his MTProfileBuilder he does see all the profiles and files (depending on the license).

18 Mettler Toledo User Manual MTProfileBuilder

## 5.2 Assign a device profile to a device

After you have defined the device profiles, you can assign it to a scale in the following ways

## 5.2.1 Double-click on scale

Select a scale with your mouse and double click on a scale

| MTProfileBuilder                                                                                                    | and the second second                                                                                           |                                                                                                    | and the state of the state of the                                     |
|----------------------------------------------------------------------------------------------------|----------------------------------------------------------------------------------------------------|----------------------------------------------------------------------------------------------------|-----------------------------------------------------------------------|
| Eile Egit View Reports VNC Ex                                                                                                    | tra ∐sip                                                                                                    |                                                                                                    |                                                                       |
| 0014                                                                                                    |                                                                                                    |                                                                                                    |                                                                       |
| UC3 scales bC scales ETICA scales DIVA                                                                                                    | A scales                                                                                                    |                                                                                                    |                                                                       |
| Device assignments                                                                                                    | Devices                                                                                                    | and the second second second second second second second second second second second second second second second |                                                                       |
|                                                                                                    | ScaleNet_0558 ScaleNet_0                                                                                        | 957                                                                                                    | Device profiles                                                       |
|                                                                                                    | Card view List view                                                                                             |                                                                                                    | Detice profiles Reportory servers Tem                                 |
|                                                                                                    |                                                                                                    |                                                                                                    | La tak de defentajo                                                   |
| Automatic detect denices                                                                                                    |                                                                                                    |                                                                                                    | A AGE or ante met bootbairs                                           |
|                                                                                                    | No.                                                                                                    |                                                                                                    | * AGF prame condex bontoels                                           |
|                                                                                                    |                                                                                                    |                                                                                                    | 1." AGF rood met bon bets                                             |
| end complete configuration                                                                                                    | and the second                                                                                                  |                                                                                                    | F AGE rood met bontcets en ingredie in<br>1.505 conduction contracts. |
|                                                                                                    | The second second second second second second second second second second second second second second second se |                                                                                                    | AGE brood grame                                                       |
|                                                                                                    | Device Nr                                                                                                    |                                                                                                    | 1.* AGE/brood : ood                                                   |
| Send consideration (figuration on this)                                                                                                   | Branch Nr 558                                                                                                   |                                                                                                    | 17 Brood oranje                                                       |
| relies to 5 percent                                                                                                    | Host 172<br>Senalor UC3                                                                                         | 25 42 110<br>13199185                                                                                            | Brood Bakeoff                                                         |
|                                                                                                    | Application version 116                                                                                         | 2                                                                                                    | I, Brood vyF                                                          |
|                                                                                                    | TAF server                                                                                                    | POS 1 1 MT LX65-103                                                                                              | / *445                                                                |
| Profiles                                                                                                    | Turnovei layers 1                                                                                               |                                                                                                    | E Fabrick                                                             |
| Hode profiles                                                                                                    | Floating Elerk Server<br>Master Database Mode, No.n                                                             | n setar                                                                                                    | ( * Hees skP                                                          |
| Reportory films                                                                                                    | Maintenance days 7                                                                                              |                                                                                                    | d Vieeswaren                                                          |
| Default data                                                                                                    | Repository server for                                                                                           |                                                                                                    | <ul> <li>vieesvisiien vvP</li> </ul>                                  |
| Prepared installation files                                                                                                    |                                                                                                    |                                                                                                    |                                                                       |
| Customer.m                                                                                                    |                                                                                                    |                                                                                                    |                                                                       |
| Device profiles                                                                                                    |                                                                                                    |                                                                                                    |                                                                       |
| Device assignments                                                                                                    | States                                                                                                    |                                                                                                    |                                                                       |
| UCL, profer, 1,17,5 and                                                                                                    | 3 20.0.755 C Users (                                                                                            | aliterswijk 1/Documents/Profile Builder projects & 1000.profile                                                  |                                                                       |
| Scale profile<br>Select scale confi<br>Integrated services<br>Activate trans<br>Number of turnov<br>Activate floatii<br>Master database r | iguration<br>action service<br>ver layers<br>ng clerk service<br>mode                                           | AGF oranje met bontoets                                                                                          | •                                                                     |
| Number of days                                                                                                    |                                                                                                    |                                                                                                    |                                                                       |
| Repository service<br>Use scale as repo                                                                                                   | ository server                                                                                                  | <do as="" not="" repository="" scale="" server="" this="" use=""></do>                                           |                                                                       |
|                                                                                                    |                                                                                                    | L                                                                                                    | Ok Cancel                                                             |

Mettler totedo User Manual MTProfileBuilder 19

In this form you can select all the functions you want to assign to this scale.

| Group               | Description                                                                                                    |
|---------------------|----------------------------------------------------------------------------------------------------|
| Scale profile       | Select the scale configuration as defined in the application                                                                                                    |
| Integrated services | Select the services you want to have enabled in the scale application. If you enable a service on this page, the same service will be disabled on all other scales in the same branch                                                              |
| Repository service  | If the repository server profile does contain a variable host-<br>address ([\$HOSTIP]) then you can assign one scale the function<br>for a repository server. In this listbox you can select if you want to<br>use the scale as repository server. |

Change the settings according to your wish and press the Ok-button in order to accept the settings.

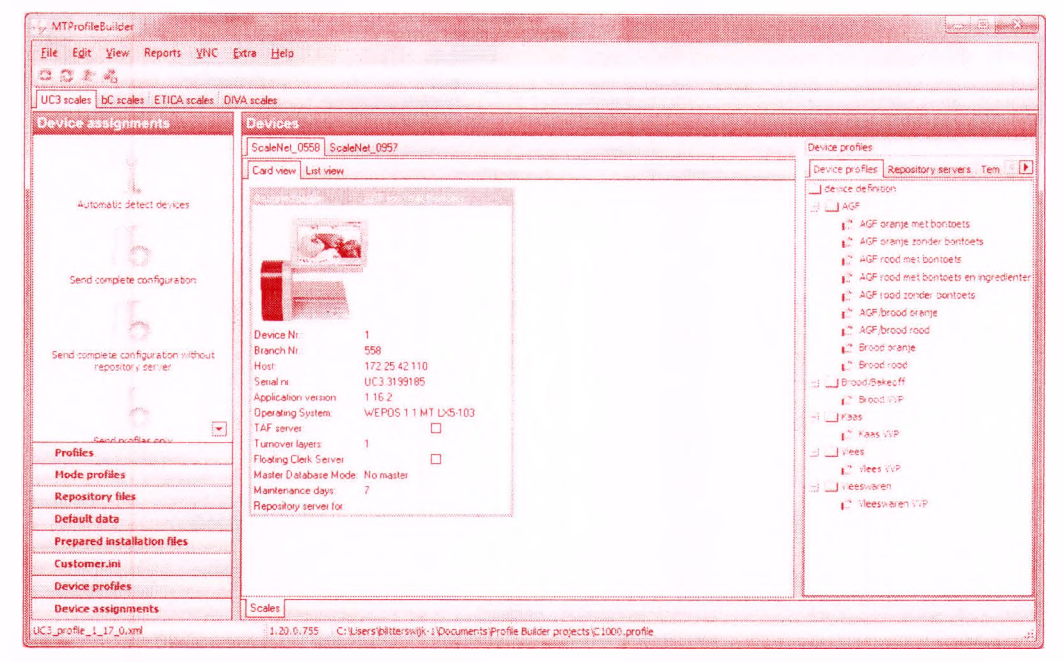

The profile name has changed from "AGF orange met bontoets" to "AGF rood met bontoets". In order to activate these settings you need to press the "Send complete configuration" button. The communication will start and send all profiles and assigned profiles to the scales.

## 5.2.2 Drag and drop

The device profile can also be dragged from the device profiles directly on the devices in the screen.

## 5.3 Creating profiles for scales

Creating profiles is very easy. You have to execute the following steps

- 1. Create the profiles for the different operations your customer want to use (using the profiles-bar)
- 2. Group items defined in step 1 into mode profiles for all modes your customer wants to use.
- 3. Define the device profiles based on the mode-profiles and the device independent profiles (so this is the point where you design the scale configurations which your customers are using)
- 4. Add the files you want to distribute to the repositoryserver to the project file using the profile-files bar
- 5. Add the default data (like barcode definition etc) to the project file using the default databar.

This document will not define step by step how profiles are generated. It is a very straight forward way.

## 5.3.1 Create profile items

It is important to start by creating the profile items by executing the following items

1. First select the group for which you do want to define a profile.

| MTProfileBuilder                                                                                                    |                                                                                               | eile ei                   |
|----------------------------------------------------------------------------------------------------|-----------------------------------------------------------------------------------------------|---------------------------|
| Eile Edit View Reports VNC                                                                                                    | xtra Help                                                                                     |                           |
| 0022                                                                                                    |                                                                                               |                           |
| UC3 scales bC scales ETICA scales DI                                                                                                    | /A scales                                                                                     |                           |
| Profiles                                                                                                    | Self service                                                                                  |                           |
| Operation     Operation     Operation     Self service     Prepack     Prepack     Cantregiste     Cantregiste     Order scopt     Order scopt     Order scopt     Tacille scales     Touch     Printout label/assidatel     Total label     Common     Service alerts | Proble No. Description                                                                        |                           |
| Profiles                                                                                                    |                                                                                               |                           |
| Mode profiles                                                                                                    |                                                                                               | Contraction of the second |
| Repository files                                                                                                    |                                                                                               |                           |
| Default data                                                                                                    |                                                                                               |                           |
| Customer Ini                                                                                                    |                                                                                               |                           |
| Customer.mi                                                                                                    |                                                                                               |                           |
| Device promes                                                                                                    |                                                                                               |                           |
| Device assignments                                                                                                    | A NO A TEL CUITEREN BETREVILLE UNe mentre De Baller en la triangler a communitare Ba          |                           |
| UC3_profile_1_15_0.xml                                                                                                    | 1.20.0.755 C: Users'bittersvijk-1/pocuments Profie Bulder projects (sanders_supermankt.profie | iii                       |

2. Press the insert button or select insert from the context popup menu (right mousebutton)

| nfiguration Profil | es |        |    |        |
|--------------------|----|--------|----|--------|
| Profile Data 1     |    |        |    |        |
| ProfileNo.         | 1  | ж.<br> |    |        |
| Description        |    |        |    |        |
|                    |    |        |    |        |
|                    |    |        |    |        |
|                    |    |        |    |        |
|                    |    |        |    |        |
|                    |    |        |    |        |
|                    |    |        |    |        |
|                    |    |        |    |        |
|                    |    |        |    |        |
|                    |    |        |    |        |
|                    |    |        | Ok | Cancel |

3. The dialog for adding a profile to this section (operation  $\rightarrow$  self service). Enter the profile number and a usable description. Select the "data 1" sheet in order to define the settings.

| Configuration Profiles                                           |           |         |    | <u>x</u> |
|------------------------------------------------------------------|-----------|---------|----|----------|
| Profile Data 1                                                   |           |         |    |          |
| zero price booling     message underweight     message paper end |           |         |    |          |
| Priority price                                                   | 1st price |         | •  |          |
| Counter T af and reports                                         |           |         |    |          |
| Grossweight control                                              |           |         |    |          |
| Autom. zero setting                                              |           |         |    |          |
| Priority department                                              | 1         | А.<br>Ч |    |          |
| Tare nbr.:                                                       | 0         | *       |    |          |
|                                                                  |           |         |    |          |
|                                                                  |           |         |    |          |
|                                                                  |           |         |    |          |
|                                                                  |           |         |    |          |
|                                                                  |           |         |    |          |
|                                                                  |           |         |    |          |
|                                                                  |           |         |    |          |
|                                                                  |           |         | Ok | Cancel   |
|                                                                  |           |         |    |          |

4. Enter the details and afterwards press the Ok button. Most items are on the same page as where they would be on the UC scale.

5. Execute the same actions for other items that you need in order to define the settings for a scale.

#### 5.3.1.1 Repository server

Special attention for the definition of the repository server. As this project file can be used for many installations for the same customer, it is not known which scale in the store serves as repository server. The location for the repository server however is very important. The repository server is the server where all images, layouts etc will be send to. In order to make it possible to use this project file for my installations, you can define a IP-address to the repository server which will be assigned runtime on the moment you send the profiles to the scales. Therefor if you need a dynamic assigned IP address, please use [\$HOSTIP] as FTP address (see images below).

| onfiguration Profiles            |                                           | ×         |
|----------------------------------|-------------------------------------------|-----------|
| Profile Data 1 Data 2 FTP report | sitory Mapped repository Local repository |           |
| Repository location              | FTP repository                            | -         |
|                                  |                                           |           |
|                                  |                                           |           |
|                                  |                                           |           |
|                                  |                                           |           |
|                                  |                                           |           |
|                                  |                                           |           |
|                                  |                                           |           |
|                                  |                                           |           |
|                                  |                                           | Ok Cancel |

On the page "Data 1" select FTP repository (above) and on the page "FTP repository" define the **[\$HOSTIP]** as FTP address (below).

| Configuration Profiles               |                                    | X         |
|--------------------------------------|------------------------------------|-----------|
| Profile Data 1 Data 2 FTP repository | Mapped repository Local repository |           |
|                                      |                                    |           |
| FTP address                          |                                    |           |
| Port No.                             | 21                                 |           |
| Subdirectory                         | хре                                |           |
| User                                 | anonymous                          |           |
| Password                             | scale@mt.com                       |           |
|                                      |                                    |           |
|                                      |                                    |           |
|                                      |                                    |           |
|                                      |                                    |           |
|                                      |                                    |           |
|                                      |                                    |           |
|                                      |                                    |           |
|                                      |                                    |           |
|                                      |                                    |           |
|                                      |                                    |           |
|                                      |                                    |           |
|                                      |                                    |           |
|                                      |                                    |           |
|                                      |                                    |           |
|                                      |                                    |           |
|                                      |                                    | Ok Cancel |
|                                      |                                    |           |

Repository servers that need to be assigned runtime will show up in the repository server list during assigning profiles to scales (see page 19)

## 5.3.2 Create mode profiles

For the different operation modes (sales, prepacking, inventory, cashregister and inventory) you need to define all used operation modes for all scales on the different departments. The mode profile definition is done in the module "Mode profiles".

1. Select the module "Mode profiles"

| MTProfileBuilder                                                       |                                                                                      | N - 10 - 10 |
|------------------------------------------------------------------------|--------------------------------------------------------------------------------------|-------------|
| Eile Edit View Reports V                                               | C Extra Help                                                                         |             |
| 0084                                                                   |                                                                                      |             |
| UC3 scales bC scales ETICA scale                                       | s DIVA scales                                                                        |             |
| Note profiles                                                          | Sales mode                                                                           |             |
| Sales mode<br>Sell service<br>Prepacking<br>Inventory<br>Cash register | Node n: Description<br>1 Viese bon met totasletikel<br>2 Brook Ase<br>3 Viese etiket |             |
| Profiles                                                               |                                                                                      |             |
| Mode profiles                                                          |                                                                                      |             |
| Repository files                                                       |                                                                                      |             |
| Default data                                                           |                                                                                      |             |
| Prepared installation files                                            |                                                                                      |             |
| Customer.ini                                                           |                                                                                      |             |
| Device profiles                                                        |                                                                                      |             |
|                                                                        |                                                                                      |             |

2. Select the mode that you want to define. In the example above the mode "sales mode" is activated and press the insert-button

| Mode Profiles    |       |   |    | X      |
|------------------|-------|---|----|--------|
| Profile Mode pro | files |   |    |        |
|                  |       |   |    |        |
| ModeNo           | 1     | 2 |    |        |
| Description      |       |   |    |        |
|                  |       |   |    |        |
|                  |       |   |    |        |
|                  |       |   |    |        |
|                  |       |   |    |        |
|                  |       |   |    |        |
|                  |       |   |    |        |
|                  |       |   |    |        |
|                  |       |   |    |        |
|                  |       |   |    |        |
|                  |       |   |    |        |
|                  |       |   |    |        |
|                  |       |   |    |        |
| L                |       |   |    |        |
|                  |       |   | Ok | Cancel |
| 1                |       |   |    |        |

3. Enter the mode.no and a description. After selecting the mode profiles sheet then you can select items as defined in the profiles module (see page 21)

| constant/10/10/2000   |                                    |   |
|-----------------------|------------------------------------|---|
| Profile Mode profiles |                                    |   |
| Operation             | (1) - Vlees algemeen               | - |
| Printout receipt      | (1) - Vlees optelbon               | - |
| Print label/vario     | (1) - Totaaletiket Vlees           | - |
| Keyboard              | <no data="" display="" to=""></no> | - |
| Touch                 | (1) · Vlees algemeen               | - |
|                       |                                    |   |
|                       |                                    |   |
|                       |                                    |   |
|                       |                                    |   |

- 4. Press the ok button and the mode profile will be stored in the file.
- 5. Execute the previous steps also for other modes in the scale

## 5.3.3 Create device profiles

The profiles define in 5.3.1 and 5.3.2 are more or less the same as can be done on the scale. The module "device profiles" is used in order to define the scales configuration. A device profile contains mode profiles and mode independent configurations. Normally you would set this up in the scales in the menu "device assignments". However, as we do not know the number of scales a customer does have during definition time, the definition which can be assigned to the scale can be setup in the device profiles.

1. Select the module "Device profiles"

| MTProfileBuilder                              |                                                                                                    |  |  |  |  |  |  |  |
|-----------------------------------------------|----------------------------------------------------------------------------------------------------|--|--|--|--|--|--|--|
| Eile Edit View Reports VNC E                  | Extre Help                                                                                                    |  |  |  |  |  |  |  |
| 0013                                          | 日 25 年 26                                                                                                    |  |  |  |  |  |  |  |
| UC3 scales bC scales ETICA scales DIVA scales |                                                                                                    |  |  |  |  |  |  |  |
| Device profiles                               | Devices and a second second second second second second second second second second second second second second |  |  |  |  |  |  |  |
| device definition                             | Description                                                                                                    |  |  |  |  |  |  |  |
| 🖃 🛄 AGF                                       |                                                                                                    |  |  |  |  |  |  |  |
| New folder                                    |                                                                                                    |  |  |  |  |  |  |  |
| Viees - Vieeswaren                            | Ljert                                                                                                    |  |  |  |  |  |  |  |
|                                               |                                                                                                    |  |  |  |  |  |  |  |
|                                               |                                                                                                    |  |  |  |  |  |  |  |
|                                               |                                                                                                    |  |  |  |  |  |  |  |
|                                               |                                                                                                    |  |  |  |  |  |  |  |
|                                               |                                                                                                    |  |  |  |  |  |  |  |
|                                               |                                                                                                    |  |  |  |  |  |  |  |
|                                               | All in the second second                                                                                        |  |  |  |  |  |  |  |
|                                               | - Section A readers                                                                                             |  |  |  |  |  |  |  |
| Create templates                              |                                                                                                    |  |  |  |  |  |  |  |
| Profiles                                      |                                                                                                    |  |  |  |  |  |  |  |
| Mode profiles                                 |                                                                                                    |  |  |  |  |  |  |  |
| Repository files                              |                                                                                                    |  |  |  |  |  |  |  |
| Default data                                  |                                                                                                    |  |  |  |  |  |  |  |
| Prepared installation files                   |                                                                                                    |  |  |  |  |  |  |  |
| Customer.ini                                  |                                                                                                    |  |  |  |  |  |  |  |
| Device profiles                               |                                                                                                    |  |  |  |  |  |  |  |
| Device assignments                            |                                                                                                    |  |  |  |  |  |  |  |
| UC3_profile_1_16_0.xml                        | 1.20.0.755 C: Uemp isanders_supermarkt.profile                                                                  |  |  |  |  |  |  |  |

2. Press the insert-button or select Insert from the context popup menu

| Device Pri | ofiles   |               |           |                |          |                      |    |      | X    |
|------------|----------|---------------|-----------|----------------|----------|----------------------|----|------|------|
| Profile    | Mode dep | endent config | Common    | Service alerts | Hardware | Customer.ini profile |    |      |      |
|            |          |               |           |                |          |                      |    |      |      |
|            |          |               |           |                |          |                      |    |      |      |
| Descr      | ption    | Self serv     | ice scale |                |          |                      |    |      |      |
|            |          |               |           |                |          |                      |    |      |      |
|            |          |               |           |                |          |                      |    |      |      |
|            |          |               |           |                |          |                      |    |      |      |
|            |          |               |           |                |          |                      |    |      |      |
|            |          |               |           |                |          |                      |    |      |      |
|            |          |               |           |                |          |                      |    |      |      |
|            |          |               |           |                |          |                      |    |      |      |
|            |          |               |           |                |          |                      |    |      |      |
|            |          |               |           |                |          |                      |    |      |      |
|            |          |               |           |                |          |                      |    |      |      |
|            |          |               |           |                |          |                      |    |      |      |
|            |          |               |           |                |          |                      |    |      |      |
|            |          |               |           |                |          |                      |    |      |      |
|            |          |               |           |                |          |                      | Ok | ) Ca | ncel |

3. Select the mode profiles you want to assign to this "self-service scale" on sheet "mode dependent config". The other sheets represent the mode independent configurations.

## 

#### 6. Press the ok-button and the device selection is stored in de project file

| MTProfileBuilder                                                                                | Contraction of the second second second second second second second second second second second second second s |
|-------------------------------------------------------------------------------------------------|----------------------------------------------------------------------------------------------------|
| Eile Edit View Reports VNC                                                                      | jotra Help                                                                                                    |
| 0014                                                                                            |                                                                                                    |
| UC3 scales bC scales ETICA scales DIV                                                           | /A scales                                                                                                    |
| Device profiles<br>device definition<br>AGF<br>New folder<br>Brood - Kaas<br>Viess - Viessweren | Desircitor                                                                                                    |
| Create templates                                                                                |                                                                                                    |
| Profiles                                                                                        |                                                                                                    |
| Mode profiles                                                                                   |                                                                                                    |
| Repository files                                                                                |                                                                                                    |
| Default data                                                                                    |                                                                                                    |
| Prepared installation files                                                                     |                                                                                                    |
| Customer.ini                                                                                    |                                                                                                    |
| Device profiles                                                                                 |                                                                                                    |
| Device assignments                                                                              |                                                                                                    |
| UC3_profile_1_16_0.xml                                                                          | 1.20.0.755 Ctitampisanders_supermarkt.profile                                                                   |

Do these steps for all other device definitions you want to add to the project.

#### 5.3.3.1 Organizing device profiles in groups

When you have many definitions it might be useful to group the device profiles. The tree list on the left side (where the group "device definition" is located) can be modified. You can add additional folders. Do the following steps

1. Press with the right mouse button on the folder "device definition" and select New  $\rightarrow$  Folder

| 😒 MTP rofil | eBuilder               |                   |
|-------------|------------------------|-------------------|
| Eile Edit   | Extra MC Help          |                   |
| Device pr   | ofiles                 | device definition |
| device def  | nition<br>New ► Folder | nescription       |
|             | Delete                 | 2                 |
|             | Properties             |                   |

A new folder will be added to the tree

| New folder  |
|-------------|
| Description |
|             |
|             |

2. By double-clicking on the folder name a popup will be displayed where you can define a new name.

| Change folder name 🔣 |
|----------------------|
| New name             |
| Self service scales  |
| OK Cancel            |

3. You can now assign a device profile to a group by dragging an existing device profile from the left grid to the folder where you want to store the device profile

| MTProfileBuilder                                                              |                                                                                                |
|-------------------------------------------------------------------------------|------------------------------------------------------------------------------------------------|
| Eile Edit Extra Help                                                          |                                                                                                |
| Device profiles                                                               | device definition                                                                              |
| 다 detrice definition<br>다 Self service scat                                   | Description<br>Self service scale                                                              |
| Profiles<br>Mode profiles<br>Profile files<br>Default data<br>Device profiles |                                                                                                |
| UC3 profile 1 15 0 yml                                                        | 1.1.0.107 CMDocuments and Settimes/blitterswilk-1\MuiDocuments/Profile Asanders supermarkt.org |

The device profile folder is changed from "device definition" to "self service scales"

## 5.3.4 Profile files

In the section profile files you can add all the **files** necessary for the configuration. The files will be send as **UC3 application data** package to the repository server. If you have no repository server defined then it is **not** possible to send the files to the scales.

## 5.3.4.1 Adding files

After opening a project file, navigate to the "Profile files" section

| MTProfileBuilder                                                                                                    |                                                                                                    |          |      |
|----------------------------------------------------------------------------------------------------|----------------------------------------------------------------------------------------------------|----------|------|
| Elle Egit Extra Help                                                                                                    |                                                                                                    |          |      |
| Profile files                                                                                                    | unicom                                                                                                |          |      |
| unicom     images     timages     templates     ingredient     inventory     label     receipt     report     touch     variolabel | Filename                                                                                              | Filesize | Date |
|                                                                                                    |                                                                                                    |          |      |
| Mada availlar                                                                                                    |                                                                                                    |          |      |
| Profile files                                                                                                    |                                                                                                    |          |      |
| Default data                                                                                                    |                                                                                                    |          |      |
| Device profiles                                                                                                    |                                                                                                    |          |      |
| Device assignments                                                                                                    |                                                                                                    |          |      |
| UC3_profile_1_15_0.xml                                                                                                    | C \Documents and Settings\blitterswijk-1\My Documents\Profile builder projects\sanders_supermarkt.pro | file     |      |

On the left side you will see the folder structure as available on a normal UC scale. The unicorn folder in this application is the same location as \Speicherkarte\Unicorn on an UC folder. In order to add files to the project do the following steps

1. Select the folder where you want to add files to (in this case the label folder)

| 🐼 MTProfileBuilder                                                                                  |                                                                                |                              |
|----------------------------------------------------------------------------------------------------|--------------------------------------------------------------------------------|------------------------------|
| Elle Edit Extra Help                                                                                |                                                                                |                              |
| Profile files                                                                                       | label                                                                          |                              |
| unicom  i unicom  i images  html  i templates  i inventory  tabel  receipt receipt touch variolabel | Filename                                                                       | Filesize Date                |
| Profiles                                                                                            |                                                                                |                              |
| Mode profiles                                                                                       |                                                                                |                              |
| Profile files                                                                                       |                                                                                |                              |
| Default data                                                                                        |                                                                                |                              |
| Device profiles                                                                                     |                                                                                |                              |
| Device assignments                                                                                  |                                                                                |                              |
| UC3_profile_1_15_0.xml                                                                              | C:\Documents and Settings\blitterswijk-1\My Documents\Profile builder projects | s\sanders_supermarkt.profile |

2. Press the right mouse button and select "Add file"

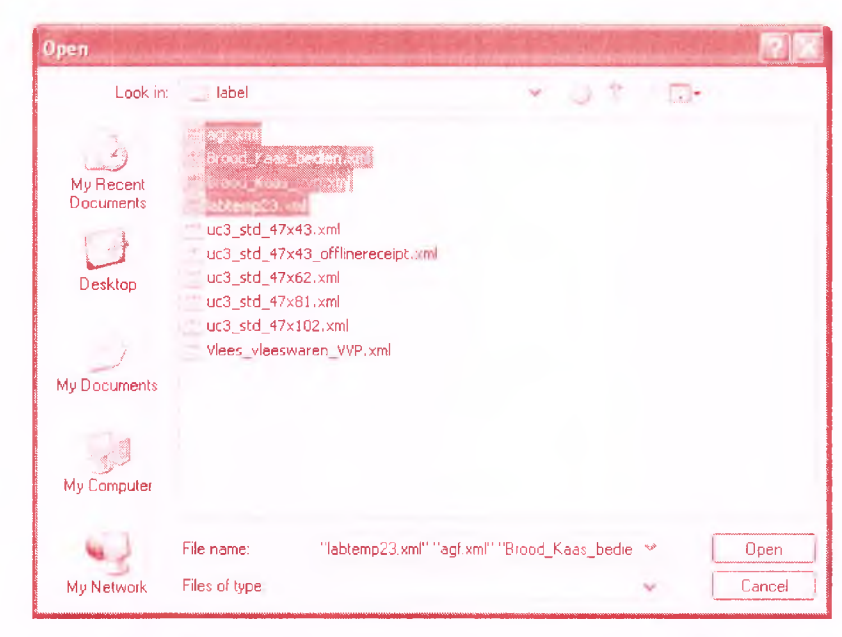

3. The open file dialog will show and you can select the files from you local harddisk or network folder which need to be added to the file. Please notice that the files will be added to the project file and that the link to the original file on your harddisk is not stored. The files will be added to you project file

| MIProfileBuilder                                                                                                    | Notice and the second second second second second second second second second second second second second second |                                                                                                    |
|----------------------------------------------------------------------------------------------------|----------------------------------------------------------------------------------------------------|----------------------------------------------------------------------------------------------------|
| : Eile Egit Extra He                                                                                                    | lp                                                                                                    |                                                                                                    |
| Profile files                                                                                                    | label                                                                                                    |                                                                                                    |
| unicom<br>e images<br>html<br>imgedient<br>imgedient<br>imgedien | Filename<br>labtemp23.xml<br>agi.xml<br>Brood_Kaas_bedien xml<br>Brood_Kaas_vvp.xml                              | Filesize         Dele           24134         274-2010         114           24152         274-2010         114           20550         274-2010         114           20590         274-2010         114 |
| Profiles                                                                                                    |                                                                                                    |                                                                                                    |
| Mode profiles                                                                                                    | and the second second second second second second second second second second second second second second second |                                                                                                    |
| Profile files                                                                                                    |                                                                                                    |                                                                                                    |
| Default data                                                                                                    |                                                                                                    |                                                                                                    |
| Device profiles                                                                                                    |                                                                                                    |                                                                                                    |
| Device assignments                                                                                                    | an and                                                                                                    |                                                                                                    |
| UC3_profile_1_15_0.xml                                                                                                    | C:\Documents and Settings\blitterswijk-1\My Documents\Profi                                                      | ile builder projects\sanders_supermarkt.profile                                                                                                    |

You can do this for additional files in other folders

## 5.3.4.2 Deleting files

Files can be deleted from the profile files section by selecting a file, or select multiple files and press the DEL-toets in order to delete the files.

## 5.3.4.3 Moving files to other folders

Select multiple files and drag them into the destination folder on the left side.

## 5.3.4.4 User definable folders

By default the folder layout is displayed as defined on the UC scale. It is however possible to create additional folders. In order to create a folder do the following steps

1. Click on the parent folder and click on the right mouse button and select New  $\rightarrow$  Folder

| MTP rofileBuilder             |              |  |
|-------------------------------|--------------|--|
| Eile Edit Extra Help          |              |  |
| Profile files                 | Images.      |  |
| unicom ·                      | ^ i Filename |  |
| images                        | Folder       |  |
| applicat                      |              |  |
| article Properties<br>display |              |  |

The new folder is created with the name "New folder"

| 🔄 🛄 images    |
|---------------|
| _ printer     |
| application   |
| article       |
| _] _] display |
| advertisement |
| application   |
| article       |
| New folder    |
|               |

2. Double click on the new folder in order to change the foldername

| Chan  | ge folder name 🛛 🛛 🛛 |
|-------|----------------------|
| New   | name                 |
| fruit | _70px                |
|       | OK Cancel            |

3. After pressing the Ok button, the foldername will change

| 🗋 unicom 🔷      | Filename |
|-----------------|----------|
| _ images        |          |
| 🖃 🛄 printer     |          |
| application     |          |
| L article       |          |
| 🖃 🛄 display     |          |
| 🔲 advertisement |          |
| application     |          |
| article         |          |
| fruit_70px      |          |

## 5.3.4.5 Import files from scale

Starting from MTProfileBuilder 1.15 it is possible to receive the files directly from the scales. Do the following actions in order to import files

1. After detecting and selecting a scale using the module "Device assignments", select the folder where you want to import files to

| 🥪 MTProfileBuilder                   |                                                                           |                                              |
|--------------------------------------|---------------------------------------------------------------------------|----------------------------------------------|
| Elle Edit ⊻iew Reports Ext           | ra <u>V</u> NC <u>H</u> elp                                               |                                              |
| and the second second                |                                                                           |                                              |
| Repository files                     | touch                                                                     |                                              |
| 📋 unicom                             | Filename                                                                  | Filesize Date                                |
| 🖃 🦳 images                           | uc3displayengine_touch_layout_salesmode_customer.xml                      | 3410 16-9-2010 15:22                         |
| - printer                            | MT_uc_touch_layout_salesmode_customer.xml                                 | 3410 4-10-2010 10:5;                         |
| application                          | uc_touch_layout_cashregister_std_payback.xml                              | 3183000 7-10-2010 11:56                      |
| article                              |                                                                           |                                              |
| 🖃 🛄 display                          |                                                                           |                                              |
| advertisement                        |                                                                           |                                              |
| application                          |                                                                           |                                              |
| article                              |                                                                           |                                              |
| 🗀 html                               |                                                                           |                                              |
| 🚊 🦲 templates                        |                                                                           |                                              |
| ingredient                           |                                                                           |                                              |
| inventory                            |                                                                           |                                              |
| label                                |                                                                           |                                              |
| ] receipt                            |                                                                           |                                              |
| ] report                             |                                                                           |                                              |
| touch                                |                                                                           |                                              |
| variolabel                           |                                                                           |                                              |
| Profiles                             | 4                                                                         |                                              |
| Mode profiles                        |                                                                           |                                              |
| Repository files                     |                                                                           |                                              |
| Default data                         |                                                                           |                                              |
| Prepared installation files          |                                                                           |                                              |
| Customer.ini                         |                                                                           |                                              |
| Device profiles                      |                                                                           |                                              |
| Device assignments                   |                                                                           |                                              |
| UC3_profile_1_17_0.xml (rev 1.02 22- | 12-2010) 1.15.0.399 C;\Documents and Settings\blitterswijk-1\My Documents | \Profile builder projects\Keurslager.profile |

2. Press the right mouse button and select "Import files from scale" from the context popup menu

| Repository files                                                                                                    | touch                                                |                         |
|----------------------------------------------------------------------------------------------------|------------------------------------------------------|-------------------------|
| _] unicom                                                                                                    | Filename                                             | Filesize Date           |
|                                                                                                    | uc3displayengine_touch_layout_salesmode_customer.xml | 3410 16-9-2010 15:      |
| _]] printer                                                                                                    | MT_uc_touch_layout_salesmode_customer.xml            | 3410 4-10-2010 10:      |
| application                                                                                                    | uc_touch_layout_cashregister_std_payback.xml         | 3183000 7-10-2010 11:   |
| article                                                                                                    |                                                      |                         |
| display                                                                                                    |                                                      |                         |
| advertisement                                                                                                    |                                                      |                         |
| application                                                                                                    |                                                      |                         |
| article                                                                                                    |                                                      |                         |
| html                                                                                                    |                                                      |                         |
| templates                                                                                                    |                                                      |                         |
| ingredient                                                                                                    |                                                      |                         |
| inventory                                                                                                    |                                                      | Add file                |
|                                                                                                    |                                                      | Save to file            |
|                                                                                                    |                                                      | Tallian a metani        |
| Ltouch                                                                                                    |                                                      |                         |
| touch                                                                                                    |                                                      | Import files from scale |
|                                                                                                    |                                                      |                         |
|                                                                                                    |                                                      |                         |
| Profiles                                                                                                    |                                                      |                         |
| Profiles<br>Mode profiles                                                                                                    |                                                      |                         |
| Profiles<br>Mode profiles<br>Repository files                                                                                   |                                                      |                         |
| Profiles<br>Mode profiles<br>Repository files<br>Default data                                                                   |                                                      |                         |
| Profiles<br>Mode profiles<br>Repository files<br>Default data<br>Prepared installation files                                    |                                                      |                         |
| Profiles<br>Mode profiles<br>Repository files<br>Default data<br>Prepared installation files<br>Customer.ini                    |                                                      |                         |
| Profiles<br>Mode profiles<br>Repository files<br>Default data<br>Prepared installation files<br>Customer.ini<br>Device profiles |                                                      |                         |

3. Using the dialog you can select if you want to include sub-folders to copy to the repository server

| Folder dialog         |    |        |
|-----------------------|----|--------|
| Folders               |    |        |
| ✓ Include sub folders |    |        |
|                       |    |        |
|                       |    |        |
|                       | Ok | Cancel |

4. Press the ok button to start to copy the files to the repository
| 및 Connecting to scale<br>및 Start importing<br>및 Import Speicherkarte\unico | m\templates\touch\uc_touch | n_weighing_layout_selfservice_spar.xrr | d |
|----------------------------------------------------------------------------|----------------------------|----------------------------------------|---|
| l≩                                                                         |                            |                                        |   |
|                                                                            |                            |                                        |   |
|                                                                            |                            |                                        |   |

5. Depending on the connection speed and size of files and this can take a while. The close button will be enabled when the function is ready.

MTProfileBuilder has the information about the files included in the different software versions that are released. Files included in release software packages from MTA are not imported to the repository server.

| - Helect  | JpdUC3dbf_1.0.23.0_1.0.24.     | 0.sql because part of stande                                                                                    | ard package |  |
|-----------|--------------------------------|----------------------------------------------------------------------------------------------------|-------------|--|
| N Reject  | JpdUC3dbf_1.0.24.0_1.0.25.     | 0.sql because part of stand                                                                                     | ard package |  |
| A Reject  | JpdUC3dbf_1.0.25.0_1.0.26.     | 0.sql because part of standa                                                                                    | ard package |  |
| A Reject  | JpdUC3dbf_1.0.26.0_1.0.27.     | 0.sql because part of standa                                                                                    | ard package |  |
| A Reject  | JpdUC3dbf_1.0.27.0_1.0.28      | 0.sql because part of standa                                                                                    | ard package |  |
| 1. Reject | JpdUC3dbf_1.0.28.0_1.0.29.     | 0.sql because part of standa                                                                                    | ard package |  |
| Reject    | JpdUC3dbf_1.0.29.0_1.0.30.     | 0.sql because part of standa                                                                                    | ard package |  |
| 🛝 Reject  | JpdUC3dbf_1.0.30.0_1.0.31.     | 0.sql because part of standa                                                                                    | ard package |  |
| 🔔 Reject  | JpdUC3dbf_1.0.31.0_1.0.32.     | 0.sql because part of standa                                                                                    | ard package |  |
| A Reject  | JpdUC3dbf_1.0.4.1_1.0.6.0.s    | sql because part of standard                                                                                    | package     |  |
| Aeject    | JpdUC3dbf_1.0.6.0_1.0.7.0.s    | sql because part of standard                                                                                    | package     |  |
| 🔔 Reject  | JpdUC3dbf_1.0.7 0_1.0.8.0.s    | sql because part of standard                                                                                    | package     |  |
| 🕂 Reject  | JpdUC3dbf_1.0.8.0_1.0.9.0.s    | sql because part of standard                                                                                    | package     |  |
| Reject    | UpdUC3dbf_1.0.9.0_1.0.10.0     | sql because part of standar                                                                                     | d package   |  |
| Heject    | usb_mt.dll because part of sta | indard package                                                                                                  |             |  |
| Start in  | porting                        |                                                                                                    |             |  |
| Import    | peicherkarte/unicorn/_custo    | mer_language.csv                                                                                                |             |  |
|           |                                | West of the second second second second second second second second second second second second second second s |             |  |
|           |                                |                                                                                                    |             |  |
|           |                                |                                                                                                    |             |  |
|           |                                |                                                                                                    |             |  |
|           |                                |                                                                                                    |             |  |

# 5.3.4.6 Exporting repository to installation package

It is possible to export the repository to a installation package which can be used in order to distribute to the scale using another application then MTProfileBuilder. Do the following steps.

1. Activate the module "repository files"

| The Edic Ten Keborta Evola  | Ture Tech |               |
|-----------------------------|-----------|---------------|
| Repository files            | unicorn   |               |
| unicom                      | Filename  | Filesize Date |
| images                      |           |               |
| -) i printer                |           |               |
| application                 |           |               |
| article                     |           |               |
| 🖃 🦲 display                 |           |               |
| advertisement               |           |               |
| application                 |           |               |
| article                     |           |               |
| html                        |           |               |
| templates                   |           |               |
|                             |           |               |
|                             |           |               |
|                             |           |               |
|                             |           |               |
| touch                       | ž –       |               |
| Profiles                    |           |               |
| Mode profiles               |           |               |
| Repository files            |           |               |
| Default data                |           |               |
| Prepared installation files |           |               |
| Eustomer.ini                |           |               |
| Device profiles             |           |               |
| Device assignments          |           |               |

2. Select the unicorn folder on the left side of the screen and press the right mouse button. A context menu will popup.

| MTP rot       | fileBuilder                          |                 |
|---------------|--------------------------------------|-----------------|
| Eile Edit     | : <u>V</u> iew Reports <u>E</u> xtra | <u>VNC</u> Help |
| :<br>Reposito | ory files                            | unicorn         |
|               | New                                  | Filename        |
|               | Delete                               |                 |
|               | Export to installation file          |                 |
|               | Properties                           |                 |
|               |                                      | тт <sup>′</sup> |

3. Select "Export to installation file"

| Save As                 |                 |                         |           |         | 2 🛛    |
|-------------------------|-----------------|-------------------------|-----------|---------|--------|
| Save in:                | 💭 Profile build | er projects             | ×         | ) î 📪 🖽 |        |
| My Recent<br>Documents  |                 |                         |           |         |        |
| Desktop                 |                 |                         |           |         |        |
| My Documents            |                 |                         |           |         |        |
| <b>B</b><br>My Computer |                 |                         |           |         |        |
| 0                       | File name:      | repository_mettler_tole | do        | ×       | Save   |
| My Network              | Save as type:   | Mettler Toledo installa | tion file | ~       | Cancel |

4. Enter the filename that you want to use in order to store the repository to.

| Creating rolder-list                                                             |                                                                        |  |
|----------------------------------------------------------------------------------|------------------------------------------------------------------------|--|
| Creating file-list                                                               |                                                                        |  |
| File [unicorn\templates\touch\ucestates]                                         | c3displayengine_touch_layout_salesmode_customer.xml] added             |  |
| File [unicorn/templates/taught/Me                                                | izes xinij duueu<br>IT wa tawah lawawit kalaamada lawatamay wali addad |  |
| File [unicorn/templates/touch/um                                                 | n _uc_touch_layout_satesmout_customer.xml added                        |  |
| ?) File {unicorn\templates\touch\ur                                              | c_touch_legeduc_cashicgistor_std_payback.smil_added                    |  |
| File funicorn\templates\touch\uik                                                | c touch weighing layout selfservice sanders xml) added                 |  |
| 2) File [unicorn\templates\touch\u0<br>2) File [unicorn\templates\touch\u0<br>2] | c touch weighing layout selfservice Plus.xml) added                    |  |
| File [unicorn\templates\touch\u                                                  | c touch weighing layout selfservice C1000 rood.xml] added              |  |
| File [unicorn\templates\touch\u                                                  | c_touch_weighing_layout_selfservice_C1000_oranje.xml] added            |  |
| File [unicorn\templates\touch\ud                                                 | c_touch_weighing_layout_selfservice_C1000.xml] added                   |  |
| File [unicorn\templates\touch\uc                                                 | c_touch_weighing_layout_selfservice_17inches_white.xml] added          |  |
| $\binom{2}{3}$ File [unicorn\templates\touch\u                                   | c_touch_weighing_layout_color_globus.xml] added                        |  |
|                                                                                  |                                                                        |  |
|                                                                                  |                                                                        |  |
|                                                                                  |                                                                        |  |
|                                                                                  |                                                                        |  |
|                                                                                  |                                                                        |  |
|                                                                                  |                                                                        |  |

5. The files are now exported to the installation file.

You can use this file with other Mettler Toledo tools to send the file to the scale.

## 5.3.5 Default data

Default data is data that is necessary in order to configure the scales. Sending the profiles is not enough. You need to set additional information like date texts, barcodes, tares etc. Without this information you cannot use the scales. As MTProfileBuilder does not have a datamanagement editor integrated in this version, it is possible to import TransUC3 formatted

text. To make it easier, it is possible to import the information from the scale by using the integrated communication driver.

Starting with version 1.22 it is possible to include also UC3 installation packages as part of default data. These packages should then be in the UC3 Zip format. These packages can be generated by using MTUC3ZipGenerator.

## 5.3.5.1 Adding default data

By selecting the default data module you can start with adding information. Do the following steps

1. Select the default data module

| 📈 MTP rofileBuilder      |                                                                                                    |                                                                                                    |
|--------------------------|----------------------------------------------------------------------------------------------------|----------------------------------------------------------------------------------------------------|
| Elle Edit Extra Mai Help |                                                                                                    |                                                                                                    |
| Default data             | Default data                                                                                                    |                                                                                                    |
|                          | Always load Description                                                                                                    |                                                                                                    |
|                          |                                                                                                    |                                                                                                    |
| 10 m                     |                                                                                                    |                                                                                                    |
| Default data             |                                                                                                    |                                                                                                    |
|                          |                                                                                                    |                                                                                                    |
|                          |                                                                                                    |                                                                                                    |
|                          | Musil                                                                                                    | and the second second se |
|                          | Add                                                                                                    |                                                                                                    |
|                          |                                                                                                    |                                                                                                    |
|                          |                                                                                                    | and the second second                                                                                                    |
|                          | and the provide states of the provide states of the provide states | and the second                                                                                                    |
|                          |                                                                                                    |                                                                                                    |
|                          |                                                                                                    | - Alexandre                                                                                                    |
|                          |                                                                                                    | - Carlos                                                                                                    |
| Profiles                 |                                                                                                    | ann an an an an an an an an an an an an                                                                                                    |
| Mode profiles            |                                                                                                    | ann ann                                                                                                    |
| Profile files            |                                                                                                    | and the second                                                                                                    |
| Default data             |                                                                                                    | (minute                                                                                                    |
| Device profiles          |                                                                                                    |                                                                                                    |
| Device assignments       |                                                                                                    |                                                                                                    |
| UC3_profile_1_15_0.xml   | 1.1.0.110 C:\Documents and Settings\blitterswijk-1\My Documents\Profile\sanders_supermarkt.pro                                                                                                    |                                                                                                    |

2. Press the insert key or select Add from the context popup (right mouse button)

| Default data                                                                                    |           |
|-------------------------------------------------------------------------------------------------|-----------|
| Common data<br>Understandable description<br>Always load this data as part of the configuration |           |
| Data in TransUC3 format                                                                         |           |
| Additional command's                                                                            | Ok Cancel |

By using the default data dialog you can add TransUC3 formatted data to the database. Use the additional commands button in order to import data from a file or import directly from the scale.

3. Define a description for this common data like "Department names", "Standard tares". By enabling the "Always load this data as part of the configuration" you make sure that this default data is loaded as part of the configuration (sending profiles / complete configuration).

# 5.3.5.2 Importing data from TransUC3 file

| Add       | itional co | mmand's |  |  |
|-----------|------------|---------|--|--|
| File open |            | 2       |  |  |

By pressing the additional commands button, a popup will show up

1. Select File open

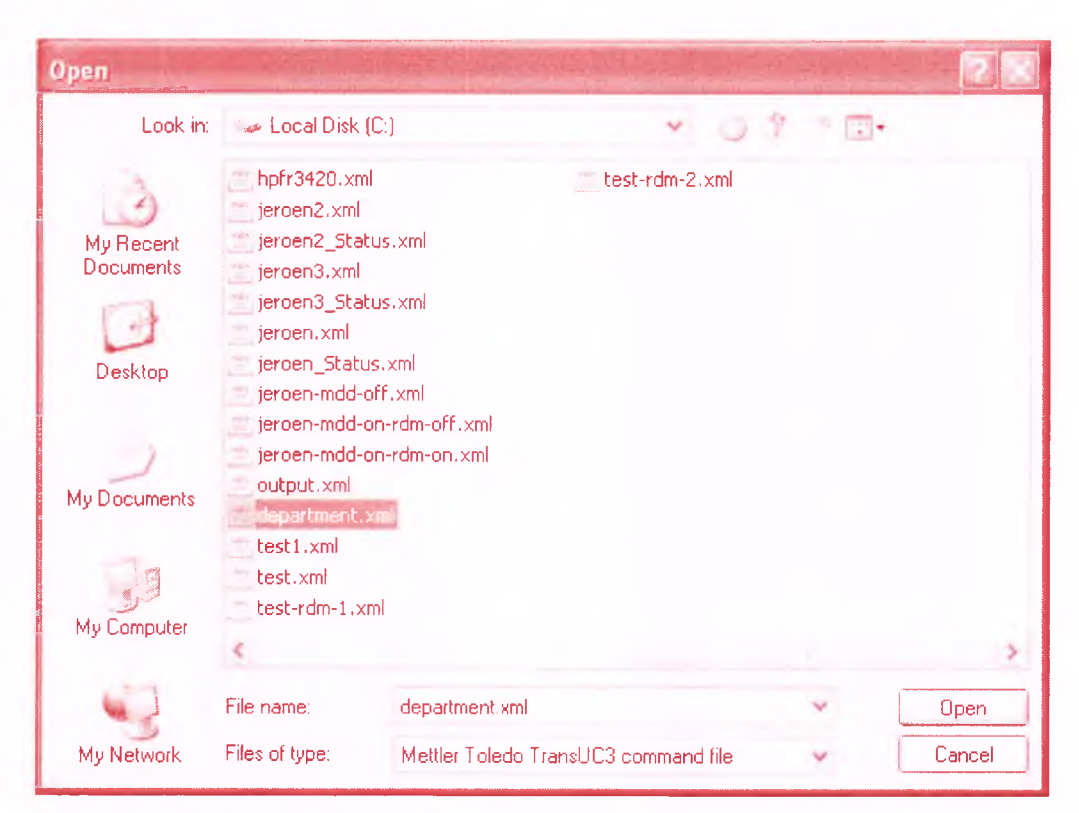

#### 2. Select the file you want to import and press the Ok-button

| Default data                                                                                                    |                                                             |                    |                                     |
|----------------------------------------------------------------------------------------------------|-------------------------------------------------------------|--------------------|-------------------------------------|
| Common data                                                                                                    |                                                             |                    |                                     |
| Understandable description                                                                                                    | Department names                                            |                    |                                     |
| <ul> <li>Always load this data as part of</li> </ul>                                                                                                    | the configuration                                           |                    |                                     |
| Data in TransUC3 format                                                                                                    |                                                             |                    |                                     |
| xml version="1.0" encoding="UTF<br <scaledata><depailments><depailm< td=""><td>"16"?&gt;<br/>ent mode="write"&gt;<department_no></department_no></td><td>1<name>AFD</name></td><td>ELING 1<departm< td=""></departm<></td></depailm<></depailments></scaledata> | "16"?><br>ent mode="write"> <department_no></department_no> | 1 <name>AFD</name> | ELING 1 <departm< td=""></departm<> |
|                                                                                                    |                                                             |                    |                                     |
|                                                                                                    |                                                             |                    |                                     |
|                                                                                                    |                                                             |                    |                                     |
|                                                                                                    |                                                             |                    |                                     |
|                                                                                                    |                                                             |                    |                                     |
|                                                                                                    |                                                             |                    |                                     |
| Additional command s                                                                                                    |                                                             | U                  | Jk Lancei                           |

The data is displayed. Press the Ok-button in order to save this data to the project file.

# 5.3.5.3 Importing TransUC3 data from the scale

By pressing the additional commands button, a popup will show up

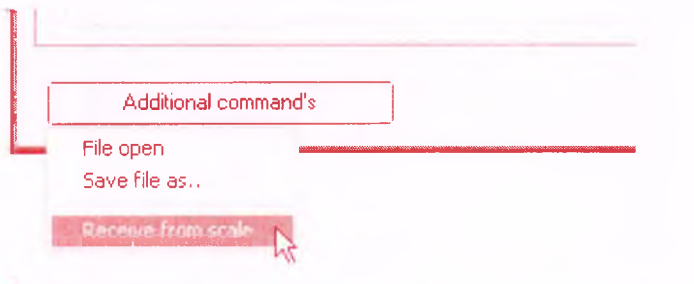

#### 1. Select "Receive from scale"

| Select items to be imported from sca | le north a clantifica ( Constant a clantification a clantification) | the second second protection of the |
|--------------------------------------|---------------------------------------------------------------------|-------------------------------------|
| Select Rene                          |                                                                     |                                     |
| Barcodes                             | Articles                                                            | Markup/discount                     |
| Departments                          | Ingredients                                                         | Promotion definitions               |
| Operators                            | Article label data                                                  | Promotion rules                     |
| Scanning balcodes                    | Article images                                                      | Quantity depended prices            |
| Tales                                | Article category assignment                                         | Category recognition assignment     |
| Text (date-text etc)                 | Article category definitions                                        | Screen layout assignment            |
| Department tracebility               | Special offers                                                      | Selfservice keyboard templates      |
| Department label data                | Article calegory image assignments                                  | Special prices                      |
| Main articlegroups                   | Article promotions                                                  | Tenders                             |
| Deliverynate custamers               | Tracebility lots                                                    | Keyboard layout configuration       |
| Global recognition sets              | Tracebility definitions                                             | Local recognition sets              |
| Article recognition assignment       | VAT                                                                 | Main departments                    |
| Article groups                       |                                                                     |                                     |
|                                      |                                                                     |                                     |
| Additional command's                 |                                                                     | Dk Cancel                           |

2. Select departments and press the Ok-button. The communication will start.

| mmunication                                                                                            | <b>化和</b> 专用和2012 | A CONTRACTOR | and the state of the | 1  |
|----------------------------------------------------------------------------------------------------|-------------------|--------------|----------------------|----|
| <ul> <li>Starting communication</li> <li>Communication ready, state = [Communication ready.</li> </ul> | nunication ok]    |              |                      |    |
|                                                                                                    |                   |              |                      |    |
|                                                                                                    |                   |              |                      |    |
|                                                                                                    |                   |              |                      |    |
|                                                                                                    |                   |              |                      |    |
|                                                                                                    |                   |              |                      |    |
|                                                                                                    |                   |              |                      | Ok |

#### 3. Press Ok when the communication is ready

| Default data                                                                                                    |                                                            |                         |                               |
|----------------------------------------------------------------------------------------------------|------------------------------------------------------------|-------------------------|-------------------------------|
| Common data                                                                                                    |                                                            | ******                  |                               |
| Understandable description                                                                                                    | Department names                                           |                         |                               |
| <ul> <li>Always load this data as part of the</li> </ul>                                                                                                    | ne configuration                                           |                         |                               |
| Data in TransUC3 format                                                                                                    |                                                            |                         |                               |
| xml version="1.0" encoding="UTF-<br <scaledata><departments><departme< th=""><th>16"?&gt;<br/>nt mode="write"&gt;<department_no>"</department_no></th><th>1<name>AFDELING</name></th><th>1<departr< th=""></departr<></th></departme<></departments></scaledata> | 16"?><br>nt mode="write"> <department_no>"</department_no> | 1 <name>AFDELING</name> | 1 <departr< th=""></departr<> |
|                                                                                                    |                                                            |                         |                               |
|                                                                                                    |                                                            |                         |                               |
|                                                                                                    |                                                            |                         |                               |
|                                                                                                    |                                                            |                         |                               |
|                                                                                                    |                                                            |                         |                               |
|                                                                                                    |                                                            |                         |                               |
|                                                                                                    |                                                            |                         |                               |
|                                                                                                    |                                                            |                         |                               |
|                                                                                                    |                                                            |                         |                               |
|                                                                                                    |                                                            |                         |                               |
|                                                                                                    |                                                            | (                       | <u>م</u>                      |
| Additional command's                                                                                                    |                                                            | Ok                      | Cancel                        |

4. Press the Ok button. The data will be stored in the project file.

# 5.4 Default packages

Default packages are installation packages for the UC3 scale which can be used in order to deploy fonts, additional software etc. These packages will be deployed to the scale as part of the repository.

## 5.4.1 Adding a package

#### Select default packages from the sidebar

| MTProfileBuilder                   |                            |                                       |  |
|------------------------------------|----------------------------|---------------------------------------|--|
| Eile Edit View Reports VNC         | <u>E</u> xtra <u>H</u> elp |                                       |  |
| UC3 scales bC scales ETICA scales  | DIVA scales                |                                       |  |
| Default data                       | Default packages           | ····································· |  |
| Default data                       | Load by default Filename   | Lindes zip<br>EA zip                  |  |
| Profiles                           |                            |                                       |  |
| Mode profiles                      |                            |                                       |  |
| Repository files                   |                            |                                       |  |
| Default data                       |                            |                                       |  |
| Prepared installation files        |                            |                                       |  |
| Customer.ini                       |                            |                                       |  |
| Device profiles Device assignments |                            |                                       |  |
| JC3_profile_1_18_0.xml             | 1.22.0.303 C:\temp\Plu     | s_Veldhoven.profile                   |  |

Press the right mouse button in order to display the context menu and select "Insert"

| MTProfileBuilder                                  |                                          |
|---------------------------------------------------|------------------------------------------|
| Eile Edit ⊻iew Reports ⊻NC<br>C3 (2) * ∞          | Extra Help                               |
| UC3 scales bC scales ETICA scales                 | DIVA scales                              |
| Default data                                      | Default packages                         |
| Default data<br>Default data<br>Standard parkages | Load by default Filename                 |
| Profiles                                          | Sace at                                  |
| Mode profiles                                     |                                          |
| Repository files                                  |                                          |
| Default data                                      |                                          |
| Prepared installation files                       |                                          |
| Customer.mi                                       |                                          |
| Device profiles                                   |                                          |
| Device assignments                                |                                          |
| UC3_profile_1_13_6.xnl                            | 1.22.0.803 C: temptPlus_Veidhoven.profie |

| . Openen 🦜                                                      |                                            |   |               |                          |
|-----------------------------------------------------------------|--------------------------------------------|---|---------------|--------------------------|
| 🗢 🔹 Compi                                                       | uter + Lokale schijf (C); + temp + package | 5 | (* l)         |                          |
| Organiseren 👻 🛛 Nier                                            | ин е тар                                   |   |               |                          |
| Favorieten                                                      |                                            |   |               |                          |
| Bureaublad<br>Ø Downloads<br>Recente locaties<br>@ Recorded TV  | UC3_fontscustomer_plus.zip                 |   |               |                          |
| Bibliotheken<br>Afbeeldingen<br>Documenten<br>Muziek<br>Video's |                                            |   |               |                          |
| ** Computer<br>Sensi Lokale schijf (Ct)<br>Netwerk.             |                                            |   |               |                          |
| 8es                                                             | standsnaam: UC3_fontsi_customer_plus.zip   |   | - Mettier Tok | edo installation files 💌 |

After closing this window, the package will be added to the project.

| <∲r MTProfileBuilder                     |                |                                   |       |
|------------------------------------------|----------------|-----------------------------------|-------|
| <u>File Edit View Reports VNC Extra</u>  | Help           |                                   |       |
| 0024                                     |                |                                   |       |
| UC3 scales bC scales ETICA scales DIVA s | cales          |                                   |       |
| Default data                             | lefault par    | ckages                            |       |
|                                          | oad by default | Filename                          |       |
|                                          |                | UC3_Component_MTProfiles_1_00.zip |       |
|                                          |                | UC3_Fonts_JanLinders.zip          |       |
| Default data                             |                | UC3_Fonts_UDEA.zip                |       |
|                                          | U              |                                   |       |
|                                          |                |                                   |       |
|                                          |                |                                   |       |
| Standard packages                        |                |                                   |       |
|                                          |                |                                   |       |
|                                          |                |                                   |       |
| Profiles                                 |                |                                   |       |
| Mode profiles                            |                |                                   |       |
| Repository files                         |                |                                   | 200 B |
| Default data                             |                |                                   |       |
| Prepared installation files              |                |                                   |       |
| Customer.ini                             |                |                                   |       |
| Device profiles                          |                |                                   |       |
| Device assignments                       |                |                                   | -     |
| UC3_profile_1_18_0.xmi                   | 1.22.0.80      | 3 C:\temp\Plus_Veidhoven.profile  |       |

By double clicking the file you can select if the package will be distributed as part of the repository transfer.

| -                                            |    |        |
|----------------------------------------------|----|--------|
| Load default                                 |    |        |
| Load data always as part of sending profiles |    |        |
|                                              |    |        |
|                                              | Ok | Cancel |

Press Ok

# 5.5 Use the integrated VNC client

Integrated in MTProfileBuilder is an VNC client. You can easy create a VNC connection by doing the following steps

#### 5.5.1 Creating a VNC client connection

#### 1. Select the device assignments module

| MTProfileBuilder                                                                                                    |                                                                                                    |                                                                                                    | Con Con Xan     |
|----------------------------------------------------------------------------------------------------|----------------------------------------------------------------------------------------------------|----------------------------------------------------------------------------------------------------|-----------------|
| Eile Edit View Reports VNC E                                                                                                    | xtra Help                                                                                                    |                                                                                                    |                 |
| UC3 scales bC scales ETICA scales DIV                                                                                                    | /A scales                                                                                                    |                                                                                                    |                 |
| Device assignments Automatic detect devices Send complete configuration sufficuent Send complete configuration sufficuent recostory server Profiles Node profiles Repository files Default data Prepared installation files Costomer ini Device profiles | Devices         ScaleNet_0558         ScaleNet_0557         Card vow       List view         Device N:       1         Branch Ni.       58         Hott:       172.25.42.110         Serial ratio       UC3.399105         Application version       116.2         Destrice Rive:       1         Turnover layers:       1         Pobaling Cirk Sever:       1         Matter Dubase Mode:       No master         Marterance day:       7         Repository server for       1 | Remote connection<br>Receive logifies<br>Save as template<br>Push prepared installation file.<br>Show software installation file.<br>Show software installation file.<br>Delete software installation file.<br>Explore filesystem<br>Import file: from scale to repository<br>Generate software licence; | Device profiles |
| Device assignments                                                                                                    | Scales                                                                                                    |                                                                                                    |                 |
| UC3_profile_1_16_0.xml                                                                                                    | 1.20.0.755 C: itemo sanders_supermarkt.profi                                                                                                    | e                                                                                                    | al              |

2. Use the automatic detect devices button in order to detect the available UC scales in the network

3. Press the right mouse button and select "Remote connection" from the context popup menu.

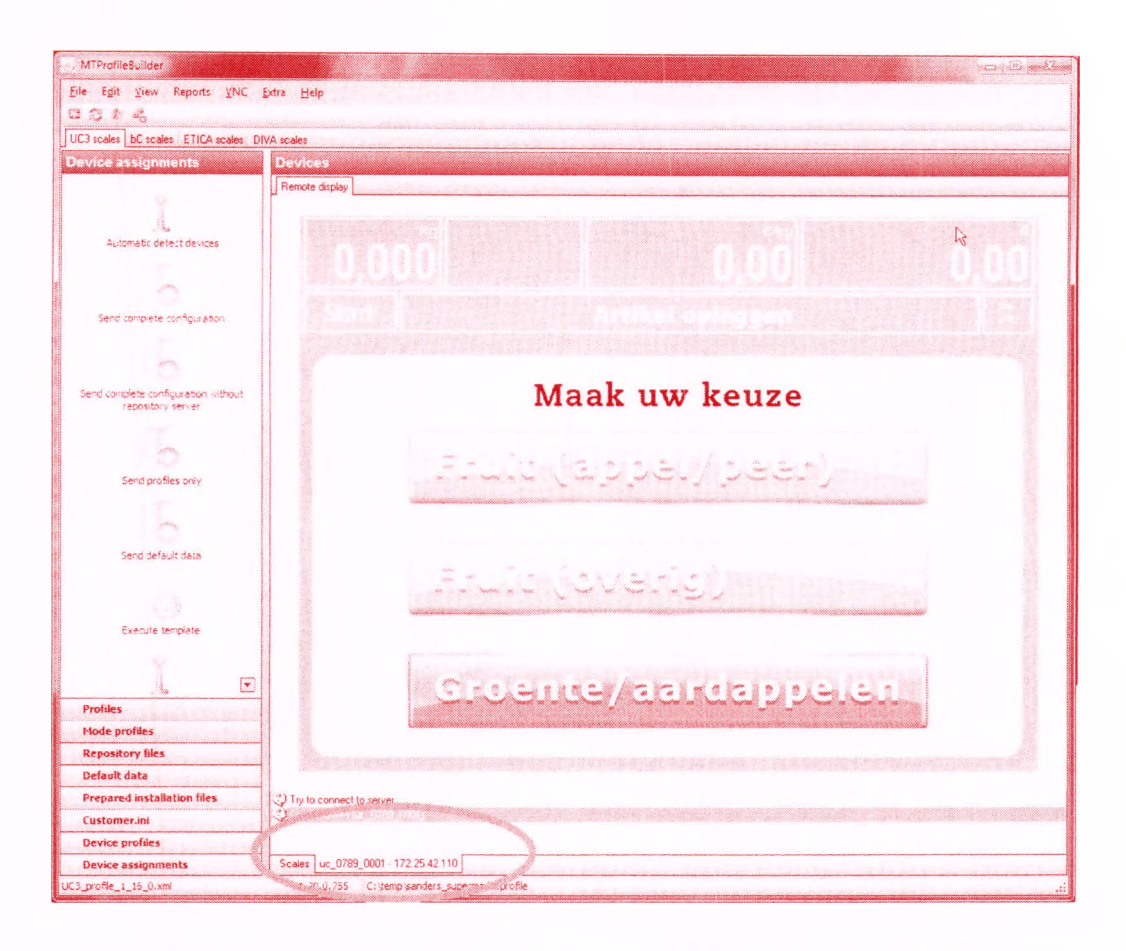

4. The VNC Client will popup in the screen. You can switch between de scales page and the VNC client to the scale by pressing the "Scales" page or the activated scale page (red marked above). You can setup multiple connections to the scale

5. Select the scales sheet and activate the remote connection for an other scale

| MTProfileBuilder                                         |                                                         | Constant in the second second s |
|----------------------------------------------------------|---------------------------------------------------------|----------------------------------------------------------------------------------------------------|
| Eile Edit View Reports VNC E                             | dra Help                                                |                                                                                                    |
| C C A 4                                                  |                                                         |                                                                                                    |
| UC3 scales bC scales ETICA scales DIV                    | A sodes                                                 |                                                                                                    |
| Device assignments                                       | Devices                                                 |                                                                                                    |
|                                                          | Operator Customer                                       | and a second second second second second second second second second second second second second second second                                                                                                    |
| Y                                                        |                                                         |                                                                                                    |
| Subcreater detert de lines                               |                                                         | 0                                                                                                    |
|                                                          | Anmeldung                                               |                                                                                                    |
| ~                                                        | Mandalad                                                | Verlacse NSM                                                                                                    |
| 52                                                       | MER UTS-JUTI                                            |                                                                                                    |
| Send complete configuration                              |                                                         |                                                                                                    |
|                                                          | MiniNSM                                                 |                                                                                                    |
|                                                          |                                                         |                                                                                                    |
| Send complete configuration without<br>repository server | Verkaufrmodi                                            |                                                                                                    |
| -                                                        |                                                         |                                                                                                    |
| m                                                        | Derštestatur                                            |                                                                                                    |
| Send profiles only                                       |                                                         |                                                                                                    |
| -                                                        |                                                         |                                                                                                    |
| 7000                                                     |                                                         |                                                                                                    |
| Same default date                                        |                                                         |                                                                                                    |
|                                                          |                                                         |                                                                                                    |
|                                                          |                                                         |                                                                                                    |
| Even de remplate                                         |                                                         |                                                                                                    |
| Proprieta de Proprieta                                   |                                                         |                                                                                                    |
|                                                          |                                                         |                                                                                                    |
| <u>i</u> , <u>i</u>                                      |                                                         |                                                                                                    |
| Profiles                                                 |                                                         |                                                                                                    |
| Paperton Blac                                            |                                                         |                                                                                                    |
| Default data                                             |                                                         |                                                                                                    |
| Prepared installation files                              | (2) Start remote viewer (operator)                      |                                                                                                    |
| Customer.ini                                             | Authentication succeeded                                |                                                                                                    |
| Device profiles                                          | 2 stutiesentie                                          |                                                                                                    |
| Device assignments                                       | Scales uc_0789_0001 + 172,25.42.110 x11 + 172,25.42.111 |                                                                                                    |
| C3_pro5ke_1_16_0.xmi                                     | 1.20.0.755 Cilitemplisanders_supermarkt.profile         |                                                                                                    |

You will see an addition page added at the bottom of the screen (red marked above)

#### 5.5.2 Disconnecting VNC client

The VNC connection can disconnected by select Disconnect from the VNC menu or by pressing the key combination ALT+D. Additional you can use the speed buttons.

| MTProfileBuilder                     |                   |
|--------------------------------------|-------------------|
| Eile Edit View Reports VNC           | Extra Help        |
| <b>3 3 4 4</b>                       |                   |
| UC3 scales bC scales ETICA scales DI | VA scales         |
| Device assignments                   | Devices           |
|                                      | Operator Customer |
| 9                                    |                   |
|                                      |                   |

| lcon            | Command                              |  |
|-----------------|--------------------------------------|--|
| -               | Send Ctrl+Alt+Delete                 |  |
| 0               | Refresh screen                       |  |
| ð               | Send Ctrl+Esc (windows start button) |  |
| 3 <sup>00</sup> | Disconnect from device.              |  |

#### 5.5.3 VNC Context menu

The pages with VNC connections do also have a VNC context menu.

1. Press the right mouse button on the bottom header for the connection (here uc\_0333\_0003) and the context popup will display.

| <                                                                                |                                       |     |
|----------------------------------------------------------------------------------|---------------------------------------|-----|
| <ul> <li>Fry to connect to server</li> <li>Connected to (uc_0333_0003</li> </ul> | ]                                     |     |
| Scales uc_0333_0003 - 172.21                                                     | Refresh screen                        | N   |
|                                                                                  | Send Ctrl+Alt+Delete<br>Send Ctrl+Esc | *** |
|                                                                                  |                                       |     |

Use the items from this popup in order to control your VNC connection.

## 5.6 Setup a connection when the automatic detection does not work

It is possible that due to firewall policy in your organization, or the fact that you are connected to the scales using a VPN connection that the automatic scale detection does not work. The automatic scale detection does only work when you have installed the scales locally in the same subnet as your PC is installed in.

## 5.6.1 Setup remote connection

| 0                      | Assigned profile:                                         |
|------------------------|-----------------------------------------------------------|
| Send default data      |                                                           |
| Detect devices by IP   |                                                           |
|                        | Device Nr.:                                               |
| Profiles               | Branch Nr.:                                               |
| Mode profiles          | Host: 172.22.134.252                                      |
| Profile files          | Uperating System: WinXP 5.1 MT W1L<br>TAF server:         |
| Default data           | Turnover layers:                                          |
| Device profiles        | Floating Clerk Server:<br>Master Database Mode: No master |
| Device assignments     | Scales                                                    |
| UC3 profile 1 15 0.xml | 1.1.0.110 C:\Documents and Setting                        |

1. Select the "Detect devices by IP" button in the taskbar

2. Using the dialog you should enter the IP-address for one of the scales in the target network

| Enter | scale IP address 🛛 🔍 |
|-------|----------------------|
| IP-ad | dress                |
| 172.  | 22.134.252           |
|       | OK Cancel            |

3. The scale detection will start using the entered IP address

| Scale det     | ection<br>canning the ne<br>1, Host = 172.; | stwork<br>22.133.101, Stor | re = 333 detected |  |
|---------------|---------------------------------------------|----------------------------|-------------------|--|
| Cale<br>Scale | 3, Host = 172.3<br>detection stop;          | 22.134.252, Stor<br>ped    | re = 333 detected |  |
|               |                                             |                            |                   |  |
|               |                                             |                            |                   |  |
|               |                                             |                            |                   |  |
|               |                                             |                            | 1                 |  |

Finally the scales are added to the list.

# 5.7 Receive logfiles from a scale

Integrated in MTProfileBuilder is a function to retrieve the files logerror.txt and logtrace.txt. You can easy retrieve the files by doing

## 5.7.1 Receiving a logfile

#### 1. Select the device assignments module

| 💭 MTP rofileBuilder                       |                                                                                                    |                                              |
|-------------------------------------------|----------------------------------------------------------------------------------------------------|----------------------------------------------|
| Ele Egik Yew Extra YNC Help               |                                                                                                    |                                              |
|                                           |                                                                                                    |                                              |
| Device assignments                        | Devices                                                                                                    |                                              |
|                                           | ScaleNet_0333                                                                                                    | Device profiles                              |
| Y .                                       | Card view List view                                                                                                    | Device profiles Repository servers Templates |
| le .                                      | Assigned profile                                                                                                    | ] device definition                          |
| Automatic detect devices                  | ata ana                                                                                                    | 1." AG <sup>e</sup>                          |
|                                           | Also Also                                                                                                    | GL, Brot, Bed / WI                           |
|                                           | Remote connection                                                                                                    | 1," GL, Metzgerei, Bed / VV1                 |
| Send complete configuration               | Prate achieve                                                                                                    |                                              |
| 1                                         | Save as template .                                                                                                    |                                              |
| 0                                         | Device Nr. 1 Device Nr. 3                                                                                                    |                                              |
| Send complete configuration without       | Branch Nr. 333 Branch Nr. 333                                                                                                    |                                              |
| repository server                         | Hot: 172.22.133.101 Hot: 172.22.133.35                                                                                                    |                                              |
| T                                         | Application version: 1.16.0 Application version: 1.16.0                                                                                    |                                              |
| 0                                         | Operating System WEPOS 1.1 MT PM8-104HTT Operating System: WinXP 5.1 MT W101hTT                                                            |                                              |
| Send profiles only                        | Turnover lavers 1 Turnover lavers 1                                                                                                    |                                              |
| -                                         | Floating Derk Server:                                                                                                    |                                              |
| ~ ¬                                       | Master Database Mode: Master + Post-maintenance Master Database Mode: No master Maetenance date: 7 Masterance date: 7                      |                                              |
| DeaBlas                                   | Repository server for Repository server for                                                                                                |                                              |
| Provines<br>Mada availlar                 |                                                                                                    |                                              |
| Prove promes                              |                                                                                                    |                                              |
| Default data                              |                                                                                                    |                                              |
| Device profiles                           |                                                                                                    |                                              |
|                                           | Coalas                                                                                                    | 1                                            |
| UCYICE assignments                        | 1802/5 CVDnommaste and Cations/Millaruelt 11Mr Dnommand/Drulis heider report/shandler unsamskit profile                                    |                                              |
| 000_promo_1_10_0xx/ll (164 1.41 2000-2010 | 2) Dr. dovieno - C. expressionere and Second Branchesher, rule operations of the Darket Projects and Res <sup>2</sup> adventised projects. |                                              |

2. Use the automatic detect devices button in order to detect the available UC scales in the network

3. Press the right mouse button and select "Retrieve logfiles..." from the context popup menu.

| ② Starting communication |   |  |
|--------------------------|---|--|
|                          | R |  |
|                          |   |  |
|                          |   |  |
|                          |   |  |

4. The communication with the scale will start in order to receive the logfile. If the communication is successful, the logfiles will be displayed

| 💀 Logfiles                                                                                     |
|------------------------------------------------------------------------------------------------|
|                                                                                                |
| File logerror.txt File logtrace.txt                                                            |
| 15.02.2010 10:55:43 00002 ERROR:file access error : Can't read file fwr ftp.ini. Created a : 🔨 |
| 15.02.2010 10:57:43 02220 WARNG:Undefined MDB server                                           |
| 15.02.2010 11:06:15 02220 WARNG:Undefined HDB server                                           |
| 15.02.2010 11:13:08 02220 WARNG:Undefined MDB server                                           |
| 19.02.2010 15:56:12/02220/WARNG:Undefined MDB server                                           |
| 25.02.2010113:40:37/02202/WARNG: inconsistent config: resetting basket number device.taf.nLa   |
| TS.US.2010113:S3/21102000/KKR0k:database error 301, KRK_NUI_FUUND_IN_DB, devices: I            |
| AKOK Galabase error - repeated to times                                                        |
| 06.04.2010111:21:08/022000/BRROR:database error 301. KRR NOT FOUND IN DB devices: 1            |
| 06.04.2010 11:58:45 02220 WARNG:Undefined MDB server                                           |
| 06.04.2010 11:59:36 02000 %RR0R:database error 301, KRR_NOT_FOUND_IN_DB, devices: 1            |
| 16.04.2010 07:41:30 02220 WARNG:Undefined MDB server                                           |
| 16.04.2010 07:55:59 02000 ERROR:database error 301, ERR_NOT_FOUND_IN_DB, devices: 1            |
| 19.04.2010 14:06:02 02000 ERROR:database error *** repeated 2 times                            |
| 19.04.2010 14:06:02 06000 ERROR:task failed Get new archives failed for ftp://anonymous:sca    |
| 19.04.2010[14:29:58]02000[KRR0R:database error 301, KRR_NOT FOUND IN DB, devices: I            |
| 19.04.2010/14:50:39/02/00/1KRK0K:database error 301, KRK_NOI-FUOND_IN_DB, devices: 1           |
| 20.04.2010[13:55:54000203]WDND-41] merification failed boardwill 411                           |
| 20.04.201013:55:54100204 WARK-011 has wrong version hardutil dil                               |
| 20.04.2010113:55:54 00200 BRROR: dll integrity check failed                                    |
| 20.04.2010 13:55:56 02610 ERROR:program start failed INTEGRITY_CHECK FAILED                    |
|                                                                                                |
|                                                                                                |
|                                                                                                |
| Additional command's                                                                           |
|                                                                                                |

5. By pressing the Ok button this display will be closed

## 5.7.2 Storing logfile to harddisk

It is possible to store the logfile on your local harddisk in order to send it to a support department. In order to make this possible you have to do the following steps

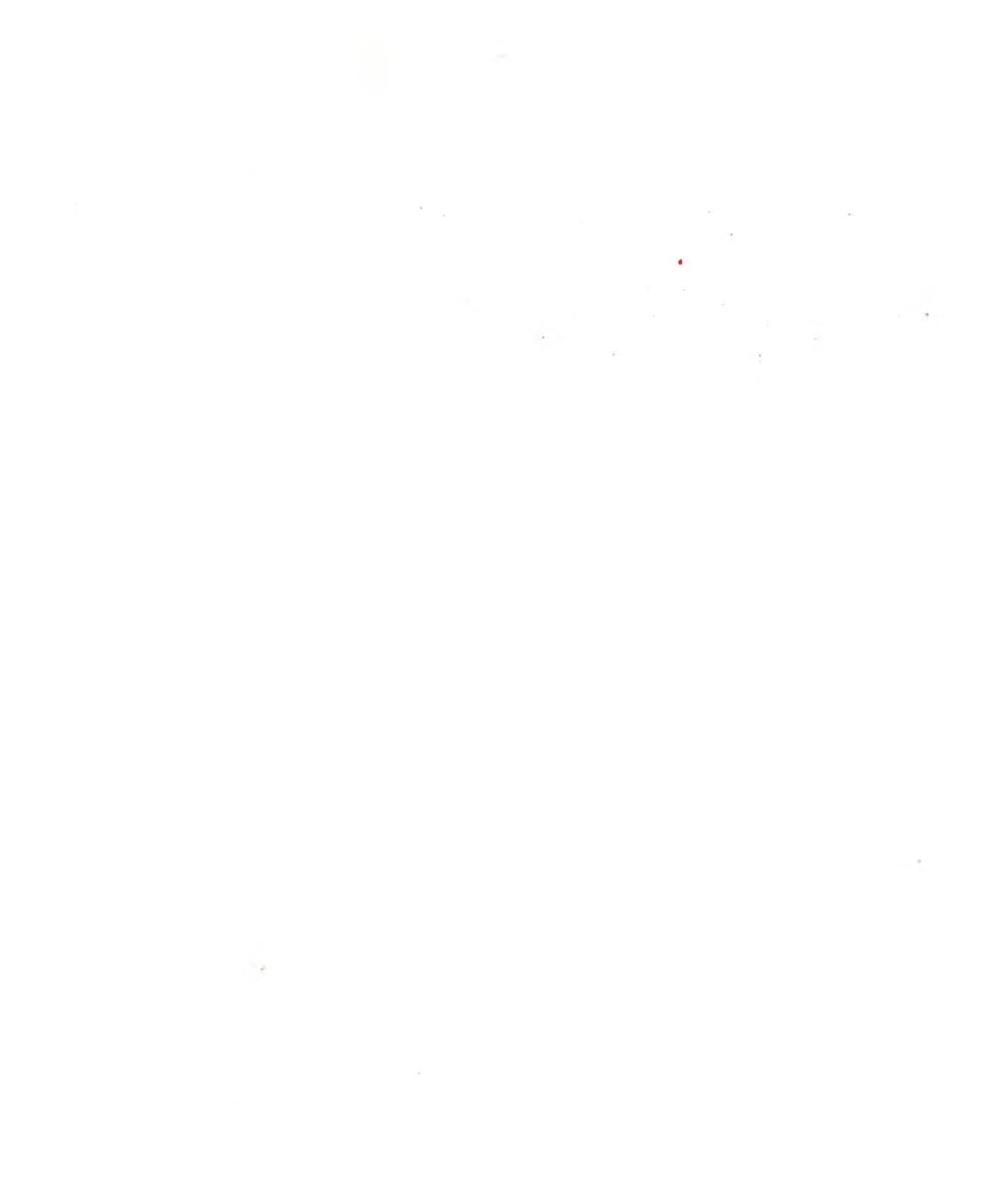

.

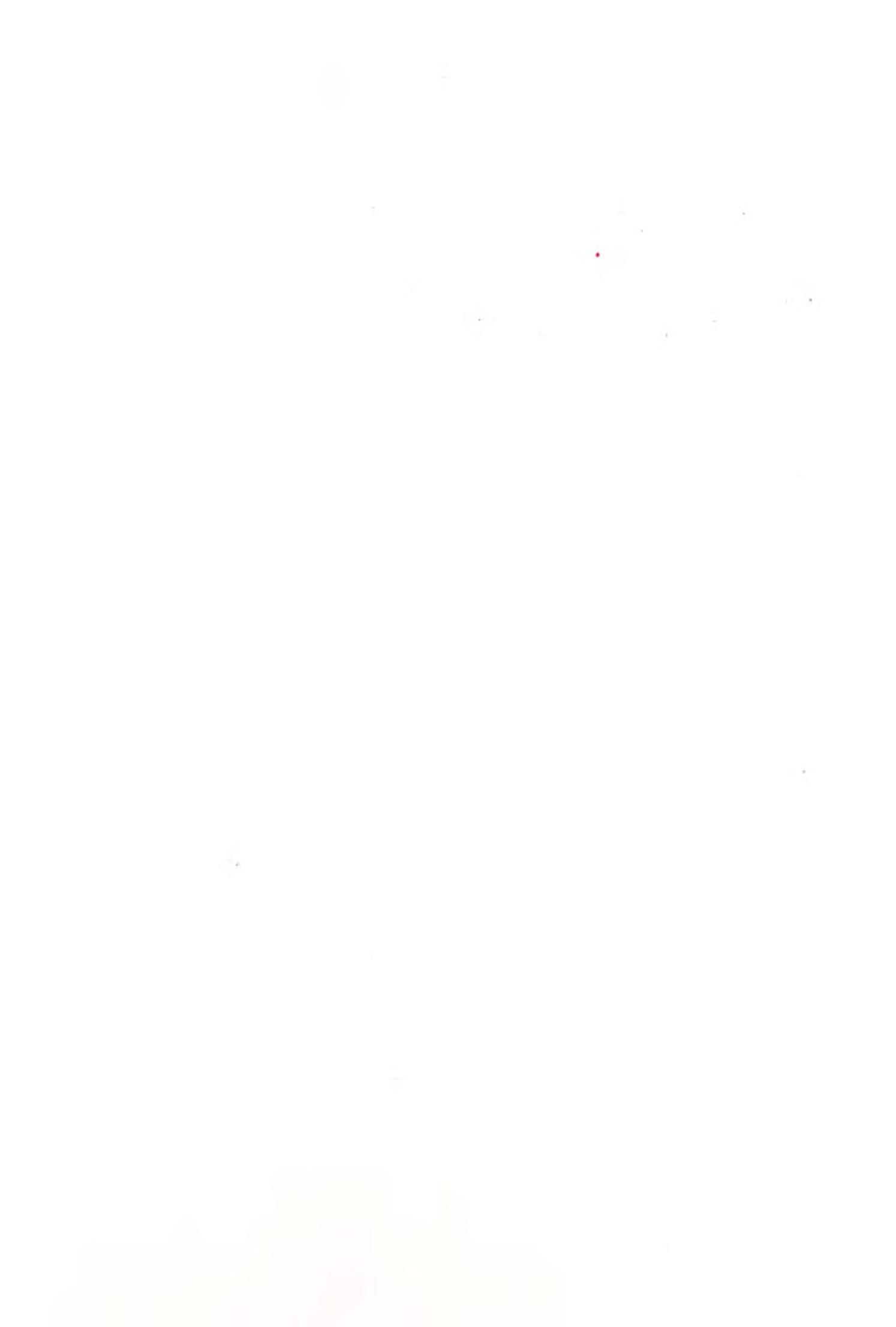

- 1. Receive a logfile as instructed in 5.6.1
- 2. Press the "Additional command's" button

| 20.04.2010 13:55:54 00<br>20.04.2010 13:55:54 00 | 204   WARNG: dll has wron<br>200   ERROR: dll integrit | g version boardutil<br>y check failed | . 411        |
|--------------------------------------------------|--------------------------------------------------------|---------------------------------------|--------------|
| 20.04.2010 13:55:56 02                           | 610   BRROR: program star                              | t failed INTEGRITY_                   | CHECK_FAILED |
| <                                                |                                                        |                                       |              |
| A d d(C                                          | 1                                                      |                                       |              |
| Additional command s                             | )                                                      |                                       |              |

3. Select "Save logerror.txt" from the dropdown list or "Save logtrace.txt as" depending on your needs. A file save dialog will popup

| Save As                |                  |                        |             |            | <b>?</b> × |
|------------------------|------------------|------------------------|-------------|------------|------------|
| Save in:               | 📄 Profile builde | er projects            | ×           | ) Ý 🕒 🖽    | •          |
| My Recent<br>Documents | logerror_172.    | 22.133.101_1_10062010  | ).txt       |            |            |
| Desktop                |                  |                        |             |            |            |
| My Documents           |                  |                        |             |            |            |
| My Computer            |                  |                        |             |            |            |
|                        | File name:       | logetror_172.22.133.10 | 01_1_100620 | 10 IXI 🗸 🗸 | Save       |
| My Network             | Save as type:    | Mettler Toledo UC3 te  | ext files   | *          | Cancel     |

4. By default MTProfileBuilder saves the logerror or logtrace file in a format like "logerror\_<ip address>\_<device no>\_<date>.txt . You can change this however to your own format

There is also an additional way.

1. Press the right mouse button in the logfile

Logfiles File logerror.txt File logtrace.txt 15.02.2010/10:55:43/00002/ERROR:file access error : Can't read file fwr\_ftp.ini. Created a : A 15.02.2010/10:57:43/02220/WARNG:Undefined MDB server 15.02.2010/11:06:15/02220/WARNG:Undefined MDB server 15.02.2010(11:13:08/02220/WARNG: Undefined MDE server 19.02.2010|15:56:12|02220|WARNG:Undefined MDB server 25.02.2010|13:40:37|02202|WARNG: inconsistent config: resetting basket number device.taf.nLa 15.03.2010|13:53:21|02000|BRROR:database error 301, BRR\_NOT\_F ERROR: database error \*\*\* repeated 40 times 06.04.2010[11:01:20]00100[WARNC:network communication problem incomplete message 'after \_\_\_\_\_ 06.04.2010[11:21:08]02000[ERROR:database error 301, ERR\_NOT\_FOUND\_IN\_DB, devices: 1 06.04.2010|11:58:45|02220|WARNG:Undefined MDB server 06.04.2010/11:59:36/02000/ERROR:database error 301, ERR\_NOT\_FOUND\_IN\_DB, devices: 1 16.04.2010|07:41:30|02220|WARNG:Undefined MDB server 16.04.2010|07:55:59|02000|BRROR:database error 301, BRR\_NOT\_FOUND\_IN\_DB, devices: 1 19.04.2010|14:06:02|02000|BRROR:database error \*\*\* repeated 2 times 19.04.2010|14:06:02|06000|ERROR:task failed Get new archives failed for ftp://anonymous:sca 19.04.2010 | 14:29:58 | 02000 | BRROR: database error 301, BRR\_NOT\_FOUND\_IN\_DB, devices: 1 19.04.2010|14:50:39|02000|ERROR:database error 301, ERR\_NOT\_FOUND\_IN\_DE, devices: 1 19.04.2010|14:58:09|00100|WARNG:network communication problem incomplete message 'after \_' 20.04.2010|13:55:54|00203|ERROR:dll verification failed boardutil.dll 20.04.2010|13:55:54|00204|WARNG:dll has wrong version boardutil.dll 20.04.2010|13:55:54|00200|ERROR:dll integrity check failed 20.04.2010/13:55:56/02610/ERROR:program start failed INTEGRITY\_CHECK\_FAILED < 5 Additional command's ⊡k

2. Select "Save to file". The same file dialog will popup in order to store the file

# 5.8 Use the different communication ways

Integrated in MTProfileBuilder are several different ways to send the data to the scale.

| 0                                                        |
|----------------------------------------------------------|
| Send complete configuration                              |
|                                                          |
|                                                          |
| Send complete configuration without<br>repository server |
|                                                          |
| 0                                                        |
| Send profiles only                                       |
|                                                          |
|                                                          |
| Send default data                                        |

The different communications ways have the following functions

| Communication way                                     | What is transferred ?                                                                                                    |
|-------------------------------------------------------|----------------------------------------------------------------------------------------------------|
| Send complete configuration                           | Profiles, Mode profiles, Assigned device<br>profiles, assigned values regarding floating<br>clerk services etc and files (layouts,<br>images etc) and default data |
| Send complete configuration without repository server | Profiles, Mode profiles, Assigned device<br>profiles, assigned values regarding floating<br>clerk services etc. and default data                                   |
| Send profiles only                                    | Profiles and mode profiles                                                                                                    |
| Send default data                                     | Only default data (a selection screen will<br>popup asking which data to be send to the<br>device)                                                                 |

## 5.9 Use templates

Starting from application version 1.7 there is a support for the use of templates. Templates are an additional layer in the device definition. Using templates you can define which scale (based on the scale number) is using which device definition. Additional properties like tafserver, floating clerkserver, masterdatabase mode etc can also be defined. There is no limitation on the number of templates defined in the project.

#### 5.9.1 Create a template by design

Creating templates is located in the same screen as creating device profiles. In order create templates, you have to do the following steps

| 💮 MTProfileBuilder                                               |                                                                                                    |                                                     |                                |  |
|------------------------------------------------------------------|----------------------------------------------------------------------------------------------------|-----------------------------------------------------|--------------------------------|--|
| : <u>Elle Edit Ylew Extra YN</u>                                 | IC Help                                                                                                    |                                                     |                                |  |
| Device profiles                                                  | Devices                                                                                                    |                                                     |                                |  |
| device definition  AGF Brood/Bakeoff Kaas Viees Viees Vieeswaren | Description                                                                                                    |                                                     |                                |  |
| Greata Lemprates                                                 | 5                                                                                                    |                                                     |                                |  |
| Amfiles                                                          |                                                                                                    |                                                     |                                |  |
| Mode profiles                                                    |                                                                                                    |                                                     |                                |  |
| Repository files                                                 |                                                                                                    |                                                     |                                |  |
| Default data                                                     | and the second second se |                                                     |                                |  |
| Device profiles                                                  |                                                                                                    |                                                     |                                |  |
| Device assignments                                               |                                                                                                    |                                                     |                                |  |
| UC3_profile_1_15_0.xml (rev 1.41 2                               | 8-05-2010) 1.7.0.209 C:\Documen                                                                                                    | ts and Settings\blitterswijk-1\My Documents\Profile | builder projects\C1000.profile |  |

1. Select the "Create templates"-link in the device profiles section (see marked red area above)

| [emplate name | •   |      |
|---------------|-----|------|
|               |     |      |
|               |     |      |
|               |     |      |
| Caracter      | New | <br> |

2. The template manager will popup and display all available templates in the project. Press the new-button in order to create a template.

| Template                      |                                                          |                                                               |
|-------------------------------|----------------------------------------------------------|---------------------------------------------------------------|
| Description Assigned profiles | Server settings                                          |                                                               |
| Common                        |                                                          | AND AND AND AN A MARK AND AND AND AND AND AND AND AND AND AND |
| Template name                 | <type description="" here="" template="" your=""></type> |                                                               |
|                               |                                                          |                                                               |
|                               |                                                          |                                                               |
|                               |                                                          |                                                               |
|                               |                                                          |                                                               |
|                               |                                                          |                                                               |
|                               |                                                          |                                                               |
|                               |                                                          |                                                               |
|                               |                                                          |                                                               |
|                               |                                                          |                                                               |
|                               |                                                          |                                                               |
|                               |                                                          |                                                               |
|                               |                                                          |                                                               |
|                               |                                                          | Ok                                                            |

You will see 3 pages in this form. On the first page you can define your template name, on the second page you can define which scale uses which profile and on the last page there are several parameters that are valid for the complete network.

3. Enter a valid template name like "Customer store large" and select the "Assigned profiles page"

| Description A: | ssigned profiles Serve | r settings |              |            |                   |   |
|----------------|------------------------|------------|--------------|------------|-------------------|---|
| Device r De    | vice profiles          | TAF server | FC Server    | MDD server | Repository server | 0 |
| 1              |                        |            |              |            |                   |   |
| 2              |                        |            |              |            |                   |   |
| 3              |                        |            |              |            |                   |   |
| 4              |                        |            |              |            |                   |   |
| 5              |                        |            |              |            |                   |   |
| 6              |                        |            |              |            |                   |   |
| 7              |                        |            |              |            |                   |   |
| 8              |                        |            |              |            |                   |   |
| 9              |                        |            |              |            |                   |   |
| 10             |                        |            |              |            |                   |   |
| 11             |                        |            |              |            |                   |   |
| 12             |                        |            |              |            |                   |   |
| 13             |                        |            | $\checkmark$ |            |                   |   |
| 14             |                        |            |              |            |                   |   |
| 15             |                        |            |              |            |                   |   |
| 16             |                        |            |              |            |                   |   |
| 17             |                        |            |              |            |                   |   |
| 18             |                        |            |              |            |                   |   |
| 19             |                        |            |              |            |                   |   |
| <u></u>        |                        |            |              |            |                   | i |

By default all the TAF servers, FC server and MDD server are enabled for all scales (the maximum number for this template is 128 scales). The device profiles and repository servers are blank which mean, no device profile is assigned.

4. Select for each scale which profile is used. For the repository server, please select the scales which could serve as repository server (for an example see below)

| Device r | Device profiles              |    | TAF server | FC Server    | MDD server | Repository server              | ^ |
|----------|------------------------------|----|------------|--------------|------------|--------------------------------|---|
| 1        | AGF oranje zonder bontoets   |    |            |              |            |                                |   |
| 2        | AGF/brood oranje             |    |            |              |            | XP repository lokaal op schaal |   |
| 3        | Brood oranje                 |    |            |              |            | XP repository lokaal op schaal |   |
| 4        |                              | R  |            |              |            |                                |   |
| 5        | Device definition            | 18 |            |              |            |                                |   |
| 6        | AGF oranje met bontoets      |    |            |              | V          |                                |   |
| 7        | AGF oranje zonder bontoets   |    |            | $\checkmark$ | V          |                                |   |
| 8        | AGF rood met bontoets        |    | V          | V            | V          |                                |   |
| 9        | AGF rood met bontoets en ing |    |            | $\checkmark$ | V          |                                |   |
| 10       | AGF rood zonder bontoets     |    |            |              |            |                                |   |
| 11       | AGF/brood oranje             |    |            | $\checkmark$ |            |                                |   |
| 12       | AGF/brood rood               |    |            |              |            |                                |   |
| 13       | Brood oranje                 | ~  |            |              |            |                                |   |
| 14       |                              |    |            | $\checkmark$ |            |                                |   |
| 15       |                              |    |            | $\checkmark$ |            |                                |   |
| 16       |                              |    |            |              |            |                                |   |
| 17       |                              |    |            | $\checkmark$ |            |                                |   |
| 18       |                              |    |            | V            |            |                                |   |
| 19       |                              |    |            | $\checkmark$ |            |                                | v |

5. Also identify which scales could serve as TAf server. Normally you only can define one scale in the network as TAF server. This will be handled by the communication later on. You

just have to define which scale could serve this function (image that you have only select scale 2 to be TAF server and later on this scale is not available in the network, then you will end of that there is no TAF server in the network. If you assign this service to multiple scales, then this function will be addressed to another scale.)

6. Do the same for floating clerk server (FC server)

7. Do the same for the MDD server

| evice r | Device profiles            | TAF server   | FC Server    | MDD server | Repository server                                                                                               | ~ |
|---------|----------------------------|--------------|--------------|------------|----------------------------------------------------------------------------------------------------|---|
| 1       | AGF oranje zonder bontoets |              |              |            |                                                                                                    |   |
| 2       | AGF/brood oranje           |              |              |            | XP repository lokaal op schaal                                                                                  |   |
| 3       | Brood oranje               | V            |              |            | XP repository lokaal op schaal                                                                                  |   |
| 4       | AGF rood zonder bontoets 💌 |              |              |            | CONTRACTOR OF A CONTRACTOR OF A CONTRACTOR OF A CONTRACTOR OF A CONTRACTOR OF A CONTRACTOR OF A CONTRACTOR OF A |   |
| 5       |                            |              |              |            |                                                                                                    |   |
| 6       |                            | $\checkmark$ |              |            |                                                                                                    |   |
| 7       |                            |              |              |            |                                                                                                    |   |
| 8       |                            |              |              |            |                                                                                                    |   |
| 9       |                            |              | $\checkmark$ |            |                                                                                                    |   |
| 10      |                            |              |              |            |                                                                                                    |   |
| 11      |                            |              |              |            |                                                                                                    |   |
| 12      |                            |              |              |            |                                                                                                    |   |
| 13      |                            | $\checkmark$ |              |            |                                                                                                    |   |
| 14      |                            |              |              |            |                                                                                                    |   |
| 15      |                            |              |              |            |                                                                                                    |   |
| 16      |                            | $\checkmark$ | $\checkmark$ |            |                                                                                                    |   |
| 17      |                            |              |              |            |                                                                                                    |   |
| 18      |                            |              |              |            |                                                                                                    |   |
| 19      |                            |              |              |            |                                                                                                    |   |

In the above example there are 4 scale defined.

- scale 1 can be used as TAF server
- scale 2 can be used as TAF server, FC server and repository server
- scale 3 can be used as TAF server, FC server, MDD server and repository server
- scale 4 can be used as TAF server, FC server and MDD server.

# During assigning the template to the scale network, the lowest scalenumber in the network will get the function !

So, for example, if you have a network with scale 1, 2 and 3 then

- scale 1 will be the TAF server
- scale 2 will be the FC server and repository server
- scale 3 will be the MDD server
- scale 4 will serve no additional services.

If you have a network with scale 2 and 3 then

- scale 2 will be the TAF server, FC server and repository server
- scale 3 will be the MDD server

8. Select the page "Server settings"

| MDD settings           |               |  |
|------------------------|---------------|--|
| Mode                   | Not activated |  |
| Maintenance            |               |  |
| TAFServer settings     |               |  |
| Nr. of turnover layers | 1 :           |  |
|                        |               |  |
|                        |               |  |
|                        |               |  |
|                        |               |  |
|                        |               |  |
|                        |               |  |
|                        |               |  |
|                        |               |  |

9. Enter the modes for the master database device, the number of days for the maintenance mode and the number of turnover layers. After pressing the Ok button, the template will be stored.

| Template manager      |                           |
|-----------------------|---------------------------|
| Templates             |                           |
| Template name         |                           |
| Customer store larget | Contraction of the second |
|                       |                           |
|                       |                           |
|                       |                           |
|                       |                           |
|                       |                           |
|                       |                           |
|                       |                           |
|                       |                           |
|                       |                           |
|                       |                           |
|                       |                           |
|                       | Ok                        |

You can do this also for additional templates that you want to use.

#### 5.9.2 Changing functions quickly

Using the additional commands button, it is easy to quickly change the functions. Press the additional button.

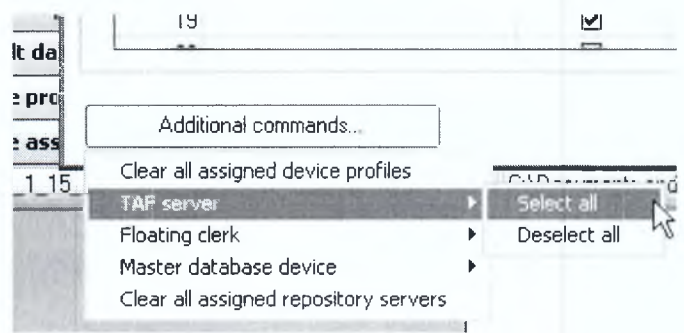

By selecting the select all and deselect all you can easy switch the functions for all the 128 scales which you can define in the template editor.

#### 5.9.3 Activating a template

Executing a template on a network of scales can be done in the module "Device assignments". If you execute a template on a network then the application will

- 1. Determine which scales are in the network
- 2. Assign the device profiles to the devices

3. Calculate and assign the services (TAF, floating clerk, master database and repository server) to the network

4. Assign the default network values to the network

By doing the following steps you can execute a template on a set of scales

1. Select the module "Device assignments"

| MTProfileBuilder                                                                                                    |          |                 |
|----------------------------------------------------------------------------------------------------|----------|-----------------|
| Elle Egit ylew Extra YNC Hel                                                                                                    | p        |                 |
|                                                                                                    | Destinge |                 |
| Automatic detect devices Automatic detect devices Send complete configuration Send complete configuration without repository server Profiles Mode profiles Default data Device profiles |          | Cevice profiles |
| Device assignments                                                                                                    | Scales   |                 |

2. Detect the scales (manual or automatic)

| Device assignments                                                                                  | Devices                                                                                                    | Contraction of the second second second second second second second second second second second second second s                                                                                                    |                                                                                                    |
|----------------------------------------------------------------------------------------------------|----------------------------------------------------------------------------------------------------|----------------------------------------------------------------------------------------------------|----------------------------------------------------------------------------------------------------|
| Send complete configuration without<br>repository server<br>Send profiles only<br>Send default data | ScaleNet, 0333       Card vew, Lait view       Assigned poole       Device N::       Banch N::       Hort:       172:22133.101       Seal /r       Operating System       Operating System       Operating System       Pointer Net:       Hopt:       172:22133.101       Seal /r       UC3 3072101       Application version:       116:0       Operating System       Water Database Mode: Mader + Point maritenance       Markernance days       Providing uses for | Assigned profile  Assigned profile  Decod N:  33 Branch N: Host 17222 133 35 Selaire UCI 268639 Application veitor: 116.0 Operating System 116.0 WerkP St IMT Ve101hIT TAF serve: 1 Turrover layes Pacendory Stem 4 Server: 3 Martenance days Repository care 7 Martenance days | Device profile           Device profile         Repository servers         Immplate           device devices         device devices         Immplate           device devices         device devices         device           device devices         device devices         device           device devices         devices         device           device devices         device         devices           device devices         devices         devices           device devices         devices         devices           device devices         devices         devices           device devices         devices         devices           device devices         devices         devices           device devices         devices         devices           device devices         devices         devices           device devices         devices         devices           device devices         devices         devices           device devices         devices         devices           device devices         devices         devices           device devices         devices         devices           device devices         devices         devices           device devices |

3. Select the "Execute template" button. Using the template selector, select the template you would like to have

| Select your template | X                                            |
|----------------------|----------------------------------------------|
| Template name        |                                              |
| C1000 common profile |                                              |
| Customer store large |                                              |
|                      |                                              |
|                      |                                              |
|                      |                                              |
|                      |                                              |
|                      |                                              |
|                      |                                              |
|                      |                                              |
|                      |                                              |
|                      |                                              |
|                      |                                              |
|                      | <br>a an an an an an an an an an an an an an |
|                      |                                              |
|                      |                                              |

4. After selecting a template, you can press the button "Ok"

| Ele Eglit View Extra VINC Help                                                                      |                                                                                                    |                                                                                                    |          |                                                                                                    |                                                                           |                                                                                                    |
|----------------------------------------------------------------------------------------------------|----------------------------------------------------------------------------------------------------|----------------------------------------------------------------------------------------------------|----------|----------------------------------------------------------------------------------------------------|---------------------------------------------------------------------------|----------------------------------------------------------------------------------------------------|
| evice assignments                                                                                   | Devices                                                                                                    |                                                                                                    |          |                                                                                                    |                                                                           |                                                                                                    |
| F                                                                                                   | ScaleNet 0333                                                                                                    |                                                                                                    |          |                                                                                                    |                                                                           | Device profiles                                                                                                    |
|                                                                                                    | Card sizes List sizes                                                                                                    |                                                                                                    |          |                                                                                                    |                                                                           | Device profiles Repository servers : Template                                                                                                    |
| Send complete configuration without<br>repository server<br>Send profiles only<br>Send default data | Assigned profile:<br>Assigned profile:<br>Device Nr.<br>Bitanch Nr.:<br>Hoat:<br>Seiain ra<br>Application version:<br>Operating System: | AGF oranje zonder bonkoets<br>172.22.133.101<br>UC3.302/201<br>116.0<br>WEP0S 11 MT PM-104HTT<br>T | 1<br>333 | Assigned profile<br>Device N1:<br>Branch N1:<br>Hott<br>Serial IX:<br>Appleation Zeyram<br>Operating System: | 3<br>333<br>172.22.133.35<br>UC3.2865339<br>11.60<br>Wirk9F.51.MT.WIDINTT | device definition     definition     definitio |
| Drofiles                                                                                            | Turnover lavers                                                                                                    | (C)                                                                                                | 1        | Turnover lavers                                                                                              |                                                                           | L <sup>™</sup> Kaas VVP                                                                                                    |
| Mode profiles                                                                                       | Floating Clerk Server                                                                                                    |                                                                                                    |          | Floating Clerk Server                                                                                        |                                                                           | test                                                                                                    |
| Depositions files                                                                                   | Master Database Mode                                                                                                    | No master                                                                                          | 7        | Master Database Mode                                                                                         | : Master only                                                             | H Viees                                                                                                    |
| Repusitory mes                                                                                      | Repository server for                                                                                                    |                                                                                                    | 1        | Repository server for:                                                                                       | XP repository lokaal op schaal                                            | L. Kopiere von Viees VVP                                                                                                    |
| Default data                                                                                        |                                                                                                    |                                                                                                    |          |                                                                                                    |                                                                           | ₽ <sup>™</sup> Viees VVP                                                                                                    |
| Device profiles                                                                                     |                                                                                                    |                                                                                                    |          |                                                                                                    |                                                                           | 1 Vieeswaren                                                                                                    |

5. The scales will get their function in the same way as you have defined it in your template.

Eventually you can also execute a template by dragging the template from the templates list directly on one of the scales.

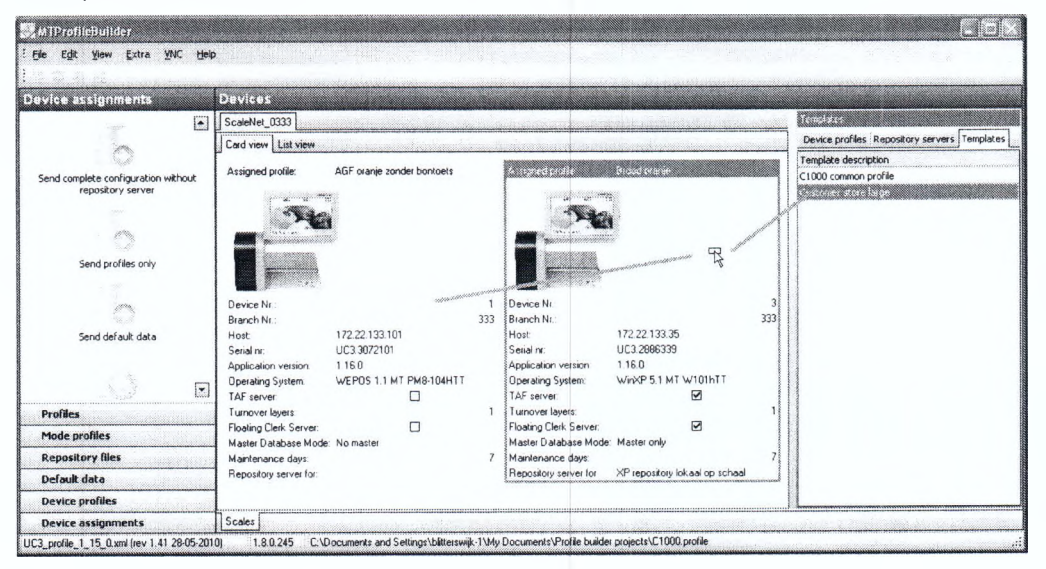

After dropping, the configurations for the scale will change based on the template configuration.

#### 5.9.4 Create a template on the fly

It is possible to create a template directly from the device assignments module. You first need to do the steps as defined in chapter 5.2. If you have defined the network exact as you want it, you can create a template from this setup by doing the following steps.

1. Press the right mouse button and select "Save as template"

| Ele Egit Yew Extra YNC Hel                                                                          | P             |                                    |                                                                         |                                                                                                    |
|----------------------------------------------------------------------------------------------------|---------------|------------------------------------|-------------------------------------------------------------------------|----------------------------------------------------------------------------------------------------|
| levice assignments                                                                                  | Devices       |                                    |                                                                         |                                                                                                    |
|                                                                                                    | ScaleNet_0333 |                                    |                                                                         | Device profiles<br>Device profiles Repository servers Templat                                                                                                    |
| Send complete configuration without<br>repository server<br>Send profiles only<br>Send default data | Ac De Hoat    | Appleation version<br>1160<br>1160 | Anig TA Tu Fb Me Me Repc 05<br>AGF c 1 1 No 7 W<br>Baced Ø 1 Ø Ma 7 № # | device definition         AGF         AGF oranje met bortoets         AGF oranje met bortoets         AGF oranje met bortoets         AGF oranje met bortoets         AGF rood met bortoets         AGF rood met bortoets         AGF rood oranje         AGF/brood oranje         AGF/brood oranje         AGF/brood oranje         AGF brood rood         Brood Dialeoff         AGF brood rood         AGF brood rood         AGF brood rood         AGF/brood rood         AGF/brood roo |

2. Define a template name

| Definition    |                    | <br> |
|---------------|--------------------|------|
| Template name | Store 1, C1000 Tie | <br> |
|               |                    | <br> |

Press the Ok button and your setup is saved as template.

68 Mettler Toledo User Manual MTProfileBuilder

# 5.10 Switch between card view and list view

You can switch the list between cardview and listview in the device assignments module by using the tab-sheet's (see the red circle below).

| MTProfileBuilder                                      |                                                                                                |                                                                    |     |                                                                                             |                                                                |     |                                                                                                    |
|-------------------------------------------------------|------------------------------------------------------------------------------------------------|--------------------------------------------------------------------|-----|---------------------------------------------------------------------------------------------|----------------------------------------------------------------|-----|----------------------------------------------------------------------------------------------------|
| Ele Edit Yiew Extra YNC Heli                          | •                                                                                              |                                                                    |     |                                                                                             |                                                                |     |                                                                                                    |
| evice assignments                                     | Devices                                                                                        |                                                                    |     |                                                                                             |                                                                |     |                                                                                                    |
| P                                                     | ScaleNet_0333                                                                                  |                                                                    |     |                                                                                             |                                                                |     | Elevice profiles                                                                                                    |
|                                                       | Card view List view                                                                            | 1                                                                  |     |                                                                                             |                                                                |     | Device profiles Repository servers Templates                                                                                                    |
| Send complete configuration without repository server | Assigned profile:                                                                              | AGE Janje zonder bontoets                                          |     | Assigned profile.                                                                           | Brood oranje                                                   |     | device definition     device definition     device definition     device definition     device definition     device definition                                                                                                    |
| Send profiles only                                    |                                                                                                |                                                                    |     |                                                                                             |                                                                |     | <ul> <li>L<sup>*</sup> AGF oranje zonder bontoets</li> <li>L<sup>*</sup> AGF rood met bontoets</li> <li>L<sup>*</sup> AGF rood met bontoets en ingredier</li> <li>L<sup>*</sup> AGF rood zonder bontoets</li> <li>L<sup>*</sup> AGF horood oranje</li> </ul> |
| ~                                                     | Device Nr.:                                                                                    |                                                                    | 1   | Device Nr :                                                                                 |                                                                | 3   | AGF/brood rood                                                                                                    |
| Send default data                                     | Branch Nr.:<br>Host:<br>Serial nr.<br>Application version:<br>Operating System:<br>TAF server: | 172 22 133 101<br>UC3.3072101<br>1.16.0<br>WEPOS 1.1 MT PM8-104HTT | 333 | Branch Nr<br>Host<br>Serial nr:<br>Application version:<br>Operating System:<br>TAF server: | 172 22 133.35<br>UC3.2886339<br>1.16.0<br>WinXP 5.1 MT W101hTT | 333 | L Brood rood<br>D Brood/Bakeoff<br>L Brood/WP<br>Kas<br>L Carbon WP                                                                                                    |
| Profiles                                              | Turnover layers:                                                                               |                                                                    | 1   | Turnover layers:                                                                            |                                                                | 1   | - Thet                                                                                                    |
| Mode profiles                                         | Floating Clerk Server                                                                          |                                                                    |     | Floating Clerk Server:                                                                      |                                                                |     | I." Vleeswaren VVP                                                                                                    |
| Repository files                                      | Maintenance days:                                                                              | NO master                                                          | 7   | Maintenance days:                                                                           | Master only                                                    | 7   | Viees                                                                                                    |
| Default data                                          | Repository server for:                                                                         |                                                                    |     | Repository server for:                                                                      | XP repository lokaal op schaal                                 |     | L." Kopiere von Viees VVP                                                                                                    |
| Device profiles                                       |                                                                                                |                                                                    |     |                                                                                             |                                                                |     | 1." Viees VVP                                                                                                    |
| Device assignments                                    | Scales                                                                                         |                                                                    |     |                                                                                             |                                                                | C   |                                                                                                    |

1. Press the listview (see red circle below)

| File Egit View Extra VIVC Help                                                                      |                                                                                                    |                                                                                                    |                                                                                                    | jan Barris                                                                                                    |
|----------------------------------------------------------------------------------------------------|----------------------------------------------------------------------------------------------------|----------------------------------------------------------------------------------------------------|----------------------------------------------------------------------------------------------------|----------------------------------------------------------------------------------------------------|
| Device assignments                                                                                  | Devices                                                                                                    |                                                                                                    |                                                                                                    |                                                                                                    |
| Send complete configuration without<br>repository server<br>Send profiles only<br>Send default data | ScaleNer 0333<br>Cod volve List yew<br>Assigned protect<br>Device Nr.<br>Branch Nr.<br>Hat: 172 22 133 101<br>Serial rr UC3 3072101<br>Application version 1160<br>Operaing System WEPDS 11 MI PMB-104H1 | Assigned profile: Broo<br>Assigned profile: Broo<br>Toevice Nr:<br>333 Branch Nr.<br>Host: 172;<br>Serial nr. UC3<br>Application version: 116<br>Operating System. Vivi | d oxanje<br>3<br>333<br>22133.35<br>2896339<br>.0<br>951.MT Vr101hTT                                             | Cence station  Cence profiles  Repository servers  Cence definition  Cence definition  Cence definiti |
| Profiles Mode profiles                                                                              | TAF server:  Turnover layers. Floating Clerk Server: Master Database Mode: No master                                                                                                    | TAF server<br>1 Turnover layers.<br>Floating Clerk Server:<br>Master Database Mode: Mast                                                                                | 년<br>1<br>년                                                                                                    | k <sup>∞</sup> Kaas VVP<br>→ Lest<br>k <sup>∞</sup> Vleeswaren VVP<br>→ <sup>∞</sup> Vlees                                                                                                    |
| Repository files Default data Device profiles                                                       | Maintenance days:<br>Repository serves for:                                                                                                    | 7 Maintenance days:<br>Repository server for. XP m                                                                                                    | 7<br>epository lokaal op schaal                                                                                  | Kopiere von Viees VVP                                                                                                    |
| Device assignments                                                                                  | Scales                                                                                                    |                                                                                                    | and the second second second second second second second second second second second second second second second |                                                                                                    |

You will see all scales now in list view

| Device assignments                  | Devices             |                                     |                                            |
|-------------------------------------|---------------------|-------------------------------------|--------------------------------------------|
|                                     | ScaleNet 0333       |                                     | Devele profiles                            |
| land.                               | Card view List view |                                     | Device profiles Repository servers Templat |
|                                     | Ac Da Had           | Asimped / TA Tu Eb Ha Ha Banadan OS | I device definition                        |
| Send complete configuration without | 1 172 22 133 101    | AGE or any 1 IN 7 WE                | -1-15-7 Contraction of the second          |
| repusitory waves                    | √ 3 172,22 133 35   | Brood oran P 1 P Ma 7 XP reposit XP | AGE grape met bontgets                     |
|                                     | -                   |                                     | a " AGF prame zonder bontoets              |
| -                                   |                     |                                     | AGF rood met bontoets                      |
| 1.0                                 |                     |                                     | AGF rood met bontoets en ingrede           |
| Send profiles only                  |                     |                                     | AGF rood zonder bontoets                   |
|                                     |                     |                                     | AGF/brood orante                           |
|                                     |                     |                                     | 6." AGF/brood rood                         |
| 0                                   |                     |                                     | s." Brood over is                          |
| Send default data                   |                     |                                     | * Brood rood                               |
|                                     |                     |                                     | Brood/Bakaoff                              |
|                                     |                     |                                     | Brood VVP                                  |
| •                                   |                     |                                     | - Kaas                                     |
| Profiles                            |                     |                                     | J Kees WP                                  |
| - Tornes                            |                     |                                     | =test                                      |
| Mode profiles                       |                     |                                     | <ol> <li>Vienswaren VVP</li> </ol>         |
| Repository Nes                      |                     |                                     | J Yiees                                    |
| Default data                        |                     |                                     | Kopiere von Views VVP                      |
| Ometer and Ding                     |                     |                                     | E." Vieas VVP                              |

2. By pressing the Card view (next to the list view) you will return to card view.

## 5.10.1 Organize the items views in listview.

You can select the fields you want to display in the listview. Press the right mouse button on one of the columns and select "Field chooser" from the context popup.

| A TProtileBuilder                                                                                                    |                                                                                                    |                                                                                                    |
|----------------------------------------------------------------------------------------------------|----------------------------------------------------------------------------------------------------|----------------------------------------------------------------------------------------------------|
| File Egit Yow Extra VNC Hei                                                                                                    | p                                                                                                    |                                                                                                    |
| Device assignments                                                                                                    | Devices                                                                                                    |                                                                                                    |
| Send complete configuration atthout repeating server Send profiles Send default data  Profiles Repeationy files Default data Device profiles | Scalabled, 0333<br>Cerd vanie   Lit view  <br>Ac De Hoat<br>2   Sort Ascending e   1   No 7 with<br>2   Sort Ascending e   1   No 7 with<br>2   Sort Descending e   1   No 7 with<br>2   Sort Descending e   1   No 7   1   No 7 | Devera profiles Devera profiles Reportary servers: Templetes ACP cranse ander bontoets C. ACP cranse net bontoets C. ACP cranse ander bontoets C. ACP cranse ander bontoets C. ACP crade bontoets C. ACP froad met bontoets C. ACP froad met bontoets C. ACP |
| Device assignments                                                                                                    | Scales                                                                                                    |                                                                                                    |

1. The field chooser will be available.

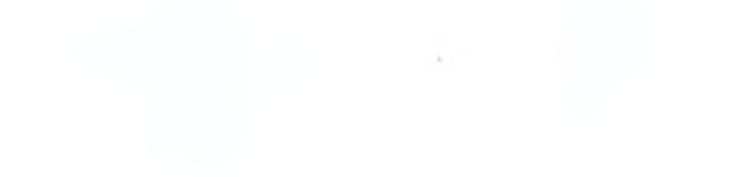
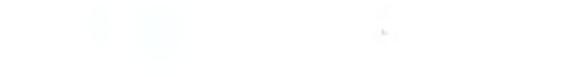

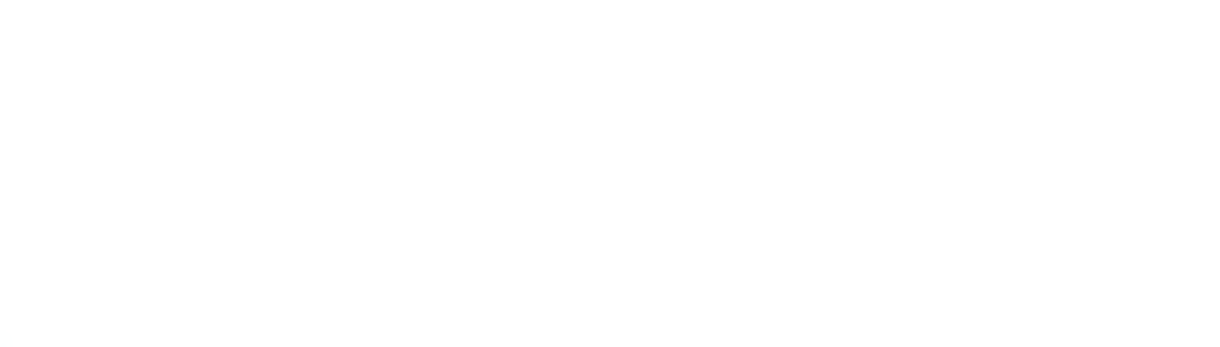

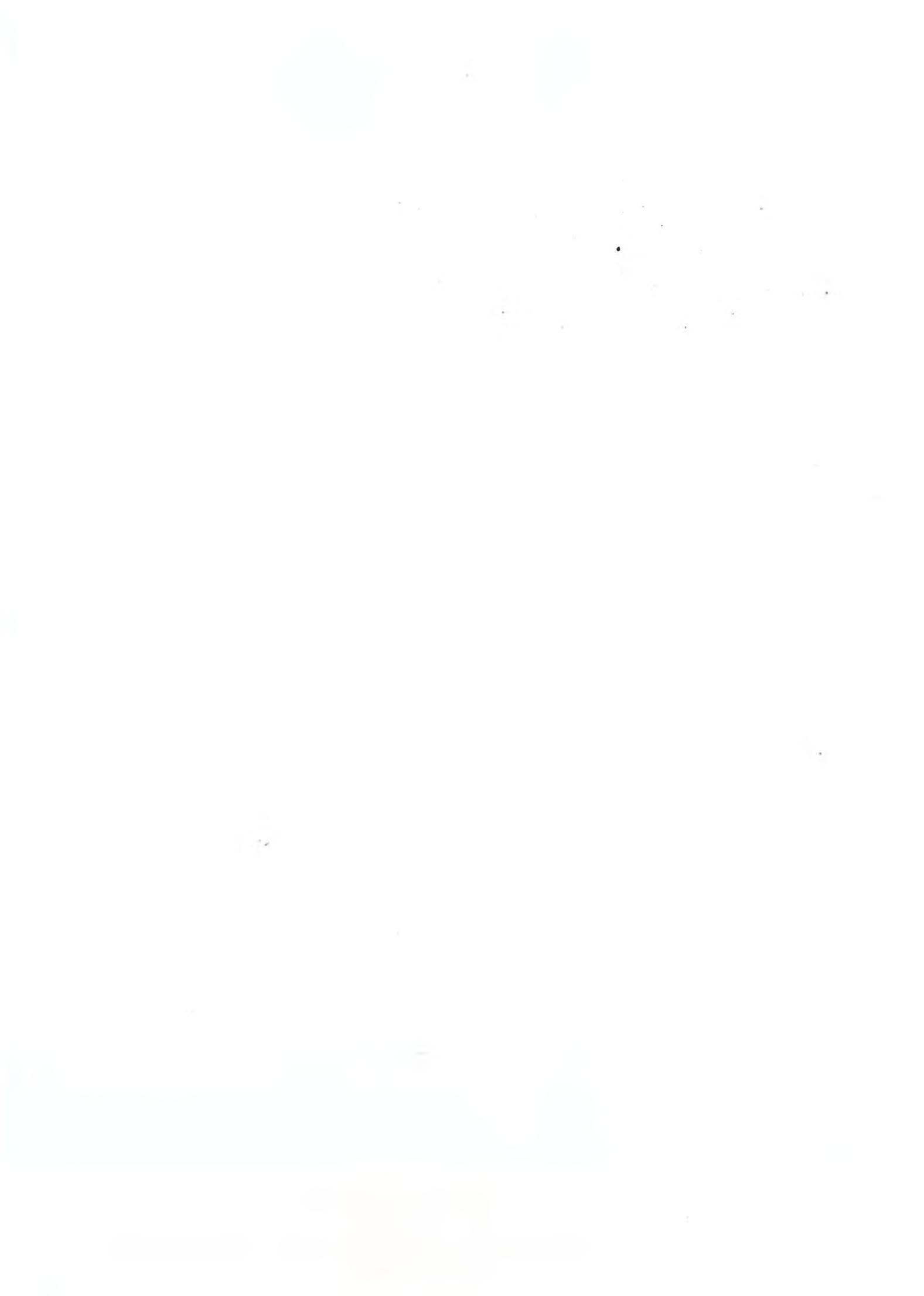

| MTProfileBuilder                    | and the second second second second second second second second second second second second second second second |                                                                                                    |                                             |
|-------------------------------------|----------------------------------------------------------------------------------------------------|----------------------------------------------------------------------------------------------------|---------------------------------------------|
| Ele Edit View Extra VINC Help       |                                                                                                    |                                                                                                    |                                             |
| and the second                      |                                                                                                    |                                                                                                    |                                             |
| Device assignments                  | Devices                                                                                                    |                                                                                                    |                                             |
|                                     | ScaleNet_0333                                                                                                    |                                                                                                    | Device profiles                             |
|                                     | Card view List view                                                                                              |                                                                                                    | Device profiles Repository servers Template |
| 0                                   | Ac De Host                                                                                                    | Assigned r. TA, Tu, Fin Ma Ma Benositon, DS                                                                     | device definition                           |
| Send complete configuration without | 1 172.22 133.101                                                                                                 | AGF oranie 1 No 7 WE                                                                                            | - AGF                                       |
| repository server                   | ✓ 0.172.22(133.55)                                                                                               | Brond and 🗹 🕴 🖬 🖬 7.58 noor de 28                                                                               | AGF oranje met bontoets                     |
|                                     |                                                                                                    |                                                                                                    | f AGF or an je zonder bontoets              |
| -                                   |                                                                                                    |                                                                                                    | L." AGF rood met bontoets                   |
| 10.04                               |                                                                                                    | Contraction of the second second second second second second second second second second second second second s | AGF rood met bontoets en ingredie           |
| Send profiles only                  |                                                                                                    | Columns                                                                                                    | 1." AGF rood zonder bontoets                |
| 2 -                                 |                                                                                                    | Application version                                                                                             | € AGF/brood oranje                          |
| 1 100                               |                                                                                                    | BIDS                                                                                                    | AGF/brood rood                              |
| 1.1.3                               |                                                                                                    | Boarduti                                                                                                    | 1." Brood oranje                            |
| Send default data                   |                                                                                                    | Branch Nr.                                                                                                    | L." Brood rood                              |
|                                     |                                                                                                    | Database engine                                                                                                 | Brood/Bakeoff                               |
| 574-                                |                                                                                                    | Database file                                                                                                   | L <sup>®</sup> Brood VVP                    |
|                                     |                                                                                                    | Disksize                                                                                                    |                                             |
| Profiles                            |                                                                                                    | Keyboard type                                                                                                   | C Kaas VVP                                  |
| Mode profiles                       |                                                                                                    | Loadcell                                                                                                    | cest                                        |
| Dama Barro Blan                     |                                                                                                    | Operating System                                                                                                | L. Vieeswaren vve                           |
| Repository files                    |                                                                                                    | Printer 1                                                                                                    | Conjere von Vieer VVP                       |
| Default data                        |                                                                                                    | Printer 2                                                                                                    | 4" Viees VVP                                |
| Device profiles                     |                                                                                                    | Ramsize 👻                                                                                                    | L Vieeswaren                                |
| Device assignments                  | Scales                                                                                                    |                                                                                                    |                                             |

2. Select the column you want to add to the list

| Fustomization       | X |
|---------------------|---|
| Columns             | _ |
| Applination version | ^ |
| BIOS                |   |
| Boardutil           |   |
| Branch Nr.          |   |
| Database engine     |   |
| Database file       |   |
| Disksize            |   |
| Keyboard type       |   |
| Loadcell            |   |
| Operating Sustem    |   |

3. Drag and drop it on the list view header on the position where you want to have it.

| Elle Eglit Yew Extra YNC Help       | <b>1</b>            | R                   |                                |                                             |
|-------------------------------------|---------------------|---------------------|--------------------------------|---------------------------------------------|
| evice assignments                   | Devices             |                     |                                |                                             |
|                                     | ScaleNet_0333       |                     |                                | Device profiles                             |
| ante                                | Card view List view |                     |                                | Device profiles Repository servers Template |
| 23                                  | Ac De Host          | Application version | Assig TA: Tu Flo Ma Ma Rept OS | device definition                           |
| Send complete configuration without | 1 172.22.133.101    | 1.16.0              | AGF C 1 No 7 WE                | AGF                                         |
| repository server                   | 2 172 22 132 55     | 1 16.0              | Bload 🗹 👌 🗹 Me 📝 Fite 👎        | C AGF oranje met bontoets                   |
|                                     |                     |                     |                                | AGF oranje zonder bontoets                  |
| 100                                 |                     |                     |                                | AGF rood met bontoets                       |
| 19.45                               |                     |                     | Conference address             | AGF rood met bontoets en ingredie           |
| Send profiles only                  |                     |                     | Columns                        | AGF rood zonder bontoets                    |
| 1 m                                 |                     |                     | 809                            | AGF/brood oranje                            |
| 119                                 |                     |                     | Roadsti                        | AGF/brood rood                              |
| 1.0                                 |                     |                     | Ranch Nr                       | C Brood oranje                              |
| Send default data                   |                     |                     | Database engine                | 1." Brood rood                              |
|                                     |                     |                     | Database file                  | - Brood/Bakeoff                             |
| 1. 30                               |                     |                     | Disksize                       | p." Brood VVP                               |
| 5.5 E                               |                     |                     | Keyboard type                  | Kaas                                        |
| Profiles                            |                     |                     | Loadcell                       | L. Kaas VVP                                 |
| Made anaBlas                        |                     |                     | Operating System               | _i test                                     |
| ribbe protoes                       |                     |                     | Printer 1                      | 1. Vieeswaren VVP                           |
| Repository files                    |                     |                     | Printer 2                      | I viees                                     |
| Default data                        |                     |                     | Ramsize                        | Kopiere von Viees VVP                       |
| Device profiles                     |                     |                     | Serial nr 🗸 🗸 🗸                | L.' Viees VVP                               |
| Device assignments                  | Scales              |                     |                                |                                             |

Your view will be saved and will be your default. The next time you start your application you will always see the same columns.

# 5.11 View dependencies

From time to time it should be possible to see the dependencies of the difference profiles. If you for example are editing a profile, it is very helpfull to see which mode profiles are using the profiles. When changing mode profiles, it is very helpful to see which device definitions are using the mode profiles.

Both modules "profiles" and "mode profiles" have the possibility to show what there are using. In the menu "View" you have the possibility to show the dependencies. The module "profiles" has 2 levels, the module "mode profiles" has 1 level.

| мт             | Profil | eBuild                 | ler                      |                 |    |      |                         |
|----------------|--------|------------------------|--------------------------|-----------------|----|------|-------------------------|
| : <u>F</u> ile | Edit   | ⊻iew                   | <u>E</u> xtra <u>V</u> M | IC <u>H</u> elp |    |      |                         |
| Profi          | es     | C                      | )etail level +           | Ctrl+Rig        | ht | ervi | ce                      |
| 80             | Opera  | , E                    | )etail level -           | Child           | ŕt | þ. / | Description             |
|                |        | ales mod<br>elf servid | de<br>ce                 | ľ               |    | 1    | Algemeen zelfbedienings |
|                | Pr     | enack                  |                          |                 |    |      |                         |

1. Using the menu View  $\rightarrow$  Detail Level + you can increase the view level. Do this 1 time in the module "Profiles"

| MTProfileBuilder                                                                                                    |                                                                                                    |                                                                                                    |
|----------------------------------------------------------------------------------------------------|----------------------------------------------------------------------------------------------------|----------------------------------------------------------------------------------------------------|
| Ejle Edit View Extra VIN                                                                                                    | Help                                                                                                    |                                                                                                    |
| Profiles                                                                                                    | Self service                                                                                                    |                                                                                                    |
| Deration     Sales mode     Self service     Prepack     Inventary     Cashregister     Cashregister     Godsreceipt     Order receipt     Dedvery note     Tactile scales     Pintout label/variolabel | <ul> <li>▲ Profile No. Description</li> <li>▲ Algemeen zeitbedienings profiel</li> <li>▲ Profile used in the following mode profiles</li> <li>▲ Mode m.</li> <li>▲ Description</li> <li>▲ Brood or<br/>3 AGF/brc<br/>4 AGF/brc<br/>5 AGF roo<br/>6 AGF ora<br/>8 AGF ora<br/>8 AGF ora<br/>8 AGF ora</li> </ul> | tion<br>bod<br>ranje<br>bod road<br>bod oranje<br>d zonder bontoets<br>nje zonder bontoets<br>nje met bontoets |
|                                                                                                    | Y 3X01100                                                                                                    | a mer bonkoers en ingredienken                                                                                 |
| Mode profiles                                                                                                    |                                                                                                    |                                                                                                    |
| Repository files                                                                                                    |                                                                                                    |                                                                                                    |
| Default data                                                                                                    |                                                                                                    |                                                                                                    |
| Device profiles                                                                                                    |                                                                                                    |                                                                                                    |
| Device assignments                                                                                                    |                                                                                                    |                                                                                                    |
| Device assignments<br>UC3_profile_1_15_0.xml (rev 1.41 28                                                                                                    |                                                                                                    | nts/Profile builder projects/C1000.profile                                                                     |

In the above example you will see that profile 1 in operation  $\rightarrow$  self-service is used in 9 different mode profiles. By enabling the next level of detail you can even see in which device profile the mode profile is used.

| Eile Edit View Extra VNC H                                                                                                    | dp.                                                                                                    |                                                                                                    |
|----------------------------------------------------------------------------------------------------|----------------------------------------------------------------------------------------------------|----------------------------------------------------------------------------------------------------|
| Profiles                                                                                                    | Self service                                                                                                    |                                                                                                    |
| Profiles  Operation  Sales mode  Self service  Prepack  Inventory  Cashregister  Common  Profiles  Mode profiles  Delves profiles  Delves  Profiles  Profiles  Delves  Default data Device profiles  Profiles  Perofiles  Delves  Delves  Delves  Delves  Delves  Default data Device profiles  Delves  Delves Delves  Delves  Delves  Delves  Delves  Delves  Delves  Delves  Delves  Delves  Delves Delves | Profile No. Description<br>1 Algemeen zelfbedienings profiel<br>Profile used in the following mode profiles<br>Mode m.<br>Profile used in the following device profiles<br>Description<br>Brood rood<br>t<br>+<br>+<br>+<br>+<br>+<br>+<br>+<br>+<br>+ | Description<br>1 Brood rood<br>2 Brood oranje<br>3 AGF/brood rood<br>4 AGF/brood oranje<br>5 AGF rood oranje<br>5 AGF rood oranje tontoets<br>6 AGF oranje zonder bontoets<br>7 AGF rood met bontoets<br>8 AGF roanje met bontoets<br>9 AGF rood met bontoets en ingredienten |
| Device assignments                                                                                                    |                                                                                                    |                                                                                                    |

In the above example, profile no 1 (operation  $\rightarrow$  self-service) is used in mode profile 1 (self-service "brood rood"). The mod profile 1 is used in device profile "Brood rood".

# 5.12 By using this way of viewing data, you can directly see were your profiles are used.

Display installation history for the repository server

MTProfileBuilder starting from version 1.10 has the possibility to display the installation history of all deployed software packages. The application will request this information from the scale by doing the following steps.

| 😹 MTProfileBuilder                                      |                                                       |                                                                                 |                                                                                                    |
|---------------------------------------------------------|-------------------------------------------------------|---------------------------------------------------------------------------------|----------------------------------------------------------------------------------------------------|
| : Eile Edit View Extra VNC E                            | jelp                                                  |                                                                                 |                                                                                                    |
| Device assignments                                      | Devices                                               |                                                                                 |                                                                                                    |
|                                                         | ScaleNet_0333                                         |                                                                                 | Device profiles                                                                                                    |
| 19                                                      | Card view List view                                   |                                                                                 | Device profiles Repository servers Templates                                                                                                    |
| Automatic detect devices<br>Send complete configuration | Ac De Host<br>✓ 1 172 22 133 (0)<br>✓ 3 172 22 133 35 | Ass TA Tu Flo Ma Ty, Dix Ke OS<br>☐ 1 127 Ma 5 391 5 We<br>12 1 0 No 3 131 5 XP | <ul> <li>device definition</li> <li>AGF oranje met bontoets generated from de</li> <li>AGF rood met bontoets generated from de</li> <li>GL, Brot, Bed / VV1 generated from device</li> <li>GL, Metzgerei, Bed / VV1 generated from c</li> </ul> |
| Profiles                                                |                                                       |                                                                                 |                                                                                                    |
| Mode profiles                                           |                                                       |                                                                                 |                                                                                                    |
| Repository files                                        |                                                       |                                                                                 | 1                                                                                                    |
| Default data                                            |                                                       |                                                                                 |                                                                                                    |
| Prepared installation files                             |                                                       |                                                                                 |                                                                                                    |
| Device profiles                                         |                                                       |                                                                                 |                                                                                                    |
| Device assignments                                      | Scales                                                |                                                                                 |                                                                                                    |

1. Switch to the Device Assignments page

2. Select a scale and press the right mouse button in order to display the context popup.

| Elle       Edit       Yew       Extra       YVC       Help         Device assignments       Devices         Automatic detect devices       ScaleNet_0333       Device profiles         Automatic detect devices       Card view       List view       Device profiles         Send complete configuration       I 172.22.133.35       Remote connection       Card View         Vision       3 172.22.133.35       Remote connection       Card View       Card View         Send complete configuration       Vision       Save as template       Device profiles       Card View         Profiles       Beos software installation file       Show software installation history       Card View       Card View                                                                                                    | 😹 MTProfileBuilder                                                           |                     |                                                                                                    |                                                                                                    |
|----------------------------------------------------------------------------------------------------|------------------------------------------------------------------------------|---------------------|----------------------------------------------------------------------------------------------------|----------------------------------------------------------------------------------------------------|
| Device assignments     Devices       ScaleNet_0333     Device profiles       Automatic detect devices     Card view List view       Ac De Host     Ass TA Tu Fo Me Ty Dis Ke OS       Card view List view     Device profiles       Ac De Host     Ass TA Tu Fo Me Ty Dis Ke OS       Card view List view     Device profiles       Ac De Host     Ass TA Tu Fo Me Ty Dis Ke OS       Card view List view     Device profiles       Ac De Host     Ass TA Tu Fo Me Ty Dis Ke OS       Card view List view     Device profiles       Ac De Host     Ass TA Tu Fo Me Ty Dis Ke OS       Card view List view     Remote connection       Card view List view     Card view List view       Ac De Host     Ass TA Tu Fo Me Ty Dis Ke OS       Card view List view     Remote connection       Card view List view     Card view List view       Send complete configuration     Card view List view       Profiles     Below software installation file       Show software installation history     Card wiew List view       Prepared installation files     Device profiles       Device profiles     Device profiles                                                                                                    | Elle Edit Yiew Extra YNC Hi                                                  | яр                  |                                                                                                    |                                                                                                    |
| Scalerice_0033       Cerke profiles         Automatic detect devices       Card view List view         Automatic detect devices       Card view List view         Ac De Host       Ass TA Tu   Flo Me Ty  Dis Ke_0St         I 172.22.133.101       Remote connection         I 172.22.133.35       Remote connection         I I 172.22.133.35       Remote connection         I I 172.22.133.35       Remote connection         I I 172.22.133.35       Remote connection         I I 172.22.133.35       Remote connection         I I 172.22.133.35       Remote connection         I I 172.22.133.35       Remote connection         I I I 172.22.133.35       Remote connection         I I I 172.22.133.35       Repository files         I I I 172.22.133.35       Repository files         Profiles       Show software installation file         I I I I I I I I I I I I I I I I I I I                                                                                                    | Device assignments                                                           | Devices             |                                                                                                    | Davice profiles                                                                                                    |
| Ac De Host       Ass TA Tu Flo Ma Ty Dis Ke DS         Automatic detect devices       I 172-22 133 101         Image: Complete configuration       Image: Complete configuration         Send complete configuration       Image: Complete configuration         Image: Complete configuration       Image: Complete configuration         Image: Complete configuratic complete configuraticom       Image: Complete configur |                                                                              | Card view List view |                                                                                                    | Device profiles Repository servers Templates                                                                                                    |
| Repository files       Default data       Prepared installation files       Device profiles                                                                                                    | Automatic detect devices Send complete configuration  Profiles Mode profiles | Ac De Host          | Assi TA Tu i Pio Me Tyi Dis Ke OS<br>Remote connection xP<br>Receive logfiles<br>Save as template<br>Push prepared installation file<br>Show software installation history<br>Delete software installation history | L device definition<br>L <sup>∞</sup> AGF roranje met bontoets generated from c<br>L <sup>∞</sup> AGF rood met bontoets generated from device<br>L <sup>∞</sup> GL, Brot, Bed / VV1 generated from device<br>L <sup>∞</sup> GL, Metzgerei, Bed / VV1 generated from c |
| Default data Prepared installation files Device profiles                                                                                                    | Repository files                                                             | -                   |                                                                                                    |                                                                                                    |
| Prepared installation files  Device profiles                                                                                                    | Default data                                                                 |                     |                                                                                                    |                                                                                                    |
| Device profiles                                                                                                    | Prepared installation files                                                  |                     |                                                                                                    |                                                                                                    |
|                                                                                                    | Device profiles                                                              |                     |                                                                                                    |                                                                                                    |
| Device assignments Scales                                                                                                    | Device assignments                                                           | Scales              |                                                                                                    |                                                                                                    |

3. Select "Show software installation history"

| 20100601140355561.zip         172.22.133.101 vpe           20100601154430916.zip         172.22.133.101 vpe           20100629110429263.zip         172.22.133.101 vpe           2010062914951956.zip         172.22.133.101 vpe           2010062914951956.zip         172.22.133.101 vpe           2010062914951956.zip         172.22.133.101 vpe           2010062914951956.zip         172.22.133.130_Repository           2010.06_20_UC3_WinOata         172.22.133.130_Repository           02_UC3_XFE_SW_V_1_0.6_172.22.133.130_Repository         Repository           04_UC3_WPR         1.52.6.72.23.213.20_Repository | 7-6-2010 9:21 16<br>7-6-2010 9:22:20<br>29-6-2010 10:19 51<br>29-6-2010 11 06 05<br>29-6-2010 11 30 48 | E_DS_SUCCESS<br>E_DS_SUCCESS<br>E_DS_SUCCESS<br>E_DS_SUCCESS | 7-6-2010 9 21:36<br>7-6-2010 9.22:44<br>29:6-2010 10:20:09<br>29:6-2010 11:06:16 | E_IS_SUCCESS<br>E_IS_SUCCESS<br>E_IS_SUCCESS |  |
|----------------------------------------------------------------------------------------------------|----------------------------------------------------------------------------------------------------|--------------------------------------------------------------|----------------------------------------------------------------------------------|----------------------------------------------|--|
| 20100601154430916 zip         172.22.133.101 \xpe           20100629110429263 zip         172.22.133.35 \xpe           20100629114951956 zip         172.22.133.130 \ Repositors           2010_06_2_UC3_winolata_172.22.133.130 \ Repositors         172.22.133.130 \ Repositors           2010_06_2_UC3_winolata_172.22.133.130 \ Repositors         172.22.133.130 \ Repositors                                                                                                    | 7-6-2010 9:22:20<br>29:6-2010 10:19 51<br>29:6-2010 11:06 05<br>29:6-2010 11:30 48                     | E_DS_SUCCESS<br>E_DS_SUCCESS<br>E_DS_SUCCESS                 | 7-6-2010 9.22:44<br>29-6-2010 10-20:09<br>29-6-2010 11:06:16                     | E_IS_SUCCESS<br>E_IS_SUCCESS                 |  |
| 20100629110429263.zip         172.22.133.35%pe           20100629114951956.zip         172.22.133.130%_Repositors           2010_062_0_UC3_WrioPata_         172.22.133.130%_Repositors           12_UC3_XFE_SW_V_1_0_6_172.22.133.130%_Repositors         172.22.133.130%_Repositors                                                                                                    | 29-6-2010 10:19 51<br>29-6-2010 11 06 05<br>29-6-2010 11 30 48                                         | E_DS_SUCCESS<br>E_DS_SUCCESS                                 | 29.6-2010 10-20:09<br>29.6-2010 11:06:16                                         | E_IS_SUCCESS                                 |  |
| 0100629114951956 zp 172.22.133.130\_Repository<br>010_06_20_UC3_WinOata_172.22.133.130\_Repository<br>2_UC3_XPE_SW_U_1_0_6, 172.22.133.130\_Repository                                                                                                    | 29-6-2010 11 06 05<br>29-6-2010 11 30 48                                                               | E_DS_SUCCESS                                                 | 29-6-2010 11:06:16                                                               |                                              |  |
| 010_06_20_UC3_WinDlata_ 172 22 133.130\_Repository<br>2_UC3_XPE_SW_V_1_0_6_172.22.133.130\_Repository                                                                                                    | 29-6-2010 11 30 48                                                                                     |                                                              | 200201011.00.10                                                                  | E_IS_SUCCESS                                 |  |
| 2_UC3_XPE_SW_V_1_0_6_172.22.133130\_Repository                                                                                                    |                                                                                                    | E_DS_SUCCESS                                                 | 29-6-2010 11 30 56                                                               | E_IS_SUCCESS                                 |  |
| UP3 VB- V 1 15 2                                                                                                    | 29-6-2010 13:21 45                                                                                     | E_DS_SUCCESS                                                 | 29-6-2010 13 22:00                                                               | E_IS_SUCCESS                                 |  |
| <pre>%_UL3_AFE_V_1_13_Z_NOL17Z_ZZ.133.1301_HEPUSKUIY</pre>                                                                                                    | 29-6-2010 13:24 16                                                                                     | E_DS_SUCCESS                                                 | 29-6-2010 13:24:40                                                               | E_IS_SUCCESS                                 |  |
| 0100702153728991 zip 172 22.133 35\xpe                                                                                                    | 2-7-2010 14:52:51                                                                                      | E_DS_SUCCESS                                                 | 2-7-2010 14 53 22                                                                | E_IS_SUCCESS                                 |  |
| C3_XPE_SW_V_1_0_7_0_! 172 22 132 13\mettler/softw                                                                                                    | a: 9-8-2010 11:53:45                                                                                   | E_OS_FAILED                                                  | 9-8-2010 11 53 24                                                                | E_IS_STARTED                                 |  |
| C3_XPe_V_1_16_0_noD8_ 172.22.132.13\mettler/softw                                                                                                    | ai 10-8-2010 10:41 56                                                                                  | E_DS_SUCCESS                                                 | 10 8 2010 10 42 05                                                               | E_IS_SUCCESS                                 |  |
| 0100803091808575.zip 172.22.133.35\xpe                                                                                                    | 3-8-2010 8:34:22                                                                                       | E_DS_SUCCESS                                                 | 3-8-2010 8 34 50                                                                 | E_IS_SUCCESS                                 |  |
| C3_XPe_V_1_16_0_noD8_ 172 22.132 13\mettler/softw                                                                                                    | a: 3-8-2010 11:29:03                                                                                   | E_DS_SUCCESS                                                 | 3-8-2010 11-29:24                                                                | E_IS_SUCCESS                                 |  |
| C3_WinData-Standard_Tou: 172.22.133.110\                                                                                                    | 6-8-2010 16:34:30                                                                                      | E_DS_FAILED                                                  | 6 8-2010 16 34 30                                                                | E_IS_STARTED                                 |  |
| C3_XPe_V_1_15_0_default1 172 22 133 93\                                                                                                    | 10-8-2010 9:50-25                                                                                      | E_DS_SUCCESS                                                 | 10-8-2010 9 50:46                                                                | E_IS_SUCCESS                                 |  |
| C3_CE5_EX800_V_1_15_1_127.0.0.1\                                                                                                    | 10-8-2010 10:34 34                                                                                     | E_DS_FARED                                                   | 10-8-2010 10 34 31                                                               | E_IS_STARTED                                 |  |
|                                                                                                    |                                                                                                    |                                                              |                                                                                  |                                              |  |
|                                                                                                    |                                                                                                    |                                                              |                                                                                  |                                              |  |

4. After a short communication, the information as available on the scale will be displayed.

The colors in grid directly tell you when you where the problems are.

# 5.13 Clearing the installation history

In case you have moved your scale to an other location you maybe want to clear the history in order to force the scale to download all the packages. Normally the scale will only download the file once. So software packages with the same filename (as already recorded in the history) are rejected and will not install. By clearing the history, the scale will install all available packages on the repository server.

You can clear the history by executing the following steps

- MTProfileBuilder Eile Edit View Extra VNC Help Device assignments Devices ScaleNet\_0333 Device profiles Device profiles Repository servers Templates Card view List view 100 Ass TA Tu Flo Ma TyjDis Ke OS □ 1 27 Ma 5381 5 WE 27 1 10 No 3131 5 P Ac De Host device definition Automatic detect devices 1 172.22.133.101 AGF oranje met bontoets generated from ☑ 3 172.22 133 35  ${}_{{\ensuremath{\mathsf{B}}}}{}^{\mbox{\tiny M}}$  AGF rood met bontoets generated from de GL, Brot, Bed / W1 generated from device 10 CL, Metzgerei, Bed / VV1 generated from i Send complete configuration • Profiles Mode profiles **Repository** files Default data Prepared installation files **Device** profiles Device assignments Scales 1.10.0.301 C:\Documents and Settings\blitterswijk-1\My Documents\yeroen profile UC3\_profile\_1\_16\_0 xml (rev 1.01 04-08-2010)
- 1. Switch to the device assignments page

2. Press the right mouse button in order to display the context popup

| ; Elle Eglit Yiew Extra YNC He                                                                                                    |                                                                                                    |                                                                                                    |
|----------------------------------------------------------------------------------------------------|----------------------------------------------------------------------------------------------------|----------------------------------------------------------------------------------------------------|
| Device assignments Automatic detect devices Send complete configuration  Profiles Mode profiles Repository files Default data Prepared installation files | Devices         ScaleNet_0333         Card view         Ac Dei Host         ✓       172.22.133.101         ✓       172.22.133.35         Remote connection         Receive logfiles         Save as template         Push prepared installation history         Delete software installation history | Device profiles<br>Device profiles Repository servers Templates<br>is Ke DS<br>is Ke DS<br>is XP<br>is XP<br>is XP<br>C<br>C<br>C<br>Device profiles<br>Repository servers Templates<br>Repository servers Templat |
| Device profiles                                                                                                    | Scales                                                                                                    |                                                                                                    |

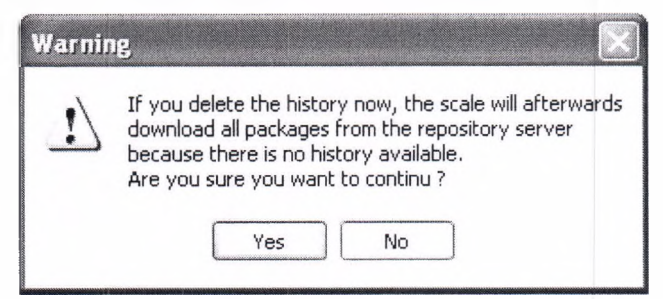

4. A confirmation popup will ask if you are sure. After pressing "Yes" the history will be cleared from the scale

## 5.14 Use prepared installation files

Prepared installation files are files that are distributed by Mettler Toledo in order make the installation of applications and data easier. The files with extension ZIP do contain special installation information in order to automate the software distribution. These files can be added to your project. Later on they can be deployed to your scales.

## 5.14.1 Add files to your project

Do the following steps in order to add prepared installation files to your project.

| File Edit View Extra VNC He                                                                                     | elp      |          | يتنبأ الشما |
|----------------------------------------------------------------------------------------------------|----------|----------|-------------|
| - Sector and the sector and                                                                                     |          |          |             |
| repared installation files                                                                                      | packages |          |             |
| ] packages                                                                                                    | Filename | Filesize | Date        |
|                                                                                                    |          |          |             |
| Profiles                                                                                                    | -        |          |             |
| Profiles<br>Mode profiles                                                                                       |          |          |             |
| Profiles<br>Mode profiles<br>Repository files                                                                   |          |          |             |
| Profiles<br>Mode profiles<br>Repository files<br>Default data                                                   | -        |          |             |
| Profiles<br>Mode profiles<br>Repository files<br>Default data<br>Prepared installation files                    |          |          |             |
| Profiles<br>Mode profiles<br>Repository files<br>Default data<br>Prepared installation files<br>Device profiles |          |          |             |

1. Switch to the module "Prepared installation files"

2. Press the right mouse button the section where "<No data to display>" is displayed in order to display the context popup

| the first and the second                                                                                        |          |                                                                                                    |
|----------------------------------------------------------------------------------------------------|----------|----------------------------------------------------------------------------------------------------|
| repared installation flies                                                                                      | packages |                                                                                                    |
| ] packages                                                                                                    | Filename | Filesize Date                                                                                                    |
|                                                                                                    |          |                                                                                                    |
| Profiles<br>Mode profiles                                                                                       | -        | A MARKAN R                                                                                                    |
| Profiles<br>Mode profiles<br>Repository files                                                                   | -        | the statements                                                                                                    |
| Profiles<br>Mode profiles<br>Repository files<br>Default data                                                   | -        | n and press of                                                                                                    |
| Profiles<br>Mode profiles<br>Repository files<br>Default data<br>Prepared installation files                    |          | n and react                                                                                                    |
| Profiles<br>Mode profiles<br>Repository files<br>Default data<br>Prepared installation files<br>Device profiles |          | n an ann an State State Stat |

#### 3. Select "Add file"

| Open                              |                                                                                                    |                                                                                                    |                   |                   |         | ? ×            |
|-----------------------------------|----------------------------------------------------------------------------------------------------|----------------------------------------------------------------------------------------------------|-------------------|-------------------|---------|----------------|
| Look in:                          | 1,16                                                                                                    |                                                                                                    | ~                 | 09                | • 🗊 •   |                |
| My Recent<br>Documents<br>Desktop | UC3_Standard           UC3_WinData-3           UC3_XPE_SW_1           UC3_XPE_V_1           UC3_XPe_V_1           UC3_XPe_V_1 | Touch_Layouts_V1_0_0_1-20<br>Standard_Touch_Layouts_V1_(<br>V_1_0_7_0_SU_V_2_10.zip<br>15_0_defaultDB_NL.zip<br>16_0_noDB_BE.zip | 10-08- <br>D_0_1- | 06.zip<br>2010-08 | -06.zip |                |
| My Documents                      |                                                                                                    |                                                                                                    |                   |                   |         |                |
| My Computer                       |                                                                                                    |                                                                                                    |                   |                   |         |                |
| My Network                        | File name:<br>Files of type:                                                                                                  | UC3_XPe_V_1_16_0_noDB_                                                                                                    | NL.zip            |                   | *       | Open<br>Cancel |

4. Select the zip file that you need and press "open", the file will be added to your project.

| MTP rofileBuilder                        |                                                                |                                          |
|------------------------------------------|----------------------------------------------------------------|------------------------------------------|
| i Elle Edit Yiew Extra YNC (             | telp                                                           |                                          |
| Prepared installation files              | packages                                                       |                                          |
| 🗋 packages                               | Filename<br>UC3_XPe_V_1_16_0_noD8_NL zip                       | Filesize Date<br>7936830 10-8-2010 12:10 |
| Profiles<br>Mode profiles                | _                                                              |                                          |
| Repository files                         |                                                                |                                          |
| Default data                             |                                                                |                                          |
| Prepared installation files              |                                                                |                                          |
| Device profiles                          |                                                                |                                          |
| Device assignments                       |                                                                |                                          |
| UC3_profile_1_16_0.xml (rev 1.01 04-08-2 | 2010) 1.10.0.301 C:\Documents and Settings\blitterswijk-1\My D | ocuments\jeroen.profile .;;              |

5. You can do these steps for additional zip-files

## 5.14.2 Organize prepared installation files

It is possible to create several folders in order organize your installation files. Do the following steps

1. Select the packages tree and press the right mouse button

| Contraction of the second | 1,1211      | leonio   | er       |        |      |                   |
|---------------------------|-------------|----------|----------|--------|------|-------------------|
| Eile                      | Edit        | ⊻iew     | Extra    | ⊻NC    | Help |                   |
| 1                         |             |          |          |        |      |                   |
| Frep                      | aree<br>rka | Insta    | Incluich | TIES   |      | Filename          |
|                           |             | Novy     |          | Folder | 2    | UC3_XPe_V_1_16_0_ |
|                           | -           | Properti | 94       |        |      |                   |

2. A new folder will be displayed

| мт     | Profil | eBuild | ler     |       |                          |
|--------|--------|--------|---------|-------|--------------------------|
| : Eile | Edit   | ⊻iew   | Extra   | ¥NC   | Help                     |
| -      |        |        |         |       |                          |
| Prep   | ared   | insta  | llation | files | packages                 |
| 🗋 pao  | ckages |        |         |       | Filename                 |
| C      | New fo | older  |         |       | UC3_XPe_V_1_16_0_noDB_NI |
|        |        |        |         |       |                          |

3. Double click on the new folder in order to change the name for example to 1.16

| Change fo | der nan | ne     |  |
|-----------|---------|--------|--|
| New name  |         |        |  |
| 1.16      |         |        |  |
|           | ОК      | Cancel |  |

The name is changed.

L

| File | Edit           | ⊻iew  | Extra   | ΫΝC   | Help | )          |
|------|----------------|-------|---------|-------|------|------------|
| Rep  | ared           | insta | llation | files | 6516 | New folder |
| pac  | ckages<br>1.16 |       |         |       |      | Filename   |

You can create as many folders as you would like to use.

## 5.14.3 Deploy packages to the scale

All the prepared installation files that you have added to your project can be deployed to your scale. Keep in mind that version 1.10 does not support deployment to repository server, but only deployment directly to the device. Do the following steps in order to deploy.

| 😹 MTProfileBuilder                                             |                                                       |                                                                                                    |                                                                                                    |
|----------------------------------------------------------------|-------------------------------------------------------|----------------------------------------------------------------------------------------------------|----------------------------------------------------------------------------------------------------|
| : Eile Egit Yiew Extra YNC Help                                | p                                                     |                                                                                                    |                                                                                                    |
| Device assignments                                             | Devices                                               |                                                                                                    |                                                                                                    |
| Device assignments                                             | Devices                                               | Security of the second second s |                                                                                                    |
| 11 44 13                                                       | ScaleNet_0333                                         |                                                                                                    | Device profiles                                                                                                    |
| · · · · · · · · · · · · · · · · · · ·                          | Card view List view                                   |                                                                                                    | Device profiles Repository servers Templates                                                                                                    |
| Automatic detect devices Send complete configuration  Profiles | Ac De Host<br>✓ 1 172 22 133 101<br>✓ 3 172 22 133 35 | Asst TA Tur FloMa Tyn Dis Ke OS<br>☐ 1 12 Ma 5 381 5 WE<br>☑ 1 ☐ No 5 131 5 XP                                                                                                    | device definition     g <sup>m</sup> AGF or anje met bontoets generated from de     g <sup>m</sup> AGF road met bontoets generated from de     u <sup>m</sup> GL, Brot, Bed / W1 generated from device     g <sup>m</sup> GL, Metzgerei, Bed / W1 generated from c |
| Mode profiles                                                  | 1                                                     |                                                                                                    |                                                                                                    |
| Repository files                                               |                                                       |                                                                                                    |                                                                                                    |
| Default data                                                   |                                                       |                                                                                                    |                                                                                                    |
| Prepared installation files                                    | 1                                                     |                                                                                                    |                                                                                                    |
| Device profiles                                                |                                                       |                                                                                                    |                                                                                                    |
| Device assignments                                             | Scales                                                |                                                                                                    |                                                                                                    |
| UC3_profile_1_16_0.xml (rev 1.01 04-08-201)                    | 0) 1.10.0.303 C:\Document                             | s and Settings\blitterswijk-1\My Documents\jeroen.pr                                                                                                    | ofile                                                                                                    |

1. Switch to the device assignments module

#### 2. Select a scale from the list and press the right mouse button

| ≪ZMIProfileBuilder<br>Ele Edit View Extra VINC Heli                                                                                                    | <b>.</b>                                                                                                |                                                                                                    | (- ) - (8                                                                                                    |
|----------------------------------------------------------------------------------------------------|----------------------------------------------------------------------------------------------------|----------------------------------------------------------------------------------------------------|----------------------------------------------------------------------------------------------------|
| Device assignments Automatic detect devices Send complete configuration  Profiles Mode profiles Repository files Default data Prenared installation files | Devices<br>ScaleNet_0333<br>Card view List view<br>Ac De Host<br>☑ 1172 22.133.101<br>☑ 3.172.22.133.35 | Assi; TA  Tu   Flo. Me Tyi Dis Ke   OS<br>1 2 Ma 5 381 5 WE<br>Remote connection<br>Receive logfiles<br>Save as template<br>Publi prevared installation file<br>Show software installation history<br>Delete software installation history | Device profiles<br>Device profiles Repository servers Templates<br>device definition<br>Carlos AGF or an je met bontoets generated from de<br>GL, Brot, Bed / VV1 generated from device<br>CGL, Metzgerei, Bed / VV1 generated from |
| Device profiles<br>Device assignments                                                                                                    | Scales                                                                                                  |                                                                                                    | L                                                                                                    |

3. Select "Push prepared installation file"

| Download pack | ages                         |      |        |
|---------------|------------------------------|------|--------|
| Package       | <select package=""></select> |      | ······ |
| Status        |                              | IDLE |        |
| Start         |                              |      | Cancel |

In this screen you will see the actual connection to the scale (status) which tells you the current state for the deployment utility on the scale (update.exe)

4. Press the button ... in order to select the package you want to deploy to the scale

| Select package                                                                                                  | 9                                                          |                                                   |            |
|----------------------------------------------------------------------------------------------------|------------------------------------------------------------|---------------------------------------------------|------------|
| Look in :                                                                                                    | packages                                                   |                                                   |            |
| Filename                                                                                                    | د این از این می از این این این این این این این این این این | <br>en vez en en en en en en en en en en en en en |            |
| 1.16                                                                                                    |                                                            |                                                   |            |
| UC3_XPe_V                                                                                                    | _1_16_0_noDB_NL zip                                        | <br>·····                                         | <br>       |
| 1                                                                                                    |                                                            | <br>                                              | <br>       |
|                                                                                                    |                                                            |                                                   |            |
|                                                                                                    |                                                            |                                                   |            |
|                                                                                                    |                                                            |                                                   |            |
| a para na mangana na mangana na mangana na mangana na mangana na mangana na mangana na mangana na mangana na ma |                                                            |                                                   |            |
|                                                                                                    |                                                            |                                                   |            |
|                                                                                                    |                                                            |                                                   |            |
|                                                                                                    |                                                            |                                                   |            |
|                                                                                                    |                                                            |                                                   |            |
|                                                                                                    |                                                            |                                                   |            |
|                                                                                                    |                                                            |                                                   |            |
|                                                                                                    |                                                            |                                                   |            |
|                                                                                                    |                                                            |                                                   |            |
|                                                                                                    |                                                            |                                                   |            |
|                                                                                                    |                                                            |                                                   |            |
| and a second second                                                                                             |                                                            |                                                   |            |
|                                                                                                    |                                                            |                                                   |            |
|                                                                                                    |                                                            |                                                   | <u>O</u> k |
|                                                                                                    |                                                            |                                                   | Cancel     |
|                                                                                                    |                                                            |                                                   |            |

The selected file will be displayed in the screen.

| Download packages |                              |      |
|-------------------|------------------------------|------|
| Package           | UC3_XPe_V_1_16_0_noDB_NL.zip |      |
| Status            | IDLE                         |      |
| Start             | Can                          | icel |

5. Press the start button in order to start the software deployment to this scale. You will see the state changing. You can see one of the following screens

| Download packages                                                       |                                                                                                    |                     |
|-------------------------------------------------------------------------|----------------------------------------------------------------------------------------------------|---------------------|
| Package                                                                 | UC3_XPe_V_1_16_0_noDB_NL.zip                                                                                                    |                     |
| Status                                                                  | IN_PROGRESS DOWNLOAD 70                                                                                                    |                     |
| Start                                                                   |                                                                                                    | Cancel              |
| Download packages                                                       |                                                                                                    |                     |
| Package                                                                 | UC3_XPe_V_1_16_0_noDB_NL.zip                                                                                                    |                     |
| Status                                                                  | PENDING READY                                                                                                    | 6                   |
| Start                                                                   |                                                                                                    | Cancel              |
|                                                                         |                                                                                                    |                     |
| Download packages                                                       |                                                                                                    |                     |
| Download packages<br>Package                                            | UC3_XPe_V_1_16_0_noDB_NL.zip                                                                                                    |                     |
| <b>Download packages</b><br>Package<br>Status                           | UC3_XPe_V_1_16_0_noD8_NL.zip<br>PENDING INIT Starting install:UC3_XPe_V_1_16_0_noD                                                              | DB_NL.zip           |
| Download packages<br>Package<br>Status<br>Statt                         | UC3_XPe_V_1_16_0_noDB_NL.zip<br>PENDING INIT Starting install:UC3_XPe_V_1_16_0_noD                                                              | DB_NL.zip<br>Cancel |
| Download packages Package Status Start Download packages                | UC3_XPe_V_1_16_0_noD8_NL.zip<br>PENDING INIT Starting install:UC3_XPe_V_1_16_0_noD                                                              | DB_NL.zip<br>Cancel |
| Download packages Package Status Start Download packages Package        | UC3_XPe_V_1_16_0_noD8_NL.zip<br>PENDING INIT Starting install:UC3_XPe_V_1_16_0_noD                                                              | DB_NL.zip<br>Cancel |
| Download packages Package Status Start Download packages Package Status | UC3_XPe_V_1_16_0_noD8_NL.zip<br>PENDING INIT Starting install:UC3_XPe_V_1_16_0_noD<br>UC3_XPe_V_1_16_0_noD8_NL.zip<br>WAITING FOR RESTART SCALE | DB_NL.zip<br>Cancel |

6. Finally you will get "WAITING FOR RESTART SCALE". This means that the deployment is done without errors and that the scale restarts in order to make the changes available.

# 5.15 Work with revisions

In order to store historical information about the profile project, it is possible to take from time to time a snapshot of the complete project and to save this as a revision. By using this revisioning you can create an overview of all released projects in the past.

## 5.15.1 Create a revision

You can create a revision anytime when you want. In order to create a revision execute the following steps.

| Eile | E <u>d</u> it <u>V</u> | jew    | <u>E</u> xtra | VNC   |
|------|------------------------|--------|---------------|-------|
| D    | New proje              | ect    | Ctrl+N        |       |
| È    | Open pro               | ject   | Ctrl+O        |       |
|      | Reopen                 |        |               | •     |
|      | Close pro;             | ject   |               |       |
| R    | Save proj              | ect as | ;             |       |
|      | Export Tr              | ansU(  | 3 file        |       |
|      | Import Tra             | ansUC  | 3 file        |       |
|      | Revisions              |        |               |       |
|      | Compress               | file   |               | 45    |
|      | Fyit                   |        | Alt+X         | mmoon |

1. Select menuitem "revisions" from the menu File

| 2. | The | revision | window | will | popup |
|----|-----|----------|--------|------|-------|

| Revisio D | ate | Short description |  |  |
|-----------|-----|-------------------|--|--|
|           |     |                   |  |  |
|           |     |                   |  |  |
|           |     |                   |  |  |
|           |     |                   |  |  |

3. If you press the button "Backup" a details form will popup

| Short description | First SL1 installation                                                                           |
|-------------------|--------------------------------------------------------------------------------------------------|
| )escription       | This is the initial SL1 installation for C1000. It does include all profiles for all departments |
|                   |                                                                                                  |
|                   |                                                                                                  |

4. Enter all information in this field. In the description field you can type as many text as you would like in order to identify the revision. After pressing the Ok button, the revision will be created.

| Creation progress                                                                                                    |    |
|----------------------------------------------------------------------------------------------------|----|
| <ul> <li>Starting with backup</li> <li>Backup Default Assignments</li> <li>Backup Default Data</li> <li>Backup Device Profiles</li> <li>Backup Mode Profiles</li> <li>Backup Profiles</li> <li>Backup Profiles</li> <li>Backup Repository Files</li> <li>Backup Prepared Installation Files</li> <li>Backup ready</li> </ul> |    |
|                                                                                                    | 0k |

Depending on the size of you project it can take longer in order to create the revision. As soon as the Ok button is enabled the revision process is ready and you can close the windows by pressing the Ok button. You will see the new revision in the list.

| levisio | Date                | Short description | This is the initial SL1 installa<br>include all profiles for all dep | ition for C1000. It does<br>partments |
|---------|---------------------|-------------------|----------------------------------------------------------------------|---------------------------------------|
|         | 1 1.5.2010 11.50,50 |                   |                                                                      |                                       |
|         |                     |                   |                                                                      |                                       |
|         |                     |                   |                                                                      |                                       |
|         |                     |                   |                                                                      |                                       |
|         |                     |                   |                                                                      |                                       |
|         |                     |                   |                                                                      |                                       |
|         |                     |                   |                                                                      |                                       |
|         |                     |                   |                                                                      |                                       |

5. By pressing the Ok button you can close this window.

After every release to the customer of your profile project you should create a revision in order to maintain an overview of the project. After a while, your revision overview can look like the overview below.

| Revisions | and the second                                                                                   |                                                                                                    |                                                                         |
|-----------|--------------------------------------------------------------------------------------------------|----------------------------------------------------------------------------------------------------|-------------------------------------------------------------------------|
| Available | evisions                                                                                         |                                                                                                    |                                                                         |
| Flevisio  | Date<br>1 1-9-2010 11:39:50<br>2 1-9-2010 11:40:08<br>3 1-9-2010 11:40:55<br>4 1:9-2010 11:50:00 | Short description<br>First SL1 installation<br>Modification in the self service layout<br>Introduction UC3 software 1.16<br>Introduction of UC3-GLT-P | The profiles have been updated in order to support the new 1.16 release |
| Backup    |                                                                                                  |                                                                                                    | Ok                                                                      |

#### 5.15.2 Restore a revision

In case of problems or if you made mistakes, you can always return to a previously saved revision.

Note that if you restore a revision all data in your project will be replaced with the information from the revision. So additional files you have added, or additional profiles you have created that did not exist in the revision are lost

| (2) Starting Restoring<br>2) Restore Default Assignments |  |
|----------------------------------------------------------|--|
| Restore Device Profiles                                  |  |
| Restore Profiles                                         |  |
| Restore Repository files                                 |  |
|                                                          |  |
|                                                          |  |
|                                                          |  |

5. If the Ok button is enabled then the restore process is finished.

### 5.15.3 Delete a revision

In order to make the project file smaller, you can delete a revision that you do not use anymore. This will make your project file smaller which makes it easier to transport it to technicians.

1. In order to delete a revision, start with the same steps as for restoring but select "Delete revision" from the context popup

2. A confirmation box will popup

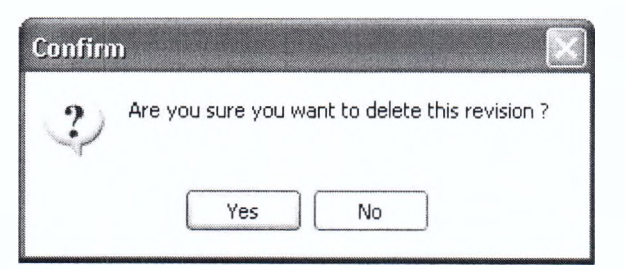

3. After pressing "Yes" the revision will be deleted from the project file

| Creation progress                                                                                                    | ×  |
|----------------------------------------------------------------------------------------------------|----|
| <ul> <li>Starting with deleting</li> <li>Deleting Default Assignments</li> <li>Deleting Default Data</li> <li>Deleting Device Profiles</li> <li>Deleting Mode Profiles</li> <li>Deleting Profiles</li> <li>Deleting Repository Files</li> <li>Deleting Prepared Installation Files</li> <li>Deleting ready</li> </ul> |    |
|                                                                                                    | Ok |

4. Press Ok in order to close this window.

| Revisio | Date                | Short description         | The profiles have been updated in order to support the new 1.15 release |
|---------|---------------------|---------------------------|-------------------------------------------------------------------------|
|         | 1 1-9-2010 11:38:50 | First SL1 installation    |                                                                         |
|         | 4 1-9-2010 11:50:00 | Introduction of UC3-GLT-P |                                                                         |
|         |                     |                           |                                                                         |
|         |                     |                           |                                                                         |
|         |                     |                           |                                                                         |
|         |                     |                           |                                                                         |
|         |                     |                           |                                                                         |
|         |                     |                           |                                                                         |
|         |                     |                           |                                                                         |

5. The revision is not available anymore in the overview. You can always see if you have deleted a revision because the revision number will not be reused anymore (so, there is a gap in this example between 1 and 3 (we have deleted revision 2)).

Don't forget to execute the "Compress file" function from the file-menu in order to compress the file and to delete all unnecessary records from the project. If you don't execute this step, your project file is not smaller after deleting a revision.

| Eile | Edit                 | View     | Extra   | YNC |  |
|------|----------------------|----------|---------|-----|--|
|      | New pr               | oject    | Ctrl+N  |     |  |
| È    | Open p               | roject   | Ctrl+0  |     |  |
|      | Reoper               | ı        |         |     |  |
|      | Close p              | roject   |         |     |  |
|      | Save pr              | roject a | s       |     |  |
|      | Export TransUC3 file |          |         |     |  |
|      | Import               | TransU   | C3 file |     |  |
|      | Revisio              | ns       |         |     |  |
|      | Compre               | ss file  |         | R   |  |
|      | Exit                 |          | Alt+X   | , v |  |

## 5.16 Setup document properties for the reports

Starting from release 1.13 it is possible to print reports. Release 1.13 is the first version that uses the printing report engine. The reports can be exported to PDF and RTF format in order to distribute the document.

## 5.16.1 Setup the customer name and logo

Using document properties you can setup the customer name and logo in order to print it on the report. Do the following steps

1. Select "Document properties" from the File menu

| M.   | Profil              | eBuild | ler     |      |
|------|---------------------|--------|---------|------|
| Eile | Edit                | Yiew   | Reports | Extr |
|      | New pr              | oject  | Ctrl+N  |      |
| B    | Open p              | roject | Ctrl+0  |      |
|      | Reoper              | ٦      |         |      |
|      | Close p             | roject |         |      |
|      | Save project as     |        |         |      |
|      | Export              | TransU | C3 file |      |
|      | Import              | TransU | C3 file |      |
|      | Revisions           |        |         |      |
|      | Compress file       |        |         |      |
|      | Document properties |        |         |      |
|      | <u>E</u> xit        |        | Alt+X   |      |

2. The document properties form will popup

| Document properties<br>Summary Customer logo Disclaimer |                                                 |
|---------------------------------------------------------|-------------------------------------------------|
| Author<br>Auteur                                        | Jeroen van Blitterswijk                         |
| Customer                                                |                                                 |
| Customer name                                           | Mettler Toledo Belgie                           |
| Address                                                 | Leuvensesteenweg 384<br>1932 Zaventem<br>België |
|                                                         |                                                 |
|                                                         |                                                 |
|                                                         | Ok Cancel                                       |

3. Using the different sheets you can setup the customer name, logo and disclaimer. Press the ok-button in order to store the data in your project file

# 5.16.2 Print a report

Using the report menu you can print a profile report.

| <u>File Edit View</u> | Reports <u>E</u> xtra | VNC Help    |             |  |
|-----------------------|-----------------------|-------------|-------------|--|
| Profiles              |                       |             |             |  |
| rofiles               | M                     | Sales mode  |             |  |
| 🗉 🛄 Operation         |                       | Profile No. | Description |  |

1. The data will be prepared in a form that the report generator can use

| riepare d | evice profiles |  |  |
|-----------|----------------|--|--|
|           |                |  |  |
|           |                |  |  |
|           |                |  |  |

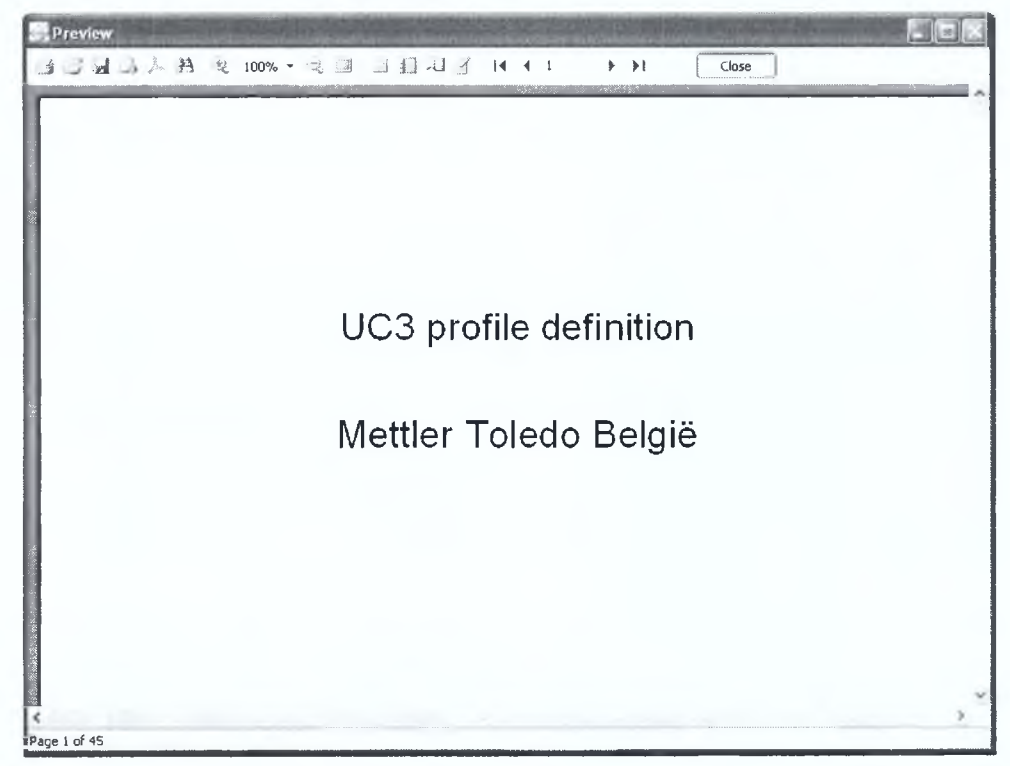

## 5.16.3 Exporting a report

From the report viewer, you can export the report to PDF or RTF format.

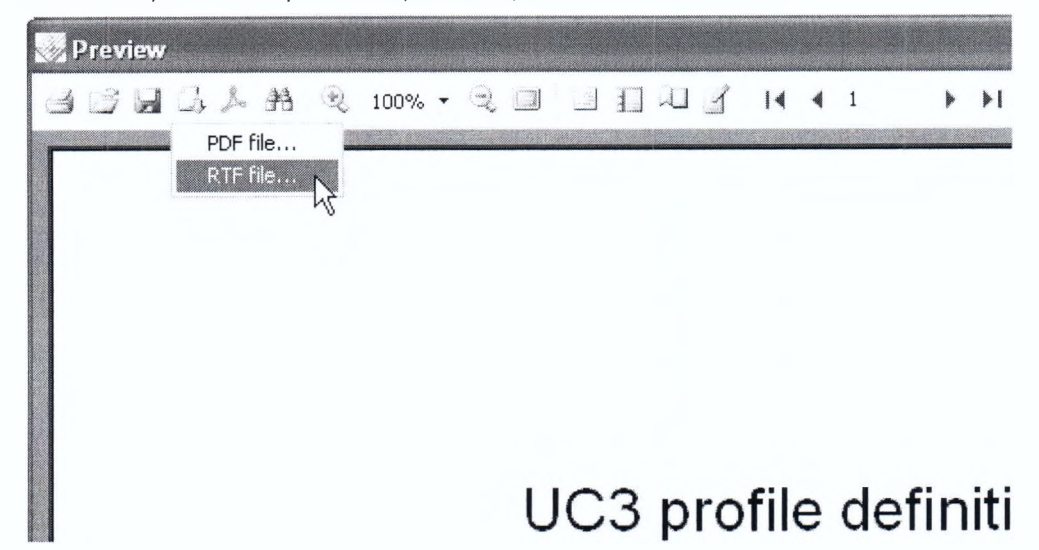

Mettler Taleda User Manual MTProfileBuilder 93

## 5.17 Customer.ini

Starting from MTProfileBuilder release 1.14 it is possible to maintain the customer.ini file. This file does contain settings that might be of interest for you that are not stored somewhere in the profiles. The settings in the profile can also be profiled. Before version 1.14 it was possible to handle the customer.ini file by including the customer.ini file that you had created into the repository root. The customer.ini would then be transferred to the scale using the normal repository actions.

All customer.ini entries implemented in release 1.14 are listed in the MTA document PI2510\_EN\_UC3\_Cust\_ini\_V\_1\_31.pdf

#### 5.17.1 Creating customer.ini file

By default the settings stored in your customer.ini section of your project are empty. This does not mean that no customer.ini is transmitted, but it does mean that the customer.ini file is created with default values ! If you want to change a value then you have add that customer.ini entry to your project. During the creation of the customer.ini file, your user specific entry will be added to your repository data that is transferred to the repository server.

If you want to set for example the value "no\_label\_layout.xml" to the setting "sNoLabelTemplateName" in the cashregister section in the default settings then you need to do the following steps

1. Add the labellayout no\_label\_layout.xml to your project (see section 5.4.3.1)

2. Select "Customer.ini" in the bar

| File Edit View Departs Extr                                 | a UNIC Hab            |             |
|-------------------------------------------------------------|-----------------------|-------------|
| ile Eult view Reports Extr                                  | a inc ūsh             |             |
|                                                             |                       |             |
| ustomer.ini                                                 | Customer.ini settings |             |
|                                                             | Short name            | Description |
|                                                             | (default)             | detsuit     |
|                                                             |                       |             |
| Customer.ini                                                |                       |             |
|                                                             |                       |             |
|                                                             |                       |             |
|                                                             |                       |             |
| Profiles                                                    | -                     |             |
| Mode profiles                                               |                       |             |
| Repository files                                            |                       |             |
|                                                             |                       |             |
| Default data                                                |                       |             |
| Default data<br>Prepared installation files                 |                       |             |
| Default data<br>Prepared installation files<br>Eustomer.ini |                       |             |

#### 3. Double click the (default)

| 🔜 Edit settings | MARCE TO THE PARTY OF                                                                                          |                                                  | and the second             |                                      |
|-----------------|----------------------------------------------------------------------------------------------------|--------------------------------------------------|----------------------------|--------------------------------------|
| Name Details    |                                                                                                    |                                                  |                            |                                      |
| Description     | ······································                                                                         |                                                  |                            | 11111717-111 and Mill 11111111111111 |
| Short name      |                                                                                                    |                                                  |                            |                                      |
| Description     | default                                                                                                    |                                                  |                            |                                      |
|                 | na na manana ana taona taona taona taona any amin'ny faritana amin'ny faritana amin'ny faritana amin'ny farita | 0 m (b m (c) (c) (c) (c) (c) (c) (c) (c) (c) (c) | a mana ta a papana a na sa |                                      |
|                 |                                                                                                    |                                                  |                            |                                      |
|                 |                                                                                                    |                                                  |                            |                                      |
|                 |                                                                                                    |                                                  |                            |                                      |
|                 |                                                                                                    |                                                  |                            |                                      |
|                 |                                                                                                    |                                                  |                            |                                      |
|                 |                                                                                                    |                                                  |                            | 1                                    |
|                 |                                                                                                    |                                                  |                            |                                      |
|                 |                                                                                                    |                                                  |                            |                                      |
|                 |                                                                                                    |                                                  |                            |                                      |
|                 |                                                                                                    |                                                  |                            | Cancel                               |
|                 |                                                                                                    |                                                  | I                          |                                      |

4. The shortname for the default is always empty and cannot be deleted and/or changed. Select the tab "Details"

| Selfservice<br>Prepack1<br>Inventory<br>Cashregister<br>Min/Max<br>IP Defaults<br>Barcode amount<br>VAT<br>Printer<br>Applications<br>System<br>D aily Reboot<br>default Itemdata<br>Promotion |  |
|----------------------------------------------------------------------------------------------------|--|
| Image                                                                                                    |  |
| NSM<br>Syslog<br>Customer Mode<br>PLU type definitions<br>Smartvision<br>Repository archive                                                                                                    |  |

5. You will see in the left column all available sections from the customer.ini (as described in the document PI2510\_EN\_UC3\_Cust\_ini\_V\_1\_31.pdf

6. Select the section you need from the left side (in this case, select Cashregister)

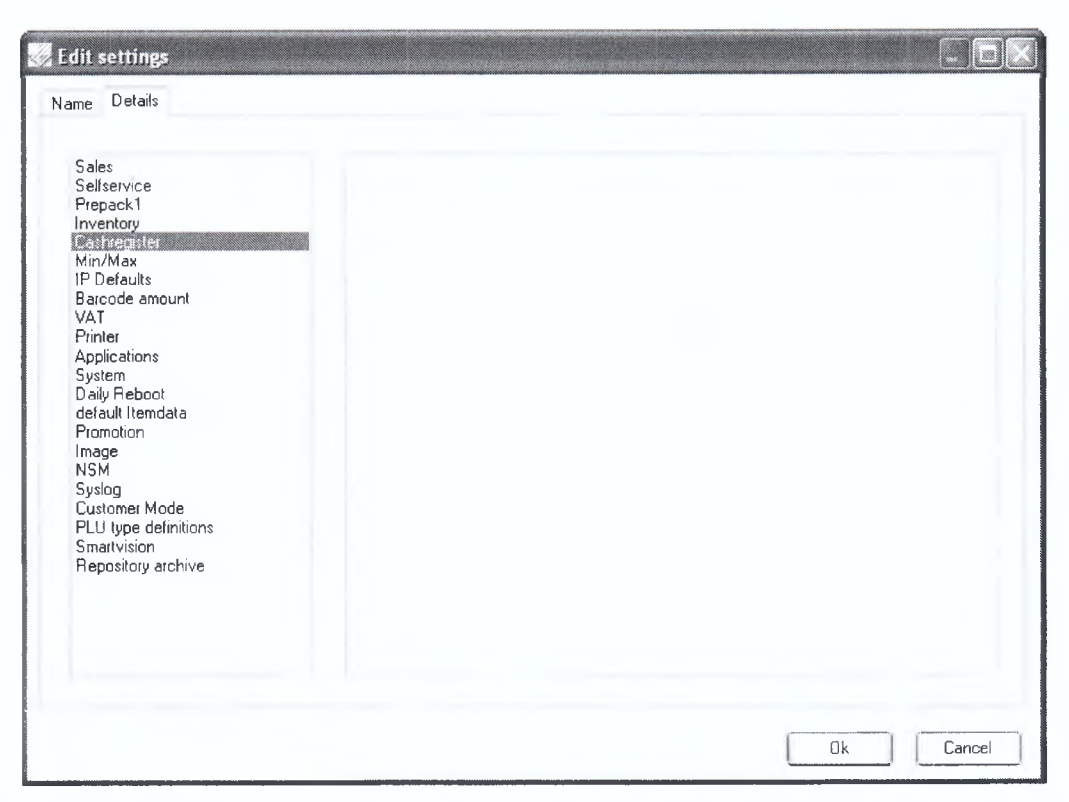

7. Press the right mouse button in the right section and select "Add item" from the context popup menu

| 💭 Edit settings                                                                                                    |                         |
|----------------------------------------------------------------------------------------------------|-------------------------|
| Name Details                                                                                                    |                         |
| Sales<br>Selfservice<br>Prepack1<br>Inventory<br>Min/Max<br>IP Defaults<br>Barcode amount<br>VAT<br>Printer<br>Applications<br>System<br>Daily Reboot<br>default Itemdata<br>Promotion<br>Image<br>NSM<br>Syslog<br>Customer Mode<br>PLU type definitions<br>Smartvision<br>Repository archive | Add item<br>Delete item |
|                                                                                                    | 0k Cancel               |

8. A selection form with all available items from the selected section will be displayed.

| Select items                                                                                                    |        |
|----------------------------------------------------------------------------------------------------|--------|
| Available items                                                                                                    |        |
| nTimeError<br>nTimeInfo<br>nTimeRegistration<br>nTimeSubTotal<br>nTimeZeroReceipt<br>nTimeReceipt<br>nTimeReceipt<br>nTimeAllocateOperator<br>nTimeOperatorTare<br>nTimeOperatorTare<br>nTimeOperatorTare<br>nTimeDepartment<br>nTimeDepartment<br>nTimeDepartment<br>nTimeDepartment |        |
| nTimeRapidService<br>bEnableShortTLLI                                                                                                    |        |
| Additional commands Ok                                                                                                    | Cancel |

9. Select the item that you need to add to your project (in this case sNoLabelTemplateName)

| elect items                                                                                                    |      |       |
|----------------------------------------------------------------------------------------------------|------|-------|
| Available items                                                                                                    |      |       |
| bEnableCodeCodeRapidService<br>bEnableCodeServiceAlerts<br>bEnableCodeRemoteServiceAccess<br>bEnableCodeRemoteServiceAccess<br>bEnableCodeECLogon<br>bEnableVendorldInsteadVendorName<br>bEnableAutoPriceOverwrite<br>bDisableCancellingOpenRegistration<br>nPaybackRatioPrimaryToPoints<br>bPaybackRoundingPointsArithmetical<br>lPaybackRoundingPointsArithmetical |      |       |
| IPaybackPartnerID                                                                                                    |      |       |
|                                                                                                    |      |       |
| bEnableUperatorDirectLogout                                                                                                    |      |       |
|                                                                                                    |      |       |
| Additional commands                                                                                                    | Ok C | ancel |

10. Press Ok to add this item to your project

| 💀 Edit settings                                                                                                    |                      |           |
|----------------------------------------------------------------------------------------------------|----------------------|-----------|
| Name Details                                                                                                    |                      |           |
| Sales<br>Selfservice<br>Prepack1<br>Inventory<br>Castregister<br>Min/Max<br>IP Defaults<br>Barcode amount<br>VAT<br>Printer<br>Applications<br>System<br>Daily Reboot<br>default Itemdata<br>Promotion<br>Image<br>NSM<br>Syslog<br>Customer Mode<br>PLU type definitions<br>Smartvision<br>Repository archive | sNoLabelTemplateName |           |
|                                                                                                    |                      | Ok Cancel |

11. You can change the sNoLabelTemplateName setting by selecting it.

| 💀 Edit settings                                                                                                    |                      |           |
|----------------------------------------------------------------------------------------------------|----------------------|-----------|
| Name Details                                                                                                    |                      |           |
| Sales<br>Selfservice<br>Prepack1<br>Inventory<br>Cashredister<br>Min/Max<br>IP Defaults<br>Barcode amount<br>VAT<br>Printer<br>Applications<br>System<br>Daily Reboot<br>default Itemdata<br>Promotion<br>Image<br>NSM<br>Syslog<br>Customer Mode<br>PLU type definitions<br>Smartvision<br>Repository archive | sNoLabetTemplateName |           |
|                                                                                                    |                      | Ok Cancel |

12. Because the application has the intelligence that it has to deal with a template that might be stored in the repository, you can press the button at the end of the editbox (or you can type in the filename if you know this already).

| Edit settings                                                                                                    |                     |                |
|----------------------------------------------------------------------------------------------------|---------------------|----------------|
| Look in :                                                                                                    | iabel               | 11             |
| Filename                                                                                                    |                     |                |
| no_label_lay                                                                                                    | put.xml             |                |
|                                                                                                    |                     |                |
|                                                                                                    |                     |                |
|                                                                                                    |                     |                |
|                                                                                                    |                     |                |
| Alexandro and a second second s |                     |                |
|                                                                                                    |                     |                |
|                                                                                                    |                     |                |
|                                                                                                    |                     |                |
| e versioner en en en en en en en en en en en en en                                                                                                    |                     |                |
| 17 million and a second second second second second second second second second second second second second se                                                                                                    |                     |                |
| Filename                                                                                                    | no_label_layout.xml | <u> </u>       |
|                                                                                                    |                     | <u>_</u> ancel |

13. A selection form will pop up with the available layouts from the repository. Select the file you need and press  $\mathsf{Ok}$ 

| Sales       sNoLabelTemplateName       no_label_layout.xml         Selservice       Prepack1         Inventory       Inventory         Extrements       Applications         System       Daily Reboot         Daily Reboot       default Itemdata         Promotion       Image         NSM       System         Postorer Mode       PLU type definitions         Smartvision       Repository archive | ame Details                                                                                                    |                      |                     |  |
|----------------------------------------------------------------------------------------------------|----------------------------------------------------------------------------------------------------|----------------------|---------------------|--|
|                                                                                                    | Sales<br>Selfservice<br>Prepack1<br>Inventory<br>Min/Max<br>IP Defaults<br>Barcode amount<br>VAT<br>Printer<br>Applications<br>System<br>Daily Reboot<br>default Itemdata<br>Promotion<br>Image<br>NSM<br>Syslog<br>Customer Mode<br>PLU type definitions<br>Smartvision<br>Repository archive | sNoLabelTemplateName | no_label_layout.xml |  |

14. The setting is defined now. The grey area will inform you that you have defined a user customized value that is different from default.

#### 5.17.2 Profiling the customer.ini

Like the other profiles, it is also possible to profile the customer.ini. In previous times you had to define a different customer.ini for each scale. While we are working today with a single file for all scales, you need to setup profiles in the customer.ini if you need different values for the same setting on different scales. You can connect the profiled customer.ini to the device profiles.

You can define a profiled section by doing following steps

1. From the customer.ini module, select "Insert" from the context popup (or press the insert button)

| Edit settings                            |                                                  |           |
|------------------------------------------|--------------------------------------------------|-----------|
| Name Details                             |                                                  |           |
| Description<br>Short name<br>Description | meat scales<br>All scales in the meat department |           |
| L                                        |                                                  |           |
|                                          |                                                  |           |
|                                          |                                                  |           |
|                                          |                                                  |           |
|                                          |                                                  | Ok Cancel |

2. Define the shortname you want to define and a description (in this case "meat-scales")

3. Select the details tab and add the values you need for the meat-scales

| Edit settings<br>Name Details                                                                                                    |                                                                                                    |        | - 68   |
|----------------------------------------------------------------------------------------------------|----------------------------------------------------------------------------------------------------|--------|--------|
| Sales<br>Selfservice<br>Prepack1<br>Inventory<br>Cashregister<br>Printer<br>Optimister<br>System<br>Daily Reboot<br>NSM<br>Customer Mode | bEnableModeChange<br>bEnableReceiptPreviewRefresh<br>bOperatorTluMultiLine<br>bOperatorTluSoftLineBreak |        |        |
|                                                                                                    |                                                                                                    | Ok III | Cancel |

4. Press Ok to store the values

Do the same for chees-scales (see pictures below)

| -Description-             |                                   |  |
|---------------------------|-----------------------------------|--|
| Short name<br>Description | Checkerselet<br>All cheese scales |  |
|                           |                                   |  |
|                           |                                   |  |
|                           |                                   |  |
|                           |                                   |  |
|                           |                                   |  |

| dil settings<br><sub>ame</sub> Details                                                                                                    |                                                                                                    | and the second second second |       |
|----------------------------------------------------------------------------------------------------|----------------------------------------------------------------------------------------------------|------------------------------|-------|
| Sales<br>Selfservice<br>Prepack1<br>Inventory<br>Cashregister<br>Printer<br>Poplications<br>System<br>Daily Reboot<br>NSM<br>Customer Mode | bE nableModeChange<br>bModeChangeEntryInventory2<br>bOperatorTIuMultiLine<br>bOperatorTIuSoftLineBreak<br>bDperatorTIuSoftLineBreak |                              |       |
|                                                                                                    |                                                                                                    |                              |       |
|                                                                                                    |                                                                                                    | Ok                           | Cance |

Based on the information about, MTProfileBuilder will automatically generate the profiled customer.ini file with the profiled sections (see a part of customer.ini below)

```
[meat-scales.applications]
bEnableModeChange=1
bEnableReceiptPreviewRefresh=1
bOperatorTluMultiLine=1
bOperatorTluSoftLineBreak=1
bOperatorTluTextHeightAdaption=1
[cheese-scales.applications]
bEnableModeChange=0
bModeChangeEntryInventory2=1
```

bOperatorTluMultiLine=1
bOperatorTluSoftLineBreak=1
bOperatorTluTextHeightAdaption=1

102 Mettler Toledo User Manual MTProfileBuilder

## 5.17.3 Assigning a profiled section to a device

In order to use the profiled sections, you need to assign this to a device. This can be done in the module "device profiles"

| MTP rofileBuilder                                              |                                                                                                    |
|----------------------------------------------------------------|----------------------------------------------------------------------------------------------------|
| i <u>Fi</u> le E <u>d</u> it <u>V</u> iew Reports <u>E</u> xtr | а <u>V</u> NC <u>Н</u> еір                                                                         |
| Device profiles                                                | Devices                                                                                            |
| device definition                                              | Description<br>Zelfbediening met recepten<br>Zelfbediening zonder recepten                         |
| Create templates                                               |                                                                                                    |
| Profiles                                                       |                                                                                                    |
| Mode profiles                                                  |                                                                                                    |
| Repository files                                               |                                                                                                    |
| Default data                                                   |                                                                                                    |
| Prepared installation files                                    |                                                                                                    |
| Customer.ini                                                   |                                                                                                    |
| Device profiles                                                |                                                                                                    |
| Device assignments                                             |                                                                                                    |
| UC3_profile_1_17_0.xml (rev 1.01 15-1                          | 2-2010) 1.14.0.378 C:\Documents and Settings\blitterswijk-1\My Documents\Alle UC3 software.profile |

1. Select the module "Device profiles"

2. Open the device description that need to change

| Device P | rofiles      |            |              |                |                      | h.<br>Ali |    |      |
|----------|--------------|------------|--------------|----------------|----------------------|-----------|----|------|
| Profile  | Mode depende | ent config | Common       | Service alerts | Customer.ini profile |           |    |      |
|          |              |            |              |                |                      |           |    |      |
|          |              |            |              |                |                      |           |    |      |
| Descrij  | ption        | Zelfbedier | ning met rea | cepten         |                      |           |    |      |
|          |              |            |              |                |                      |           |    |      |
|          |              |            |              |                |                      |           |    |      |
|          |              |            |              |                |                      |           |    |      |
|          |              |            |              |                |                      |           |    | :    |
|          |              |            |              |                |                      |           |    |      |
|          |              |            |              |                |                      |           |    |      |
|          |              |            |              |                |                      |           |    |      |
| 1        |              |            |              |                |                      |           |    |      |
|          |              |            |              |                |                      |           |    | - 1  |
|          |              |            |              |                |                      |           |    |      |
|          |              |            |              |                |                      |           |    | -    |
|          |              |            |              |                |                      | Ok        | Ca | ncel |

#### 3. Select the "customer.ini profile" sheet

| Device Profiles                      |                                                                                                    |        |
|--------------------------------------|----------------------------------------------------------------------------------------------------|--------|
| Profile Mode dependent config Common | Service alerts Customer.ini profile                                                                                                    |        |
| Customer ini profile                 | <no data="" display="" to=""><br/><no data="" display="" to=""><br/>(cheese-scales) - All cheese scales<br/>(meat-scales) - All scales in the meat department</no></no> |        |
|                                      |                                                                                                    |        |
|                                      |                                                                                                    |        |
|                                      |                                                                                                    |        |
|                                      | Ok [                                                                                                    | Cancel |

4. Select from the drop-down section the section you need. In case you do not need the profiled section, select "No data to display" which will select the default values from the customer.ini
## 5.18 Explore the scale filesystem

Starting from MTProfileBuilder 1.15 the windows explorer is integrated in the application. In order to navigate through the files stored on the scale, you have to do the following actions

Select the module "Device assignments" and detect the scales (see 4.2 for the detection of scales)

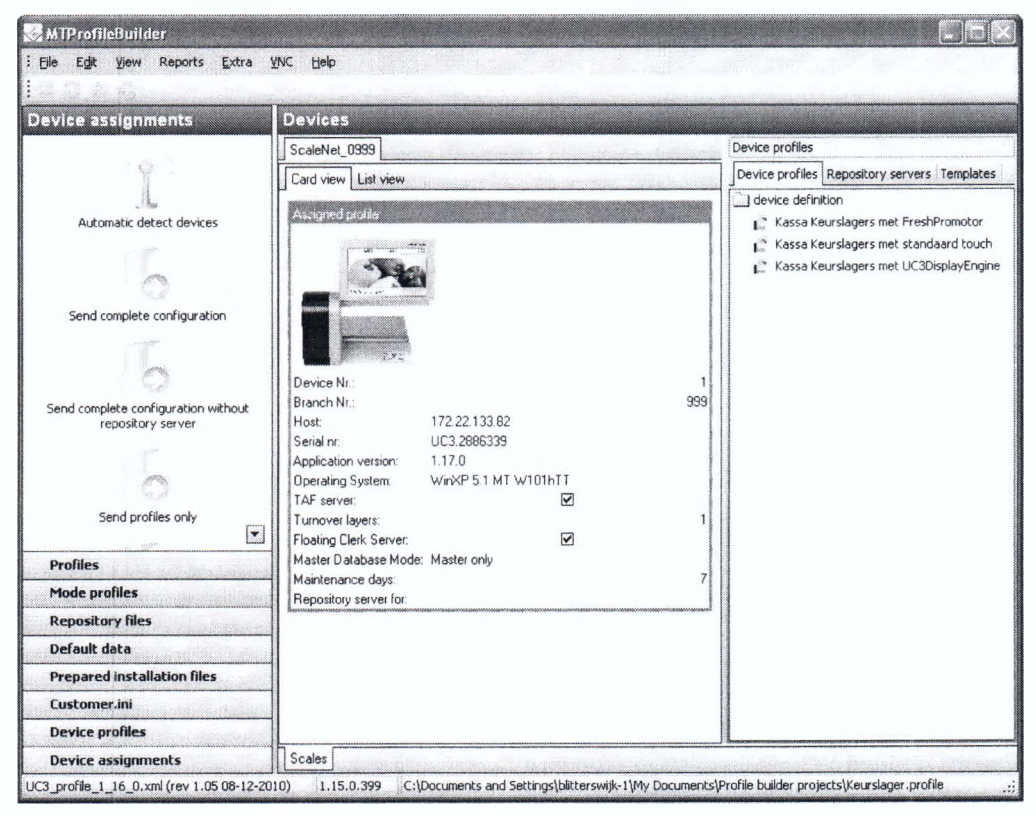

Press the right mouse button and select "Explore filesystem" from the context popup menu.

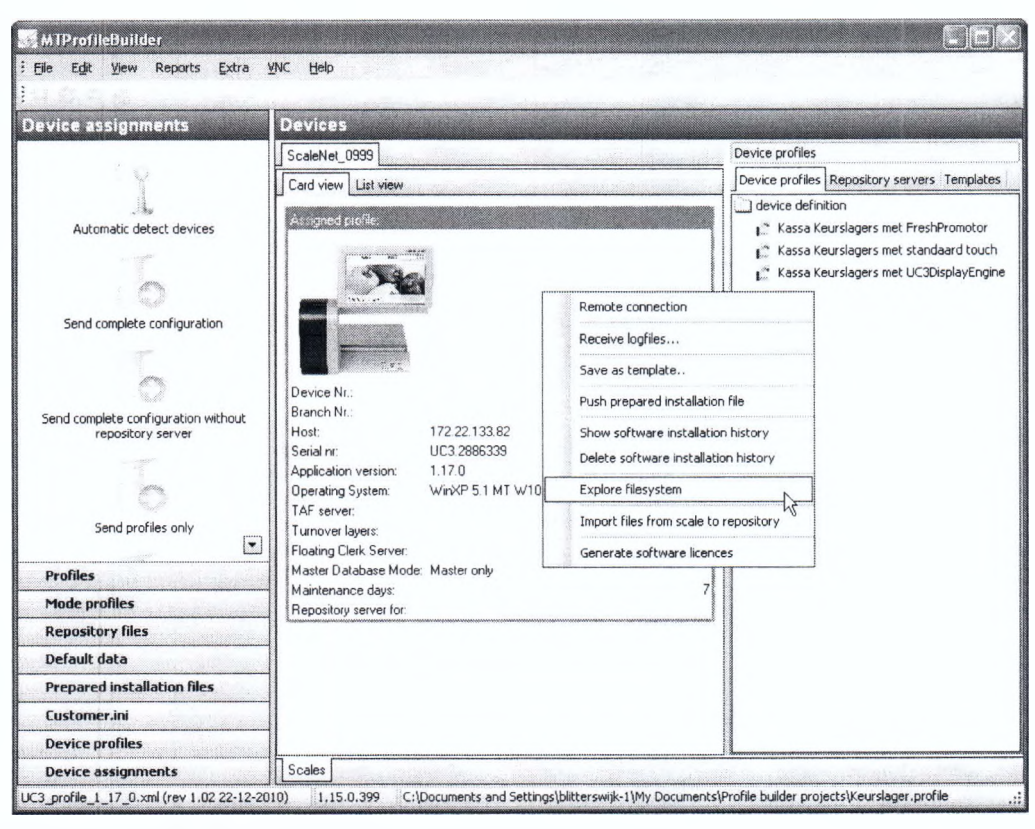

The explorer will start and will be displayed on an extra page

| MTProfileBuilder                                                                                                    |                              |                                                                                                    |                                                                                   |                                                                                                    |
|----------------------------------------------------------------------------------------------------|------------------------------|----------------------------------------------------------------------------------------------------|-----------------------------------------------------------------------------------|----------------------------------------------------------------------------------------------------|
| Eile Edit View Reports Extra                                                                                                    | Лис Нер                      |                                                                                                    |                                                                                   |                                                                                                    |
| Device assignments                                                                                                    | Devices                      |                                                                                                    |                                                                                   |                                                                                                    |
| Automatic detect devices Automatic detect devices Send complete configuration Send complete configuration without repository server Send profiles only Profiles Repository files Default data Prepared installation files |                              | Name Documents and Settings Driver Driver Nivers Intepub NII-Copy MT_Software Speicherkarte Enrp Uc3Dienst Windows nput.xml Output.xml PRebool.log REGINIEXE Stepsity.mi SNR.ASC Upd32.exe js vnc4_1_3x86_win32.exe | 5ize<br>4 KB<br>4 KB<br>1 KB<br>3 2 KB<br>1 KB<br>1 KB<br>1 KB<br>50 KB<br>725 KB | Type<br>Folder<br>Folder<br>Folder<br>Folder<br>Folder<br>Folder<br>Folder<br>Folder<br>Folder<br>Folder<br>KML D<br>XML D<br>XML D<br>Applica<br>Applica<br>Applica |
| Device profiles                                                                                                    |                              |                                                                                                    |                                                                                   | >                                                                                                    |
| Device assignments                                                                                                    | Scales Explore 172.22.133.82 |                                                                                                    |                                                                                   |                                                                                                    |

You can drag and drop files to the scale. By using the context popup menu from the explorer you can close this explorer, or by using the shortcut Alt+D

## 5.19 Import files from the scale directly to the repository

It is possible to import files directly from the scale to the repository. In chapter 5.3.4.5 one way is described. Using that option it is possible to import certain directories. If you want to import all files directly to the repository then there is also another way to do it.

Select the module "Device assignments" and select one of the detected scales. Press the right mouse button and select "import files from scale to repository" from the context popup

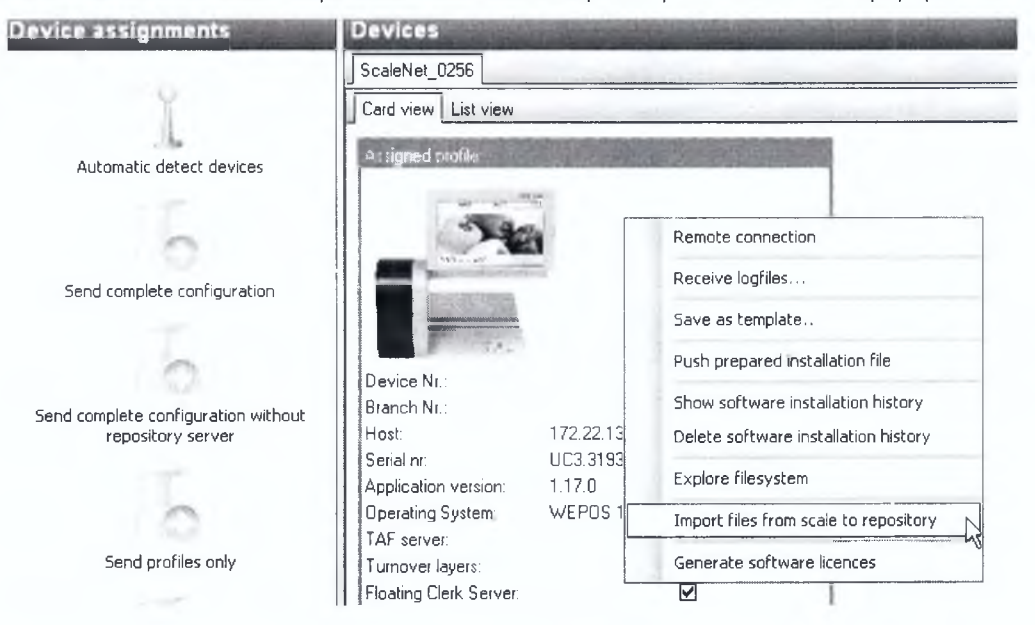

The files are directly imported in the repository.

| nimunication                                                                                                    |   |
|----------------------------------------------------------------------------------------------------|---|
| <ul> <li>Reject UpdUC3dbf_1.0.24.0_1.0.25.0 sql because part of standard package</li> <li>Reject UpdUC3dbf_1.0.25.0_1.0.26.0 sql because part of standard package</li> <li>Reject UpdUC3dbf_1.0.26.0_1.0.27.0 sql because part of standard package</li> <li>Reject UpdUC3dbf_1.0.27.0_1.0.28.0 sql because part of standard package</li> <li>Reject UpdUC3dbf_1.0.28.0_1.0.29.0 sql because part of standard package</li> <li>Reject UpdUC3dbf_1.0.28.0_1.0.29.0 sql because part of standard package</li> <li>Reject UpdUC3dbf_1.0.28.0_1.0.29.0 sql because part of standard package</li> <li>Reject UpdUC3dbf_1.0.20.0_1.0.31.0 sql because part of standard package</li> <li>Reject UpdUC3dbf_1.0.30.0_1.0.31.0 sql because part of standard package</li> <li>Reject UpdUC3dbf_1.0.6.0_1.0.7.0 sql because part of standard package</li> <li>Reject UpdUC3dbf_1.0.8.0_1.0.9 sql because part of standard package</li> <li>Reject UpdUC3dbf_1.0.8.0_1.0.9 sql because part of standard package</li> <li>Reject UpdUC3dbf_1.0.8.0_1.0.9 sql because part of standard package</li> <li>Reject UpdUC3dbf_1.0.8.0_1.0.9 sql because part of standard package</li> <li>Reject UpdUC3dbf_1.0.8.0_1.0.9 sql because part of standard package</li> <li>Reject UpdUC3dbf_1.0.8.0_1.0.9 sql because part of standard package</li> <li>Reject UpdUC3dbf_1.0.8.0_1.0.9 sql because part of standard package</li> <li>Reject UpdUC3dbf_1.0.8.0_1.0.9 sql because part of standard package</li> <li>Reject UpdUC3dbf_1.0.8.0_1.0.9 sql because part of standard package</li> <li>Reject UpdUC3dbf_1.0.8.0_1.0.9 sql because part of standard package</li> <li>Reject UpdUC3dbf_1.0.8.0_1.0.9 sql because part of standard package</li> <li>Reject UpdUC3dbf_1.0.8.0_1.0.9 sql because part of standard package</li> <li>Reject UpdUC3dbf_1.0.8.0_1.0.9 sql because part of standard package</li> <li>Reject UpdUC3dbf_1.0.8.0_1.0.9 sql because part of standard package</li> <li>Reject UpdUC3dbf_1.0.9.0_1.0.10.0 sql because part</li></ul> | ^ |
| The point Speicherkarte/Unicorn/customer.ini           3         Import Speicherkarte/Unicorn/templates/touch/UC3_17_inch_self_service_with_display_engine.xml                                                                                                    | 3 |
| R                                                                                                    |   |

Depending on the number of files, size of files and communication speed this action can take

some time !

## 5.20 Upload and download with MTDistributionServer

MTDistributionServer is the application which can transfer profiles created with MTProfileBuilder to devices in an enterprise environment. Using MTDistributionServer you can define and store devices in the enterprise and assign profiles to the devices which will be stored in a database. You can exchange profiles between MTDistributionServer and MTProfileBuilder. This process is called synchronization.

#### 5.20.1 Upload to MTDistributionServer

Uploading is necessary when you have stored the profiles in an offline file (project file with extension .profile). Because MTDistributionServer is using an SQL database instead of a project file, you can upload the profiles to the database in the following way.

- 1. Open a project file
- 2. Select "Upload project to server" from the menu "Synchronization"

| MTProfileBuilder                  |                                            |  |  |
|-----------------------------------|--------------------------------------------|--|--|
| <u>File Edit View Reports VNC</u> | Synchronization <u>E</u> xtra <u>H</u> elp |  |  |
| 0314                              | Upload project to server                   |  |  |
| UC3 scales bC scales ETICA scales | Download project from server               |  |  |
| Profiles                          | Sales mode                                 |  |  |
| Operation                         | Profile No. Description                    |  |  |
| Sales mode                        | 1 Redienings profiel afdelir               |  |  |

3. Using the upload project form you can select the server where you want to upload to. In case MTDistributionServer is not in the local network, you need to define the server before in the settings form. Using the mode "(automatic)" will automatically detect the first available MTDistributionServer

| ination server | (automatic) |
|----------------|-------------|
| opy options    |             |
| )ata           |             |
| levisions      |             |
|                |             |
| levisions      |             |

4. Select the copy options.

- Data options means that all data except revisions
- Revisions mean the revision data in order to backup and restore configurations
- 5. Press Ok to start the process

| ommunication                                                                                                    | <u>×</u> |
|----------------------------------------------------------------------------------------------------|----------|
| <ul> <li>Try to open connections to the database</li> <li>Begin transactions on destination database</li> <li>Copy records from Mode</li> <li>42 records copied</li> <li>Synchronizing table Mode</li> <li>Copy records from ModeDetails</li> <li>84 records copied</li> <li>Synchronizing table ModeDetails</li> <li>Copy records from PackageFiles</li> <li>Copy records from PackageFileDetails</li> <li>Copy records from PackageFileDetails</li> </ul> |          |
|                                                                                                    |          |
|                                                                                                    | Close    |

After the communication is ready, this form is closed and the data is available in MTDistributionServer

### 5.20.2 Download from MTDistributionServer

If you need to create a backup, or want to work offline in order to prepare and test profiles, you can download the profiles that are stored inside MTDistributionServer to the locally profile file MTProfileBuilder.

In order to download the profiles, you need to do the following actions

1. Open an empty profile

ST THEFT I WITH LANDER

2. Select "Download project from server" from the menu "Synchronization"

| The second second second second second second second second second second second second second second second s |                              |  |  |
|----------------------------------------------------------------------------------------------------|------------------------------|--|--|
| <u>File Edit View Reports V</u> NC                                                                             | Synchronization Extra Help   |  |  |
| 0814                                                                                                    | Upload project to server     |  |  |
| UC3 scales bC scales ETICA scales                                                                              | Download project from server |  |  |
| Profiles                                                                                                    | Sales mode                   |  |  |
| Operation     Sales mode                                                                                       | Profile No. Description      |  |  |

3. Using the download project form you can select which data you want to synchronize

| Download project  |             | X      |
|-------------------|-------------|--------|
| Source servers    |             |        |
| Source server     | (automatic) | •      |
| Data copy options |             |        |
| 📝 Data            |             |        |
| Revisions         |             |        |
|                   |             |        |
|                   | Ok          | Cancel |

- 4. Select using the data copy options, the data that you want to download and press the "ok" button.
- 5. Downloading will start

| imunication                                 |       |
|---------------------------------------------|-------|
| (2) Try to open connections to the database |       |
| Begin transactions on destination database  |       |
| Copy records from Mode                      |       |
| (2) 42 records copied                       |       |
| Synchronizing table Mode                    |       |
| Copy records from ModeD etails              |       |
| 384 records copied                          |       |
| Synchronizing table ModeDetails             |       |
| Copy records from PackageFiles              |       |
| 3 4 records copied                          |       |
| Synchronizing table PackageFiles            |       |
| Copy records from PackageFileDetails        |       |
| ③ 6 records copied                          |       |
| Synchronizing table PackageFileDetails      |       |
| Copy records from ScaleFiles                |       |
|                                             |       |
| Synchronizing table ScaleFiles              |       |
| Copy records from ScaleFileDetails          |       |
|                                             |       |
|                                             |       |
|                                             |       |
|                                             |       |
|                                             | Ciste |
|                                             |       |

6. When the downloading is ready, this form will close automatically

# 6 Other devices

The examples in this manual are based upon the UC3 device. The way of working for the other implemented devices is the same as for the UC3 device. It is possible that due to device limitations you will get less options.

## 6.1 Switch between devices

Using the pages you can switch between devices

| 6 | MTProfileBuilder                                                                                                    |                                                                                                    |
|---|----------------------------------------------------------------------------------------------------|----------------------------------------------------------------------------------------------------|
|   | Eile Edit View Parate VNC                                                                                                    | Extra <u>H</u> elp                                                                                                    |
|   | DON-                                                                                                    |                                                                                                    |
| U | UC3 scales bC scales ETICA scales [                                                                                                    |                                                                                                    |
|   | Levice assignments                                                                                                    | Device                                                                                                    |
|   | and the second second s | ScaleNet_0558 ScaleNet_0957                                                                                                    |
|   |                                                                                                    | Card view List view                                                                                                    |
|   | Automatic detect devices                                                                                                    | Assigned profile:                                                                                                    |
|   |                                                                                                    | 445 537 10                                                                                                    |
|   | -                                                                                                    |                                                                                                    |
|   | Send complete configuration                                                                                                    | The second second s |
|   | Sena complete configuration                                                                                                    |                                                                                                    |
|   |                                                                                                    | The second second                                                                                                    |

## 7 Settings

There is a bare settings menu in MTProfileBuilder. The settings menu can be accessed by selecting "Settings" in menu "Extra".

| <u>F</u> ile | Extra | Help    |
|--------------|-------|---------|
|              | S S   | ettings |

The settings screen does contain a single combo box for every supported device.

| Profile Language | FTP Server bC scales Serial communication |   |
|------------------|-------------------------------------------|---|
| Profile UC3      | UC3_profile_1_15_0.xml                    | • |
| Profile bC       | bC_profile_200.xml                        | • |
| Profile ETICA    | ETICA_profile_1_7_1_9.xml                 | • |
| Profile DIVA     | DIVA_3_191.xml                            | • |
|                  |                                           |   |
|                  |                                           |   |

In this screen you can select the actual profile. This file is used in order to display all available properties belonging to a certain version UC software. Also in the communication this file is used in order to send profiles to the scale. If a new software version is released for the UC scales, a new profile should be selected. This will prevent us from changing software for every new UC release.

8 Appendixes

## 8.1 Appendix : Supported languages

#### At this moment (release 1.41), the setup does include 4 languages

| Language | Filename                 |
|----------|--------------------------|
| English  | MTProfileBuilder.english |
| Dutch    | MTProfileBuilder.dutch   |
| French   | MTProfileBuilder.french  |
| German   | MTProfileBuilder.german  |
|          |                          |

If you need additional languages please contact Mettler Toledo.

## 8.1.1 Selecting application language

You can switch the application language by following steps

#### 1. Select menu-item Setting in menu "Extra"

| File | Extra | Help |  |  |  |  |  |
|------|-------|------|--|--|--|--|--|
|------|-------|------|--|--|--|--|--|

#### 2. The settings screen is displayed

| UC3_profile_1_18_0.xml   bC_profile_200.xml  ETICA_profile_1_7_1_9.xml |
|------------------------------------------------------------------------|
| bC_profile_200.xml       ETICA_profile_1_7_1_9.xml                     |
| ETICA_profile_1_7_1_9.xml                                              |
|                                                                        |
| DIVA_3_191.xml                                                         |
|                                                                        |
|                                                                        |

3. Select the language tab

| Profile Language | FTP Server bC scales Serial communication |
|------------------|-------------------------------------------|
| Language         | English (MTProfileBuilder.english)        |
|                  |                                           |
|                  |                                           |
|                  |                                           |
|                  |                                           |

- 4. Select the language you need and press Ok
- 5. Restart the application. The application will use your new language.

# 8.2 Appendix : Supported profiles

At this moment (release 1.65) the following profiles are available

## UC3

The profiles for the following UC3 applications are available

| UC3 application | Filename               |
|-----------------|------------------------|
| 1.15.0          | UC3_profile_1_15_0.xml |
| 1.15.1 / 1.15.2 | UC3_profile_1_15_1.xml |
| 1.16.x          | UC3_profile_1_16_0.xml |
| 1.17.0/1.17.1   | UC3_profile_1_17_0.xml |
| 1.17.2          | UC3_profile_1_17_2.xml |
| 1.18.0          | UC3_profile_1_18_0.xml |
| 1.18.1          | UC3_profile_1_18_1.xml |
| 1.19.x          | UC3_profile_1_19_0.xml |
| 1.20.0          | UC3_profile_1_19_0.xml |
| 1.20.1          | UC3_profile_1_20_1.xml |
| 1.21.0          | UC3_profile_1_21_0.xml |
| 1.21.1          | UC3_profile_1_21_1.xml |
| 1.22.0          | UC3_profile_1_22_0.xml |
| 1.22.1          | UC3_profile_1_22_1.xml |
| 1.23.0          | UC3_profile_1_23_0.xml |
| 1.24.0          | UC3_profile_1_24_0.xml |
| 1.25.0          | UC3_profile_1_25_0.xml |
| 1.26.x          | UC3_profile_1_26_0.xml |
| 1.27.x          | UC3_profile_1_27_0.xml |
| 1.28.x          | UC3_profile_1_28_0.xml |
| 1.29.0          | UC3_profile_1_29_0.xml |

#### bC

#### The profiles for the following bC applications are available

| bC application               | Filename           |
|------------------------------|--------------------|
| 200/201/202                  | bC_profile_200.xml |
| 203 / 204 / 205 / 206        | bC_profile_203.xml |
| 207 / 208 / 209 / 210<br>211 | bC_profile_207.xml |
| 212/213/214                  | bC_profile_212.xml |
| 213/214                      | bC_profile_213.xml |
| 215/216/217                  | bC_profile_215.xml |
| 218                          | bC_profile_218.xml |
| 219                          | bC_profile_219.xml |

116 Mettler Toledo User Manual MTProfileBuilder

| 220/221/222     | bC_profile_220.xml |
|-----------------|--------------------|
| 223,224,225,226 | bC_profile_223.xml |
| 227,228         | bC_profile_227.xml |
| 229,230         | bC_profile_229.xml |
|                 |                    |

#### ETICA

The profiles for the following ETICA applications are available

| ETICA application | Filename                   |
|-------------------|----------------------------|
| 1.7.1.0           | ETICA_profile_1_7_1_0.xml  |
| 1.7.1.1           | ETICA_profile_1_7_1_1.xml  |
| 1.7.1.4           | ETICA_profile_1_7_1_4.xml  |
| 1.7.1.9           | ETICA_profile_1_7_1_9.xml  |
| 1.8.1.0           | ETICA_profile_1_8_1_0.xml  |
| 1.9.1.0           | ETICA_profile_1_9_1_0.xml  |
| 1.9.1.1           | ETICA_profile_1_9_1_1.xml  |
| 1.9.2.4           | ETICA_profile_1_9_2_4.xml  |
| 1.9.2.5           | ETICA_profile_1_9_2_5.xml  |
| 1.9.2.6           | ETICA_profile_1_9_2_6.xml  |
| 1.10.2.0          | ETICA_profile_1_10_2_0.xml |

#### DIVA

The profiles for the following DIVA applications are available

| DIVA application         | Filename       |  |
|--------------------------|----------------|--|
| 3.191 / 3.192 /<br>3.193 | DIVA_3_191.xml |  |

### L2

The profiles for the following DIVA applications are available

| L2 application | Filename           |
|----------------|--------------------|
| 440            | L2_profile_440.xml |

#### ARIVA

The profiles for the following DIVA applications are available

| ARIVA application | Filename                |
|-------------------|-------------------------|
| 1.121             | ARIVA_profile_1_121.xml |

If you need additional support for other applications, please contact Mettler Toledo.

## 8.2.1 Changing profile

You can switch the from profile by the following steps

1. Select menu-item Setting in menu "Extra"

|      | [     |      |  |  |
|------|-------|------|--|--|
| File | Extra | Help |  |  |

2. The settings screen is displayed and directly the profile tab is displayed.

| Profile UC3                   | UC3_profile_1_18_0.xml    | • |  |
|-------------------------------|---------------------------|---|--|
| Profile bC bC_profile_200.xml |                           |   |  |
| Profile ETICA                 | ETICA_profile_1_7_1_9.xml | - |  |
| Profile DIVA                  | DIVA_3_191.xml            |   |  |
|                               |                           |   |  |

3. Select the profile you wish to use. The selected profile will be the default for the application. The profile will also be stored into your project. So the next time you open your project, the application will also use the right profile for your project.

# 8.3 Embedded FTP server

MTProfileBuilder has an embedded FTP server. There is no need for additional FTP servers on your system. By default the application uses the embedded FTP server for software deployment to your scale environment.

## 8.3.1 Activate or disable embedded FTP server

The embedded FTP server van be disabled. This is necessary in case your firewall does not allow an active server to be active in an application. Do the following steps.

1. Select menu-item Setting in menu "Extra"

| > M  | TProfile | Builder |
|------|----------|---------|
| Eile | Extra    | Help    |
|      | S S      | ettings |

2. The settings screen is displayed

| Language      | FTP Server  | bC scales    | Serial communication | 1  |
|---------------|-------------|--------------|----------------------|----|
| Profile UC3   | UC3_profil  | e_1_18_0.xr  | nl                   | •  |
| Profile bC    | bC_profile_ | _200.xml     |                      | T  |
| Profile ETICA | ETICA_pro   | ofile_1_7_1_ | 9. xml               | •] |
| Profile DIVA  | DIVA_3_1    | 91.xml       |                      | •  |
|               |             |              |                      |    |
|               |             |              |                      |    |

3. Select the FTP server tab

| Profile Langua | age FTP Server   | bC scales | Serial communicatio |
|----------------|------------------|-----------|---------------------|
| 🔽 Use interna  | IFTP Server      |           |                     |
| Other FTP :    | settings         |           |                     |
| 🔽 Use a        | lternative ports |           |                     |
| Port           |                  | 8021      | \$                  |
| Dataport       |                  | 8020      | 2<br>1              |
|                |                  |           |                     |
|                |                  |           |                     |
|                |                  |           |                     |
|                |                  |           |                     |
|                |                  |           |                     |

User Manual MTProfileBuilder

4. Enable or disable the internal FTP server by using the checkbox "Use internal FTP server"

23

Cancel

When the internal FTP server is enabled, generated or embedded installation ZIP files are not pushed to the scale, but the PC serves as a FTP-server.

# 8.4 Serial communication port

For some devices it is necessary to use a serial communication. The communication port can be selected from the settings screen. In order to change the port do the following steps

1. Select menu-item Setting in menu "Extra"

| ile  | Extra | Heln |  |  |
|------|-------|------|--|--|
| inc. | LALIO | Псь  |  |  |

2. The settings screen is displayed

| Profile UC3     UC3_profile_1_18_0.xml       Profile bC     bC_profile_200.xml       Profile ETICA     ETICA_profile_1_7_1_9.xml       Profile DIVA     DIVA_3_191.xml | rofile Lar   | nguage | FTP Server                | bC scales    | Serial communi | cation |
|----------------------------------------------------------------------------------------------------|--------------|--------|---------------------------|--------------|----------------|--------|
| Profile bC     bC_profile_200.xml       Profile ETICA     ETICA_profile_1_7_1_9.xml       Profile DIVA     DIVA_3_191.xml                                              | Profile UC3  |        | UC3_profil                | le_1_18_0.xi | ml             | •      |
| Profile ETICA     ETICA_profile_1_7_1_9.xml       Profile DIVA     DIVA_3_191.xml                                                                                      | Profile bC   |        | bC_profile                | _200.xml     |                | •      |
| Profile DIVA DIVA_3_191.xml                                                                                                    | Profile ETIC | A      | ETICA_profile_1_7_1_9.xml |              |                |        |
|                                                                                                    | Profile DIVA | 4      | DIVA_3_1                  | 91.xml       |                | •      |
|                                                                                                    |              |        |                           |              |                |        |
|                                                                                                    |              |        |                           |              | <u>0</u> k     |        |

Select the serial communication page

| Profile Langua | ige FTP Server     | bC scales | Serial communication |     |
|----------------|--------------------|-----------|----------------------|-----|
| Common co      | mmunication port   |           |                      |     |
| Port           |                    | COM       | 1                    | ] • |
| TransL2 cor    | mmunication settir | ngs       |                      |     |
| Baudrate       |                    | 9600      |                      | •   |
| Databits       |                    | 8         |                      |     |
| Stopbits       |                    | 1         |                      | •]  |
| Parity         |                    | none      |                      | •   |
|                |                    |           |                      |     |
|                |                    |           |                      |     |
|                |                    |           |                      |     |
|                |                    |           |                      |     |

Select the communication port (used for bC and DIVA scales) and change the Transl2 parameters in case you need to connect serial to the bC scales.

Press Ok

# 8.5 Deleting existing profiles in scale

For the UC3 devices it is possible to delete existing profiles in the scale. The way this is done can be defined in the settings. Do the following steps

| <b>Г</b> | <b>F</b> | Links     |  | en de la composition de la composition de la com |  |
|----------|----------|-----------|--|----------------------------------------------------------------------------------------------------|--|
|          |          | Telb      |  |                                                                                                    |  |
| I        | Q C      | ettings . |  |                                                                                                    |  |

The settings screen is displayed

| Settings |          |             |              |                      | X                                                                                                    |
|----------|----------|-------------|--------------|----------------------|----------------------------------------------------------------------------------------------------|
| Profile  | Language | FTP Server  | bC scales    | Serial communication | UC3 4 🔺                                                                                                    |
| Profile  | UC3      | UC3_profil  | e_1_18_0.xi  | ml                   | -                                                                                                    |
| Profile  | ЬС       | bC_profile_ | _207.xml     |                      | •                                                                                                    |
| Profile  | ETICA    | ETICA_pro   | ofile_1_7_1_ | 9.xml                | •                                                                                                    |
| Profile  | DIVA     | DIVA_3_1    | 91.xml       |                      | •                                                                                                    |
|          |          |             |              |                      |                                                                                                    |
|          |          |             |              |                      |                                                                                                    |
|          |          |             |              |                      |                                                                                                    |
|          |          |             |              |                      |                                                                                                    |
|          |          |             |              |                      |                                                                                                    |
|          |          |             |              |                      | And the second second se |
|          |          |             |              | <u>0</u> k           | Cancel                                                                                                    |

Select UC3 scales

| ttings     |                |                      |                |          | X   |
|------------|----------------|----------------------|----------------|----------|-----|
| FTP Server | bC scales      | Serial communication | UC3 scales     | Projects | 4 > |
| UC3 exis   | sting profiles | handling             |                |          |     |
| Delete     | existing pro   | files in scale       | k confirmation |          | •   |
|            |                |                      |                |          |     |
|            |                |                      |                |          |     |
|            |                |                      |                |          |     |
|            |                |                      |                |          |     |
|            |                |                      |                |          |     |
|            |                |                      |                |          |     |
|            |                |                      |                |          |     |

Now there are different possibilities

| Selection        | Description                                                                                                    |
|------------------|----------------------------------------------------------------------------------------------------|
| Yes              | The existing profiles in the UC3 scales are automatically deleted as part of the communication.                                                                                                   |
| No               | The existing profiles in the UC3 scales are <b>not</b> deleted as part of the communication.                                                                                                    |
| Ask confirmation | On the moment that the communication to the UC3 scales is<br>started, the application will popup a question in order to ask if you<br>want to delete the existing profiles from the scale or not. |

## 8.6 MTDistributionServer support

Depending on the way of use, you can use MTProfileBuilder in 2 ways

- 1. Use local profile file (with .profile extension) (project file mode)
- 2. Direct connected to the MTDistributionDatabase (project server mode)

The way of connecting can be defined in the settings application. In order to change this behaviour, do the following steps.

1. Select menu-item Setting in menu "Extra"

| M    | [Profile | uilder  |  |
|------|----------|---------|--|
| Eile | Extra    | Help    |  |
|      | S 1      | ettings |  |

2. The settings screen is displayed

| Profile                       | Language | FTP Server | bC scales    | Serial communication | UC3 * |
|-------------------------------|----------|------------|--------------|----------------------|-------|
| Profile                       | UC3      | UC3_profil | e_1_18_0.xr  | ml                   | •     |
| Profile bC bC_profile_207.xml |          |            |              | •                    |       |
| Profile                       | ETICA    | ETICA_pro  | ofile_1_7_1_ | 9. xml               | •     |
| Profile                       | DIVA     | DIVA_3_1   | 91.xml       |                      | -     |
|                               |          |            |              |                      |       |
|                               |          |            |              |                      |       |

Select "Projects"

User Manual MTProfieBuilder

| ttings                     |                     |            |          |   |
|----------------------------|---------------------|------------|----------|---|
| FTP Server   bC scales   S | erial communication | UC3 scales | Projects | 4 |
| Project server and proje   | ect file            |            |          |   |
| Project format             | Project file        |            | •        |   |
| Project Server             | [automatic]         |            | - []     |   |
|                            |                     |            |          |   |
|                            |                     |            |          |   |
|                            |                     |            |          |   |
|                            |                     |            |          |   |
|                            |                     |            |          |   |
|                            |                     |            |          |   |

126 Metter Toledo User Manual MTProfileBuilder

# 8.7 Appendix : Overview module availability

The module availability is based on the license. In this overview you can see the differences.

|                                                                                                    |             |                                                                                                    |                                                                    | Licensetype        |                                         |
|----------------------------------------------------------------------------------------------------|-------------|----------------------------------------------------------------------------------------------------|--------------------------------------------------------------------|--------------------|-----------------------------------------|
|                                                                                                    | Modu        | le                                                                                                    |                                                                    | Restricted<br>user | Administrator                           |
| Profiles<br>Mode profiles<br>Profile files<br>Default data<br>Customer.ini<br>Device profiles<br>Prepared in<br>files | nstallation |                                                                                                    |                                                                    |                    | •<br>•<br>•                             |
| Device assignm                                                                                                    | ients       | Automatic dete<br>Send<br>configuration<br>Send<br>configuration<br>repository serve<br>Send profiles o<br>Send default do<br>Detect devices<br>Receive profiles<br>Execute templo | ct devices<br>complete<br>without<br>er<br>nly<br>by IP<br>s<br>te | • • • • • •        | • • • • • • • • • • • • • • • • • • • • |

# 8.8 Appendix : Keyboard shortcuts

| Кеу       | Function                          |
|-----------|-----------------------------------|
| F2        | Execute template on scale network |
| F5        | Automatic scale detection         |
| F6        | Manual scale detection            |
| F7        | Send complete configuration       |
| F8        | Send profiles only                |
| F9        | Receive profiles                  |
| ALT+D     | VNC Disconnect                    |
| CTRL+N    | New project                       |
| CTRL+O    | Open project                      |
| ALT+X     | Quit application                  |
| Ins       | Insert a new record               |
| Shift+Del | Delete a record                   |
| CTRL+R    | Renumber record                   |
| CTRL+C    | Copy record                       |
| Ctrl+ →   | Increate detail view level        |
| Ctrl + ←  | Decrease detail view level        |

# 8.9 Appendix : Version history

# 8.9.1 Software modifications

| Version | Description                                                                                                    |
|---------|----------------------------------------------------------------------------------------------------|
| 1.22    | <ul> <li>Added appendix 8.7, Version History</li> <li>Added chapter 5.4, Default packages</li> <li>Added support for UC3 software 1.18.1</li> <li>Added support for UC3 software 1.19.0</li> <li>Added support for UC3 software 1.19.1</li> <li>Added support for UC3 software 1.19.2</li> <li>Included TransUC3 2.1.8.0</li> <li>The renumber function for profiles does not change the numbers in the depending mode profiles and device profiles. This has been solved.</li> </ul> |
|         | • When the application is not running (bC, UC and ETICA), the autodetect is not working. If there are no devices detected, then you also cannot create a VNC connection, or install software. It is possible now that by pressing Ctrl+Alt+I that you can define a scale. By doing this, you are able to create a remote connection and/or to install software.                                                                                                    |
| 1.24    | • ETICA : receiving and sending data to the scale does work now without problems (supporting ETICA database version 1.2.4.0, 1.2.5.0, 1.2.6.0, 1.2.7.0 and 1.2.8.0)                                                                                                    |
|         | <ul> <li>UC3 : In the settings it is now possible to define if existing profiles are deleted<br/>on the scale before sending new profiles. The possible options are "No", "Yes"<br/>and "Ask for confirmation"</li> </ul>                                                                                                    |
|         | ETICA : Reading registry options is now part of receiving profiles.                                                                                                    |
|         | • Device profiles that were deleted did show up in the device assignment tool. Problem solved                                                                                                    |
|         | ETICA : added device type visualisation (bitmaps)                                                                                                    |
| 1.25    | Included TransUC3 2.1.9.0                                                                                                    |
|         | Added profile for UC3 application 1.20.0                                                                                                    |
|         | Added additional information field to document properties                                                                                                    |
|         | Added LID and PID support for DIVA                                                                                                    |
| 1.26    | <ul> <li>(never released, modifications forwarded to version 1.27)</li> </ul>                                                                                                    |
| 1.27    | TransbC is the default communication driver for bC scales.                                                                                                    |
|         | Added bC communication driver to the bC scales section in the settings                                                                                                    |
|         | • Codepage behaviour. The ASC (210) karakter is converted in all codepages to the same Unicode character. This in order to support the same data on scales with different codepages.                                                                                                    |
|         | Added server mode in order to support MTDistributionServer                                                                                                    |
| 1.28    | • When a project was created using UC3 profile 1 20 0.xml and downaraded                                                                                                    |

User Manual MTProfileBuilder

to version UC3\_profile\_1\_19\_3.xml then the modes that are not supported in version 1\_19\_3 are still transmitted to the scale. This behaviour is changed.

- MTProfileBuilder import / export functions between MTDistributionServer and MTProfileBuilder offline project file
- 1.30 Added support for bC-software version 207 (label and receipt printer configuration, heartbeat in operator config)
  - Restored the drag and drop functionality in the UC3 section for repository files. Error messages is removed.
  - Project file upgraded to version 22
- Added the mode "automatic" to the list of MTDistributionServer definitions. Now MTProfileBuilder can find automatically the location and connectionstrings of MTDistributionServer.
  - Solved a problem with importing bC configurations. Only the configurations for device 1 are imported.
  - Added chapter 5.20
  - Modified chapter 8, added settings for deleting profiles and support for MTDistributionServer.
- 1.32 Added support for UC3 software 1.20.1
  - Included TransUC3 2.1.10.0
  - Included TransbC V101R005
  - Solved a problem with importing UC3 configuration. Importing resulted in an endless loop during importing device profiles.
  - Modified chapter 8.9.2
  - Updated splashscreen to meet the Mettler Toledo Retail Suite look and feel.
  - Modified ETICA detection in order to support ETICA version 1.10.2.0
  - Modified bC profiles because of error in EventEngine definition.
- 1.33 New ETICA engine (refactored version)
  - Added support for ETICA 4500, ETICA 3300-C and ETICA 3300-H
  - Added profile for ETICA version 1.10.2.0
  - Solved an issue in creating templates when connected to MTDistributionServer.
  - Added UC-EVO pictures
  - Added explorer for ETICA devices
- 1.34 Changed DIVA communication and errorhandling
  - Start highresolutionmode on the scale from the GUI
  - Added support for UC3 software 1.21.0
- UC-EVO scales do abort an installation when it takes more than 5 minutes. Therefor a modification has been implemented that the content of a repository is send in parts to the repository server. By doing it in parts, the watchdog will never be activated and the files are installed on the scale.
- 1.36 Updated TransUC3 communication driver to version 2.1.11.0

- Updated TransbC communication driver to version V102R000
- bC profiles description modified for application 7
- Added French language file
- Added import to repository support for UC3 version 1.22.0
- Improved TransbC error handling in order to detect errors
- Integration of bCRemoteViewer for bC scales
- Communication parameters for TransbC can be defined (timeout for send, receive and report)
- Implemented support for serial communication to bC and MIRA/LP scales. In the settings screen you can define which communication driver you want to use for the communication to the bC and MIRA/LP scales.
  - Implemented software download for bC/MIRA scales over a serial connection.
  - Modified the scale parameters form when defining an emergency scale (Ctrl\_+ Alt + I)
  - Windows 8 compliant
- 1.38 Added profile support for UC3 version 1.21.1
  - Updated project file because of new indexes to version 23.Existing project files will automatically upgrade on the moment that you open it.
- Added profile support for bC software version 212
  - Updated TransbC to version 103R000
  - In the assignment form, the device profiles are the first tab shown
  - Solved an issue that the demo (trial) license expired after 1 day
  - Added support for L2 scales (starting with L2 version 440)
  - Updated report generator because of message "Property ExportEMF does not exist"
- 1.40 Updated all ETICA profiles
  - Solved an issue with registry configuration for ETICA software > 1.10.2.0
  - Implemented file-explorer using integrated FTP client for all ETICA operating systems (CE, WEPOS and WINXP). Currently only for Windows VISTA and newer operating systems
- 1.41 Updated all ETICA profiles
  - Solved an issue in sending data to an ETICA where database items from a new versions need to be send to an ETICA with an older version database.
- 1.42 Updated all bC profiles in order to support the different MIRA applications
  - Error creating emergency scale solved
  - Added applications to create an emergency L2 or bC scale
- 1.43 Updated TransbC communication driver to version 104R000
  - Support for bC version 215
  - Support for UC version 1.22

- Modified ETICA communication.
- Modified DIVA communicatie, supporting new functions
- Error solved where in certain situations the values are not stored in the project file.
  - Error \*\$ is not a valid integer" solved when importing profiles from a bC scales.
  - Password and username for linux scales (SSH, VNC and Networkshare) are definable now in document properties
  - New Icon for MTProfileBuilder
  - Restricted user does have access now to the document properties
  - Updated TransUC3 driver to version 2.1.12.0
  - File explorer for Linux scales implemented
  - Import repository files directly from Linux scales implemented
  - DSM (Technisch Dashboard) implementation
  - Software download DIVA scales implemented
  - Profile support for UC version 1.22.1
- 1.45 Exception error solved when creating folders in device profiles
  - When deploying repository packages to an UC scale lead to an error, the wrong error message was displayed.
  - MTProfileBuilder crashed on Windows XP when DSM is installed due to missing prerequisite for DSM.
  - The file filter is now set to \*.hex when adding DIVA firmware files to the project.
  - Solved "Cannot receive LID from DIVA scales"
  - Changed setup so that prerequisites are downloaden from the internet instead of embedding them in the setup. The installer did shring from 100 Mb to 20 Mb.
  - Improved DSM detection in order to switch between DSM license mode and MTProfileBuilder license mode.
  - FTP client now explicity used binary as transfer method
  - Enterprise license does show now if the user is an administrator or restricted user.
  - Implemented recovery time for DIVA between commands.
  - TransUC3 is updated to version 2.1.13.0
  - UC-makesetupbat is updated to version 1.11
  - Language files are updated.
- Solved a problem where MTProfileBuilder did generate an exception during start of the application
  - Converting TransUC3 response to TransUC3 commands was not always correct for VAT, Delivery Note Customers and Key Assignment files
  - Solved a problem for bC scales where it was not possible to define stopbits for the serial communication in the profile.

- Solved a problem for bC scales where energy parameters are not send to the scale.
- Disabled check for the DSM when MTProfileBuilder is installed on a x64 system (DSM is not supported on x64 environments)
- Error message when there is no active scale in the network during deploy of configurations.
- ARIVA scale is new to MTProfileBuilder
- Visual keyboard designer in order to define fix and variable keys for L2, MIRA and bC scales.
  - Activation for receiving information from L2 scales
  - Add (binary) field in project file in order to store property values.
  - Add keyboardtype as part of the network exploration for bC / MIRA and L2 scales.
  - Add possibility to remove a virtual scale.
  - bC / MIRA and L2 emergency scales do now have a setting for defining the keyboard.
  - Changed OnExit handlers to OnChange handlers in order to make the Ok button earlier activated then after pressing the tab or enter key.
  - Create bC-maint-data.txt file direct from MTProfileBuilder.
  - Disable scanning on IANA addresses (169.254.0.0 169.254.255.255).
  - Modified ETICA profiles (GyroXOffset)
  - Resolved issue with automatic detection of scales used in a multi-NIC environment.
  - Extended TransL2 interpreter in order to handle HEX strings (wireless configuration bC)
  - Extended TransL2 interpreter in order to handle InTouch configurations.
  - L2, changed firmware filter to \*.\*
  - L2, default data has not the possibility to import TransL2 formatted files.
  - Restricted user did have access to prepared packages for DIVA scales. Issue solved now.
  - It is now possible to create virtual bC scales from a template.
  - Extended TransL2 interpreter in order to handle IP-addresses in TransL2formatted style.
  - Updated TransUC3 to version 2.1.14.0
  - Updated TransbC to version 105R000
  - Upgraded project to match new development environment
  - Extended bC with codepage 857 (turkey)
  - Added bC profile for version 218
  - Added bC profile for version 216
  - Added UC profile for version 1.23.0

- Support for multiple repositories for UC scales (introduction of filesets which can be connected to a repositorγ)
  - Added UC profile for version 1.24.0
  - Added UltraVNC ActiveX control for eagle-scales (linux and windows). Older scales still use the "normal" ActiveX control due to compatibility issues.
  - Fixed a problem that some DIVA scales do not synchronize during firmware upgrade (Windows 7 only).
  - Department numbers on direct department keys are in wrong order (bC/MIRA/L2 scales)
  - Support EAGLE hardware (Windows and Linux)
- 1.49 Updated all customer.ini entries
  - · Cannot remove self created folders from the tree in the fileset
  - Extended generated UC installation package with suffix name
  - Extended generated UC installation package with date-time suffix
  - Make embedding of customer.ini in generated packages definable in a fileset
  - New language component in order to remove MIDAS.DLL from the installation package.
- Number of repository server in the independent configuration is 3 not 10. Profiles for UC version 1.23 / 1.24 updated
  - Reading data from ETICA could end-up in endless loop
  - When printing configuration reports for BASIC scales, Boolean values are not always printed correctly
  - Traceability number is not transferred between PC and ETICA
  - Files transferred over FTP are not overwritten if the same filename, but with different typo already exists (lowercase / uppercase)
  - Software download over bC improved to 4 minutes using a serial connection.
  - bC profile for verion 219 added.
  - Exchanging QRCodes for UC added
  - Profile for UC version 1.24 updated..
  - TransUC3 updated for version 2.1.15.0
  - Language files splitting between profile language files and application language files.
  - Software download for bC and MIRA does not always start.
- 1.51 Database version is not detectable for ETICA version 1.7.1.14
  - Technician Dashboard intergration broken due to new server interface
  - Export to TransUC3 format results in 0-byte file
  - DSM authentication broken due to changes in technician dashboard
  - MIRA communication needs department number for certain commands in header.

- Fallback to default software when package information is not available during repository import on a UC scale.
- Add device.department as variable to bC profile description (TransL2 interpreter)
- Add file information for UC version 1.24.0 to software descriptions
- Update TransbC to version 106R000
- Update TransbC to version 106R001
- Implement bC profile for version 220
- MTLicense does not show the right licensed scaletypes
- 1.52 UC : Support up to 10 different inventories
- 1.53 UC : Renumber inventory from 0..9 instead of 1..10
  - ARIVA : Integrate licensing for VCODisp
  - DSM : Change interface to WCF-SOAP
- 1.54 UC : Index out of bounds (31) when more than 31 scales are in the list
  - Error message when MTProfileBuilder cannot connect to FTP Server (10060)
  - TransL2Commands can use prefix [ and trailing ] characters
  - bC : Command 327 (currency) geimplementeerd
  - bC : Profile support for version 213
  - ARIVA : Re-activated sending country default value for ARIVA scales
  - Updated database to schema version 30
  - Update TransUC3 to version 2.1.16.0

1.55

- UC3 : Suffix on wrong position in prepared installation filename during distribution
- UC3 : 127.0.0.1 in repository profile in scale when no single fileset is assigned to repository
- UC3 : Updates configuration profiles for all profiles due to missing properties
- Add option 22024027 : fiscal regulation for UC (1.23, 1.24 and 1.25) to option\_wizard\_integration.
- Add AutoZero to Ariva profile.
- Communication buffer not cleared before sending configuration to ARIVA scale
- Enable "execute template" for basic scales
- Profile support for UC version 125
- UC3 : Import and export NutritionFacts table
- 1.56 Error 213 during detection of MIRA and bC scales on certain configurations
  - ARIVA firmware download
  - BASIC scales is added to trial-license
  - Importing files from repository now with individual lists for WEPOS and Windows 7 scales.
  - Expand first child from UC filesets

- Add software file package description for UC 1.22.2, 1.23.0, 1.224.0 for Windows 7 UC scales.
- MTProfileBuilder on Windows 8.0 / 8.1 start screen.
- 1.57 Support for UC version 1.26
  - UC3 : Connect and receive parameters are configurable
  - Update TransUC3 to version 2.1.17.0
- 1.58 Type "host-ip", "0.0.0.0" is displayed as "000.0"
  - Update TransUC3 to version 2.1.17.0 / Microsoft compiled
  - Remove selection for TransUC3 driver / (exe / dll) in settings
  - Profile support for bC version 222/223
  - Type "regexpression" introduced in description file
  - Profile support for UC version 127
  - Update TransbC to version 107
  - Update TransbC to version 108
  - Changing foldername in prepared installation files, name is always 0 in editor
  - View settings not saved and restored
- Missing properties in UC profiles 1.25.0, 1.26.0 and 1.27.0
- Property bEnableSellByDateOnDisplay (UC scale) is wrong defined in profile description.
- 1.61 Update UC3Trs.dll (TransUC3 driver) to version 2.1.6.3
  - TransL2 conversion error when sending keyboard definition as part of profile to bC scales.
  - Update TransbC to version 109R000
- 1.62 Text error for subtotallabel in UC profile version 1.27
  - Extend fileset with "delete existing packages before deploy"
  - UC profiles support for version 1.28.0
  - Add scale-network-functions to all UC profiles
  - Add number of turnoverlayers to UC scales auto detection
  - Add number of maintenance days to UC scales auto detection
  - New variable [\$STOREID] added to UC scale network functions profiles
  - New variable [\$BRANCH] added to UC scale network functions profiles
  - Database schame changes to version 31 (fileset delete before deploy function)
- 1.63 When deleting folders in device definition, devices included in this folder are not deleted.
  - Tarra settings ARIVA scales in wrong order
  - Field FL\_DeleteBeforeDeploy not created when creating new project
  - Files part of an fileset are not deleted when fileset is deleted

Add department 1.. 16 to list of available bC/MIRA fields in listview

1.65.0 • UC3 V 1.29.0 profile and application support including Taf-backup server

- Update TransUC3 to version 2.2.24.6
- Update TransbC to version 112
- VNC, Explorer and FTP parameters added for Fresh
- Scale network not imported during reading all profiles
- Article proof of origin can be imported
- Limit profile names to 50 characters for ASM (as defined in TransUC3 documentation)
- Do not scan for MTDistributionServer on IANA addresses.
- Dump content of fileset to a directory

### 8.9.2 Project file version

The meaning of this table is to display which project files are compatible in which versions. An application with a new project file version can always open an older project file. However, **the project file is upgraded automatically to the new format**. This means that once a project file is upgraded you cannot open it with on an older version MTProfileBuilder.

| Version | Project file version |  |
|---------|----------------------|--|
| 1.22    | 21                   |  |
| 1.23    | 21                   |  |
| 1.24    | 21                   |  |
| 1.25    | 21                   |  |
| 1.26    | 21                   |  |
| 1.27    | 21                   |  |
| 1.28    | 21                   |  |
| 1.29    | 21                   |  |
| 1.30    | 22                   |  |
| 1.31    | 22                   |  |
| 1.32    | 22                   |  |
| 1.33    | 22                   |  |
| 1.34    | 22                   |  |
| 1.35    | 22                   |  |
| 1.36    | 22                   |  |
| 1.37    | 22                   |  |
| 1.38    | 23                   |  |
| 1.39    | 23                   |  |
| 1.40    | 23                   |  |
| 1.41    | 23                   |  |
| 1.42    | 23                   |  |

138 Mettler Taledo User Mattual MTProfileBuilder

| 1.43   | 23 |
|--------|----|
| 1.44   | 23 |
| 1.45   | 23 |
| 1.46   | 23 |
| 1.47   | 24 |
| 1.48   | 25 |
| 1.49   | 26 |
| 1.50   | 28 |
| 1.51   | 28 |
| 1.52   | 29 |
| 1.53   | 29 |
| 1.54   | 30 |
| 1.55   | 30 |
| 1.56   | 30 |
| 1.57   | 30 |
| 1.58   | 30 |
| 1.59   | 30 |
| 1.60   | 30 |
| 1.61   | 30 |
| 1.62   | 31 |
| 1.63   | 32 |
| 1.63.1 | 32 |
| 1.63.2 | 32 |
| 1.63.3 | 32 |
| 1.63.4 | 32 |
| 1.63.5 | 32 |
| 1.64.0 | 32 |
| 1.64.2 | 33 |
| 1.65.0 | 34 |

www.mt.com/service

For more Information

#### Mettler-Toledo (Albstadt) GmbH D-72458 Albstadt

Unter dem Malesfelsen 34 Tel. +49 07431 14 0 Fox +49 07431 14 232

Technische Änderungen vorbehalten © 11/2012 Mettler-Toledo (Albstadt) GmbH Printed in Germany Bestellnummer ME-NR